# I/OCONTROLS DINEX® Intelligent System Provider

Armando Jimenez armandoj@iocontrols.com (626) 610-2293

# Presents

# GILLIG DINEX<sub>®</sub>G4

# System Training

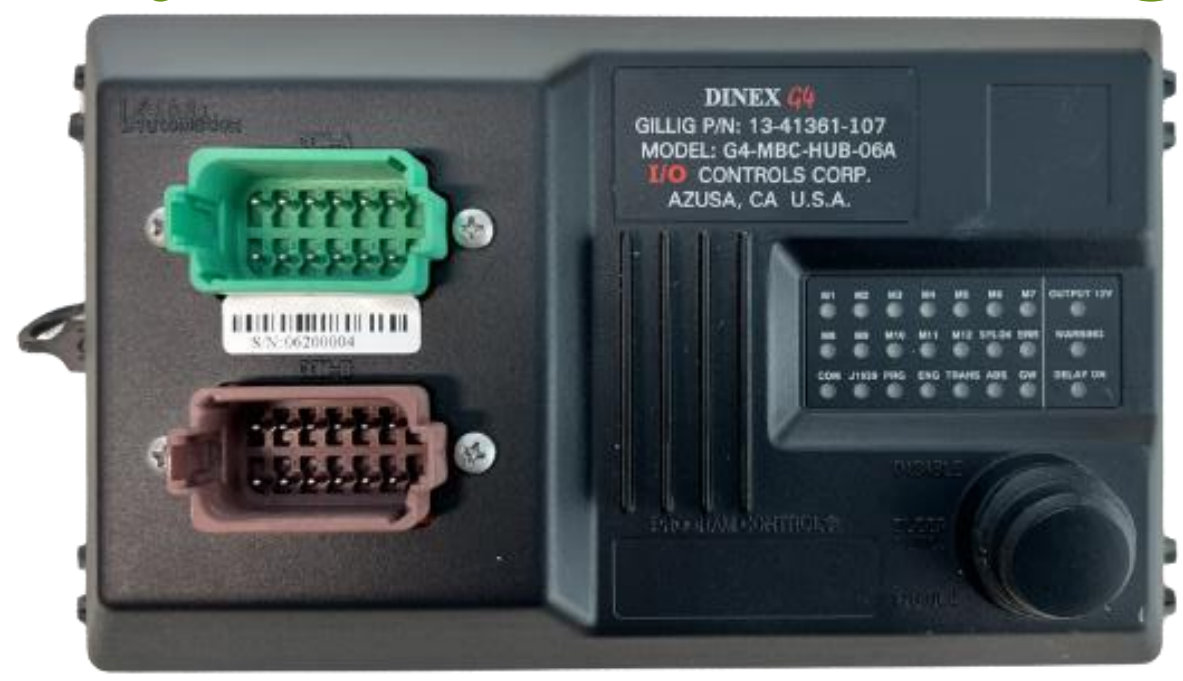

### Training Agenda

- An Introduction to the DINEX® Multiplex System
  Exploring the *G4* Modules
- Understanding Program Structure Through Ladder Logic
- Steps for Downloading Programs to a Module
- Utilizing the Real-Time Monitor
- Overview of the G4/G5-HANDHELD-TOOL
- Essential Troubleshooting Tips
  - Q & A

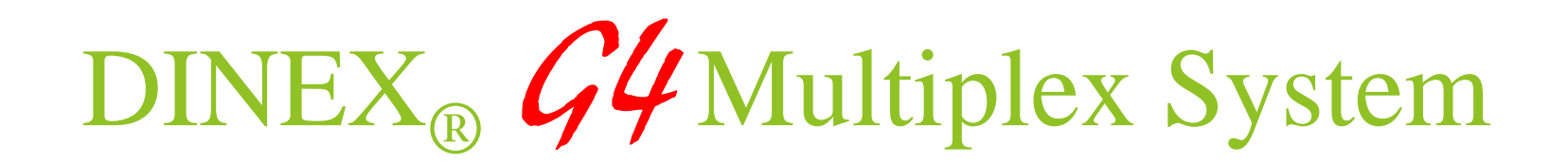

The DINEX<sub>®</sub> G4 Multiplex System is an electrical control system designed to interface with bus control systems, managing and regulating specific functions.

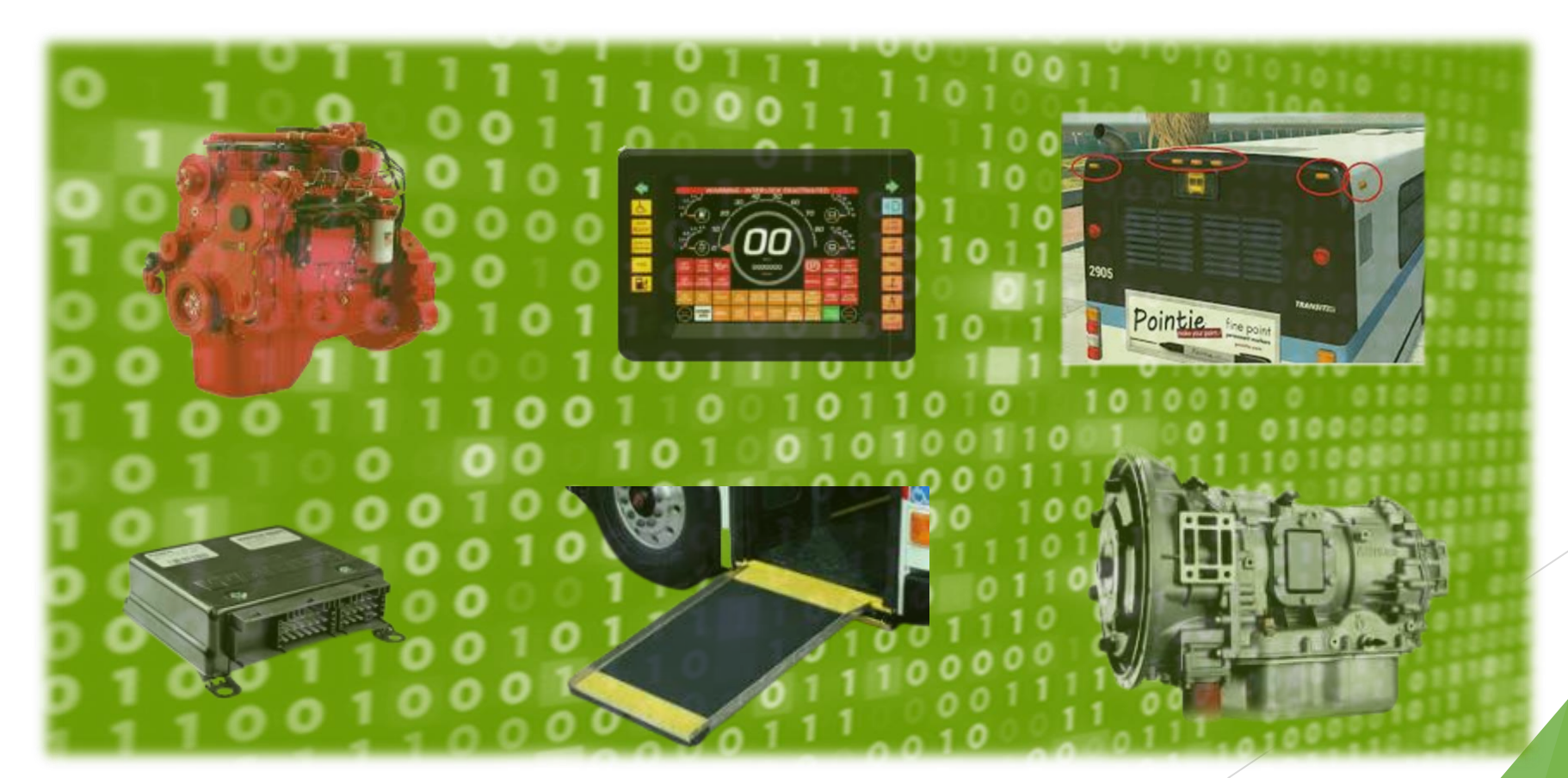

#### DINEX<sub>®</sub> *G*4 Multiplex System

- Master/Node Concept:
  - All modules communicate with each other.
  - The master module controls the node modules.

#### Master Module Details:

- The master module is the G4-MBC-HUB-06A.
- There is only one master module in the system.
- The master module is programmable.

#### Node Modules:

- There are multiple node modules.
- Node modules transmit and receive information from the master module.
- Various types of node modules exist.

#### Master

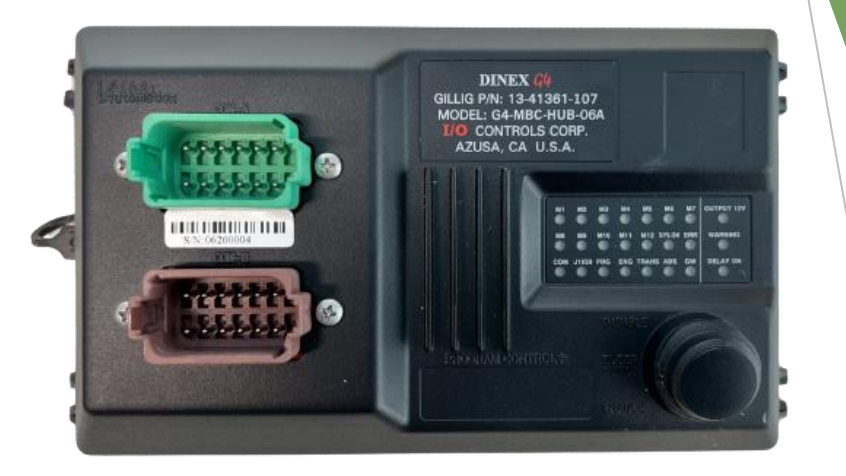

#### Node

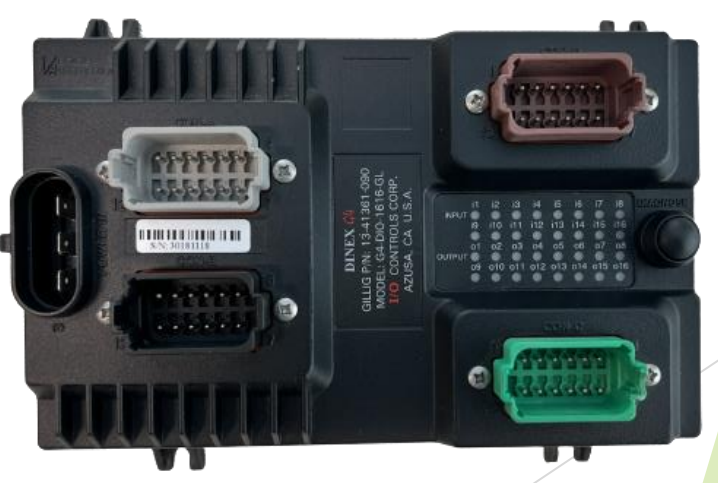

### DINEX<sub>®</sub> *G*4 Multiplex System

#### **DINEX® Multiplex Network Specifications**:

- Utilizes a 250k Baud Rate CAN communication between the Master and Node modules.
- Only I/O Control modules can be connected to the CAN Network.
- Requires a 120-ohm "CAN Open" cable.
- Shielded Cable protects the network from noise interference.

### DINEX<sub>®</sub> *G* Multiplex System

- ► DINEX<sub>®</sub> Multiplex Network
- Consists of 5 wires

#### **FUNCTION**

DINEX CAN-H

**DINEX CAN-L** 

DINEX CAN Shield

DINEX +12V Isolated

**DINEX GND Isolated** 

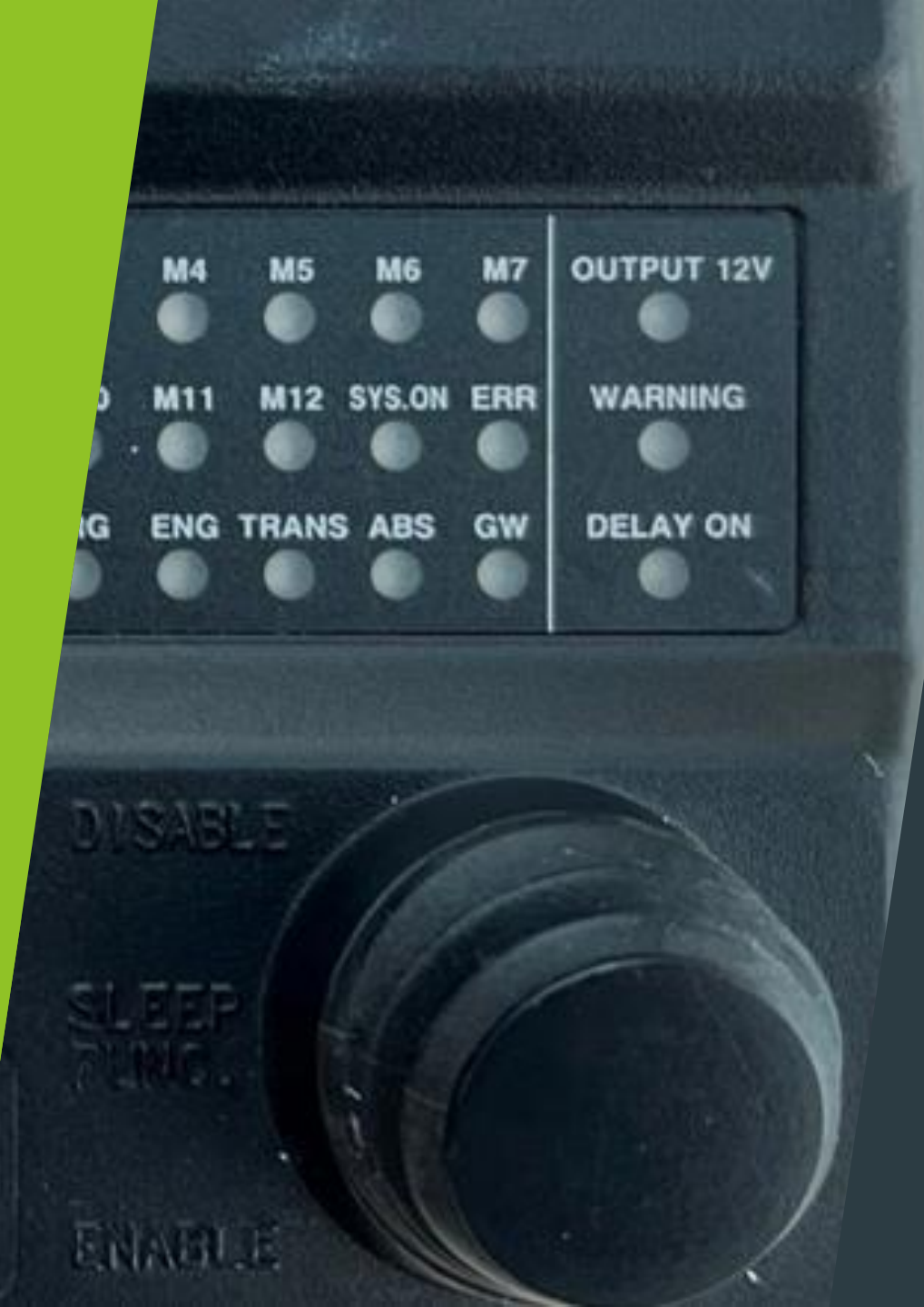

### Multiplex Network Power

- PMS = Power Management System
- The PMS module is integrated into the G4-MBC-HUB-06A

# Multiplex Network Power

#### PMS Power Supply is Isolated

• Isolated = Does not utilize the bus chassis for grounding.

#### Receives 24-32 VDC from batteries

- If battery power drops below 20 VDC, the module will activate a Warning Light.
- If battery power falls below 15 VDC, then the PMS will shut down.

Measure the Multiplex Network power between DINEX +12V Isolated pin and the DINEX GND Isolated pin.

### PMS Sleep Function

- The Sleep Function enables the PMS to stop supplying power to the Dinex<sup>®</sup> system.
  - It conserves battery power.
  - When the Master Switch is OFF, the PMS waits for a pre-programmed duration before entering sleep mode.
    - Other inputs, such as the Hazard Switch and Rear Run Switch, can be used alongside the Master Switch to prevent the PMS from entering sleep mode.
    - The default sleep time is 5 minutes.
  - The Sleep Function can be activated or deactivated using the Sleep Function Switch.

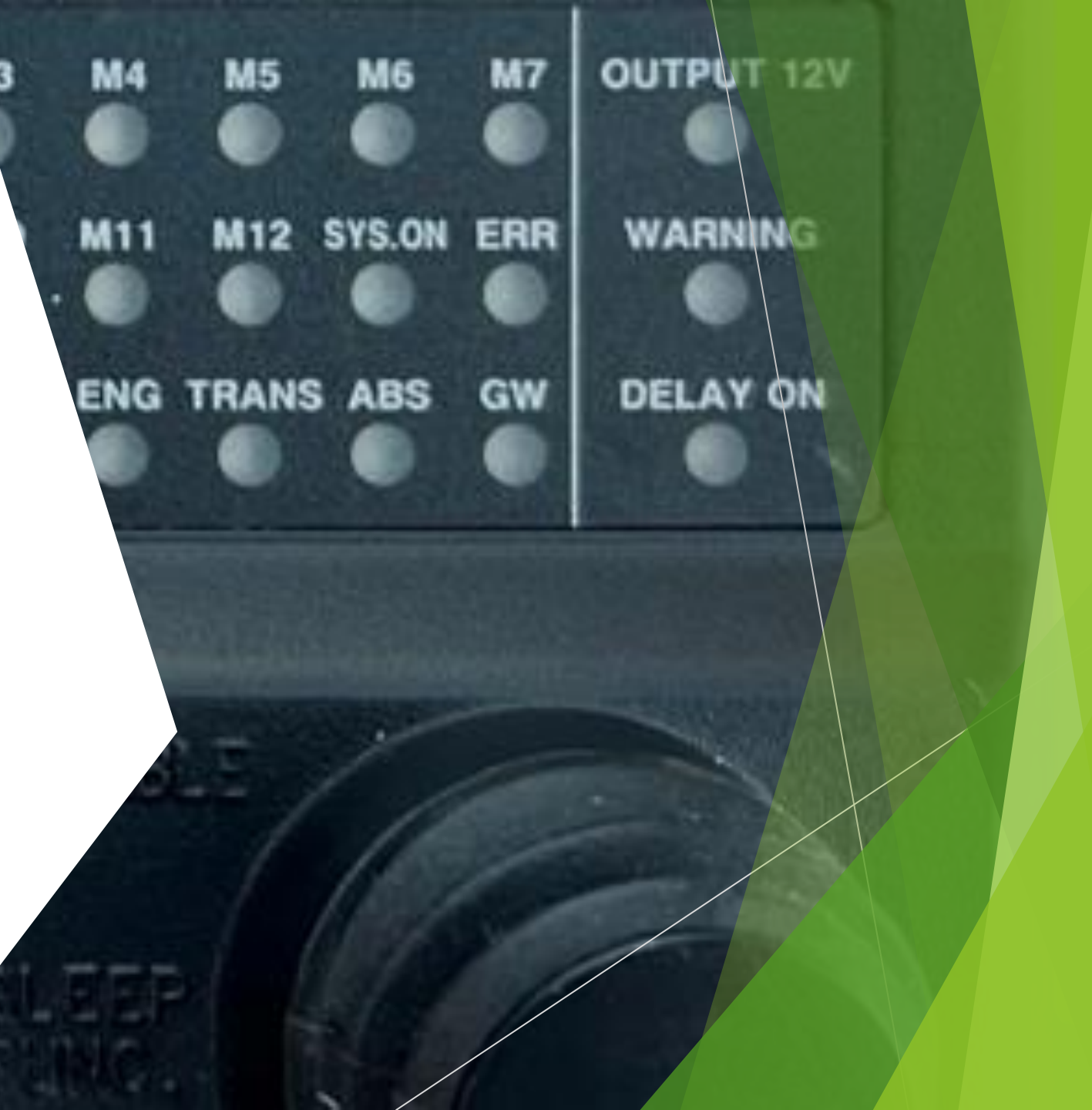

# PMS / Battery Power

▶ The PMS receives +24V from the batteries.

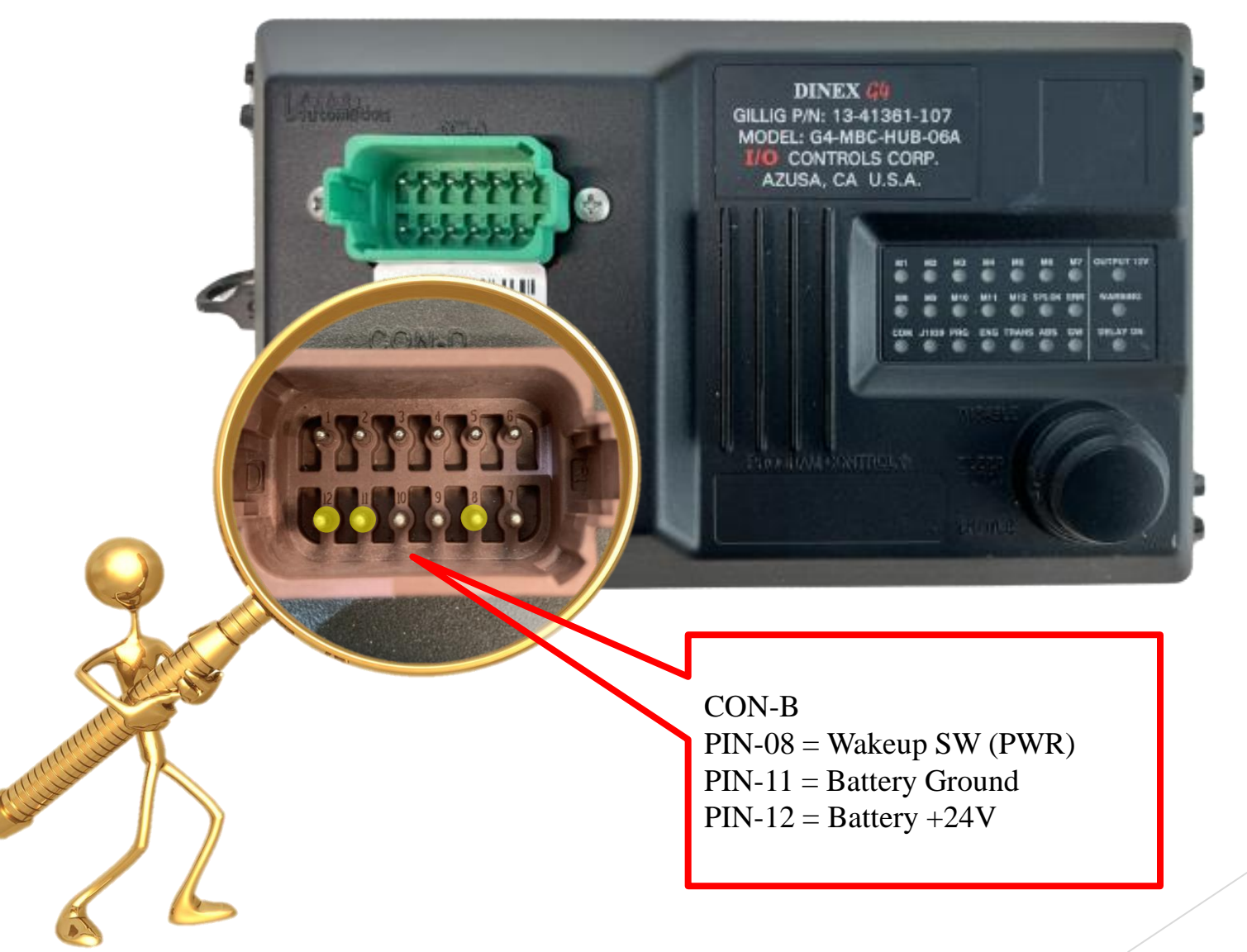

# PMS / Ring Loop Power

There are indicator lights on the PMS module to display its status.

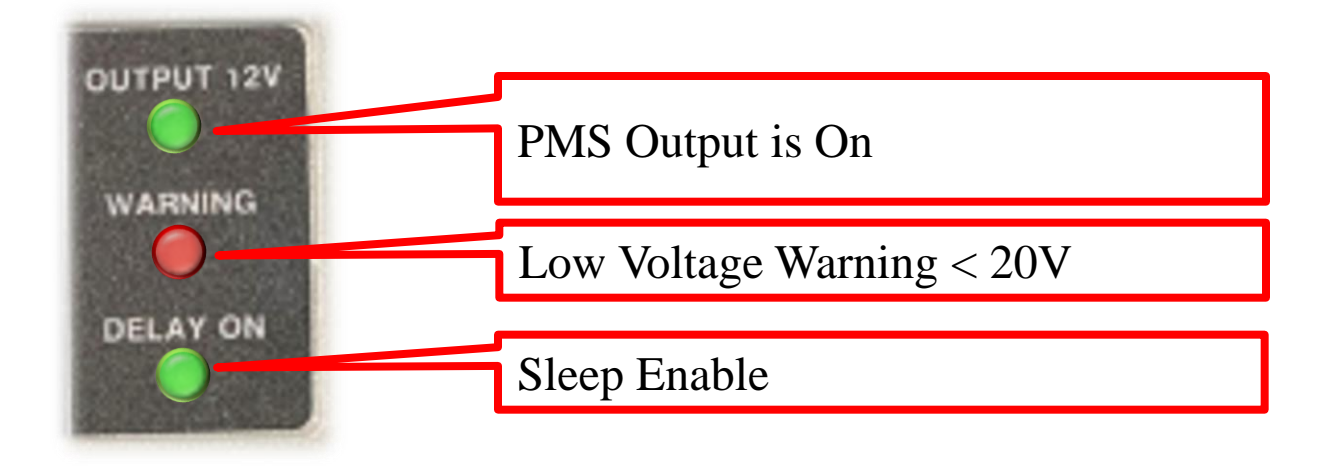

# PMS / Sleep Function

Sleep Function Switch on PMS module

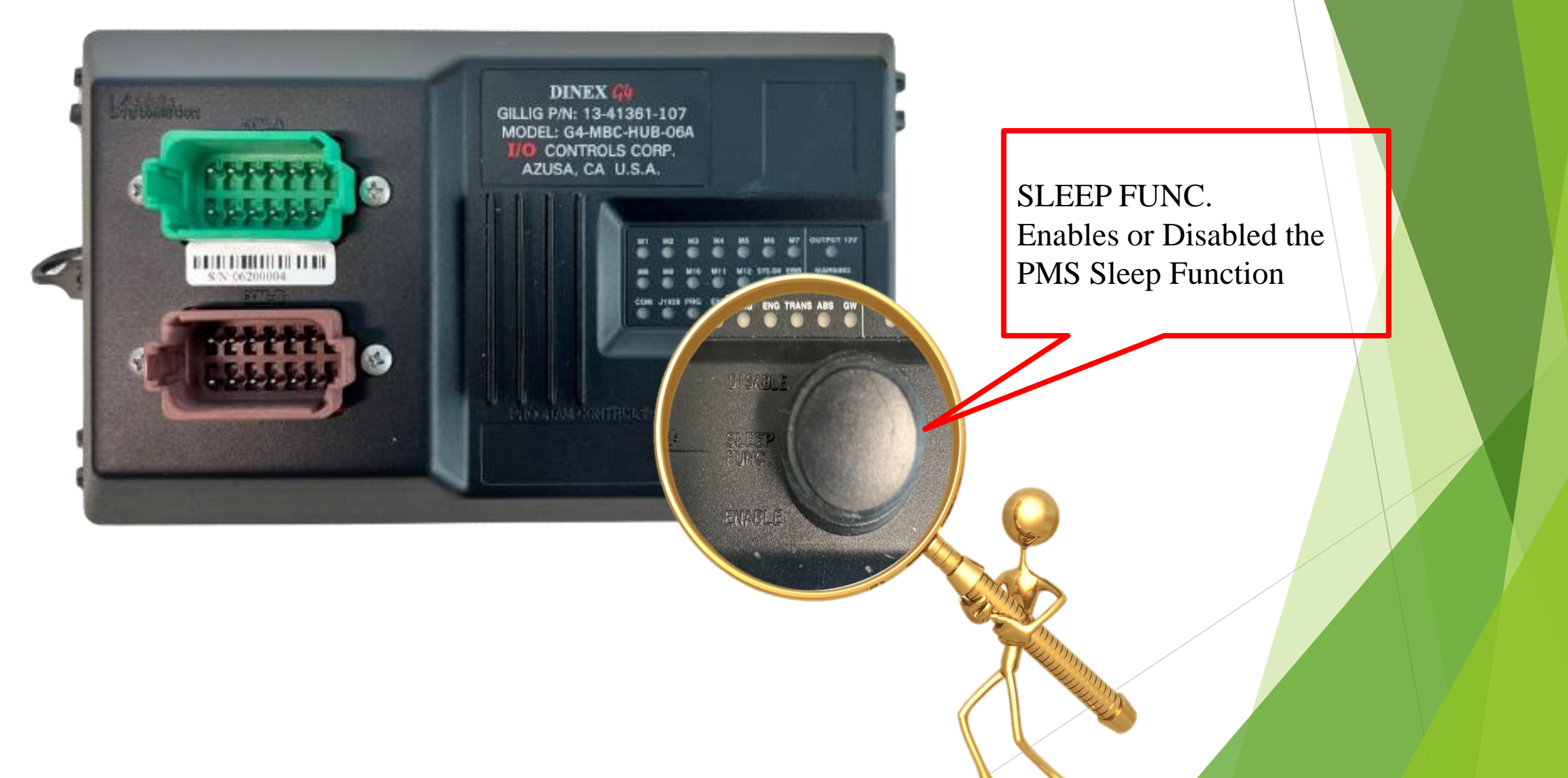

### Module and Zone Concept

3-

#### Modules

The network functional unit is essential in providing the communication link to input and output (I/O) devices, ensuring effective data transfer between them.

#### Zones

The exact location of the modules on the bus. It is possible to have multiple modules within one designated zone.

### Module and Zone Concept

**Example of Zone Concept** 

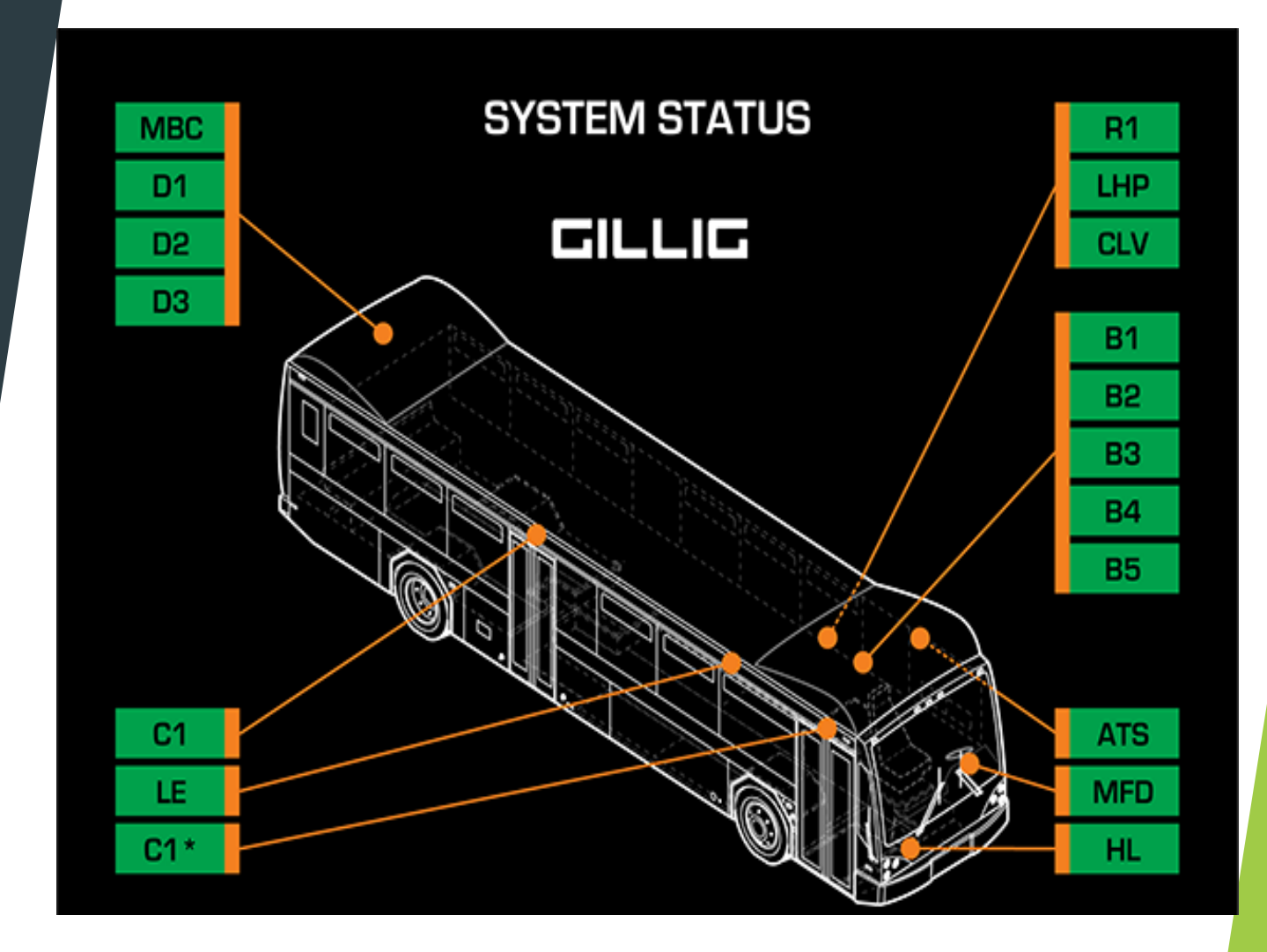

# G4 Modules

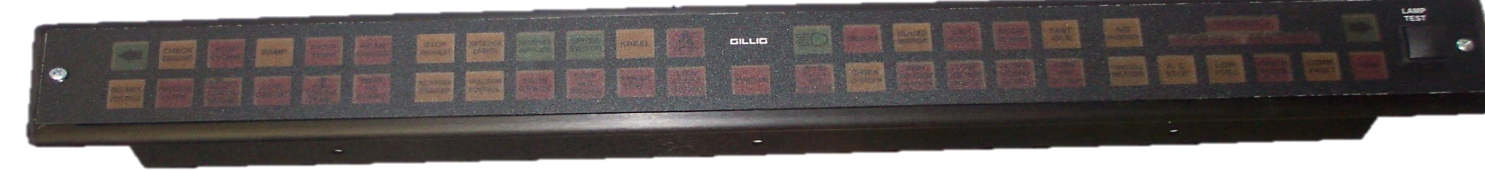

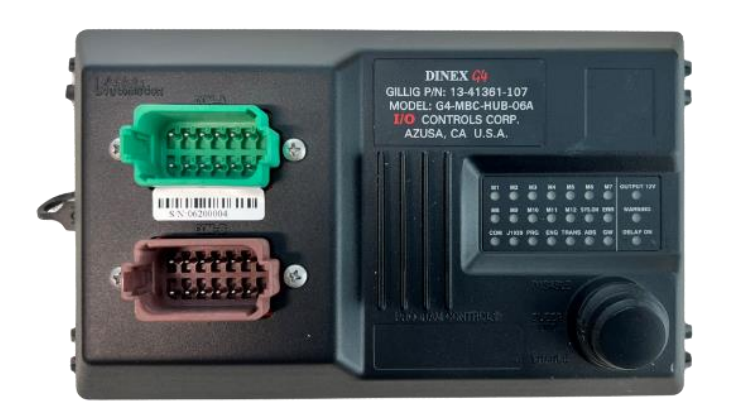

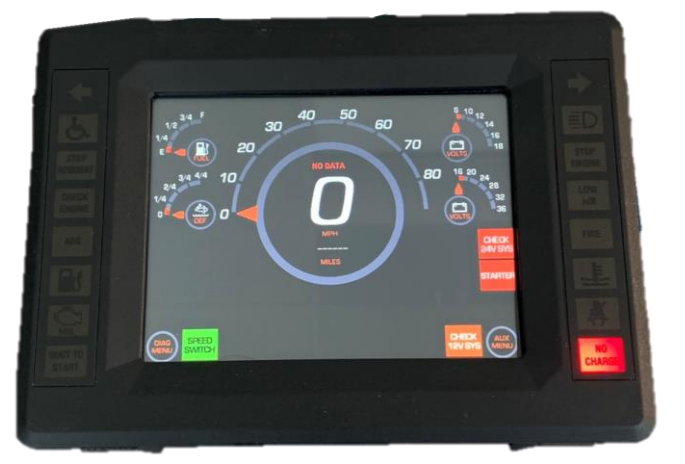

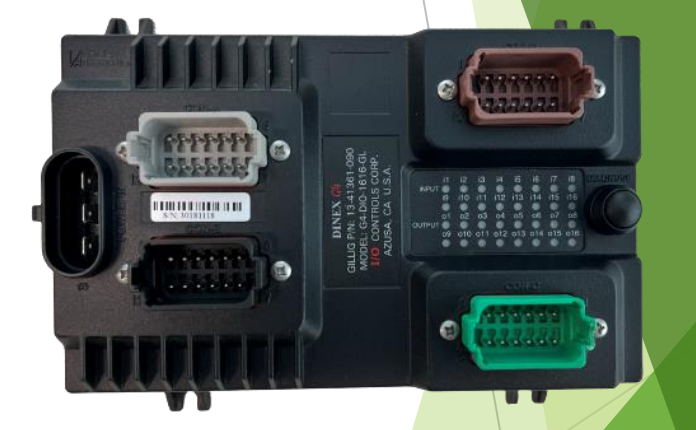

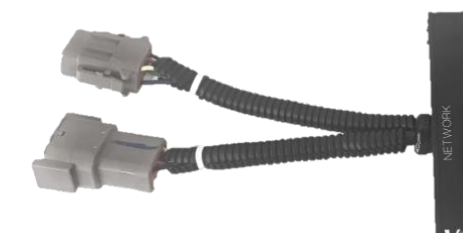

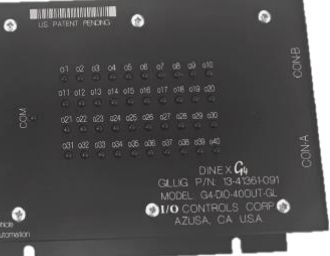

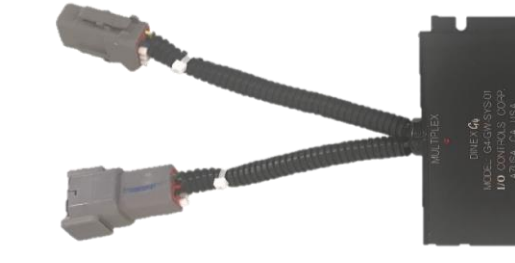

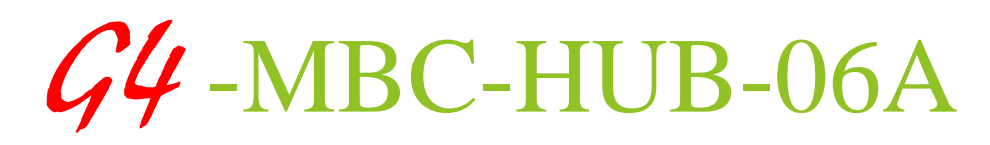

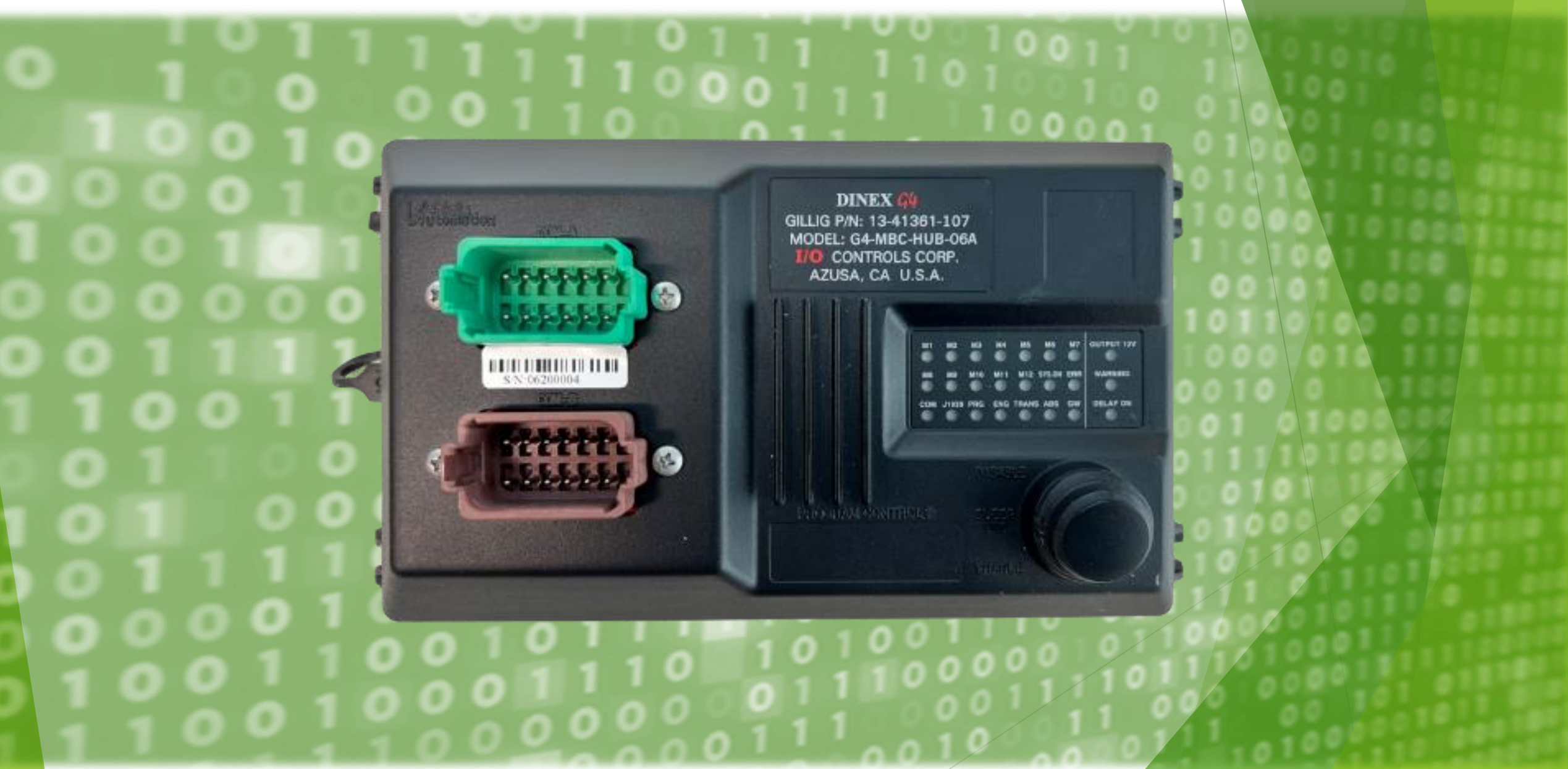

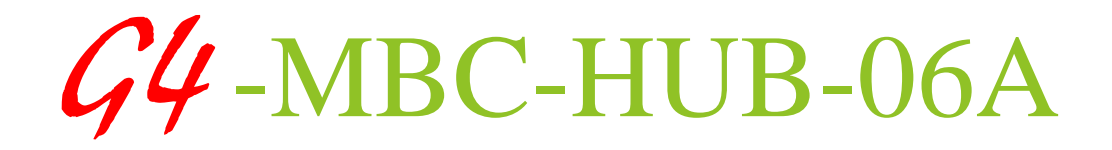

► Master Bus Control: The MBC Module functions as the Master module, overseeing and controlling the other Node modules.

► **J1939 Heartbeat Monitoring:** It monitors the J1939 heartbeat to ensure continuous and reliable communication.

• Engine, ABS, Transmission: It interfaces with and monitors systems including the engine (Eng.), anti-lock braking system (ABS), and transmission (Trans.).

**Dual J1939 Gateway:** Equipped with a built-in dual J1939 gateway to manage data flow.

**Baud Rate Operations:** The primary J1939 network operates at a baud rate of 500k, while the secondary network operates at 250k.

### Green Connector Pinout

| CON-A GREEN (DT15-12PC) |                          |         |  |  |
|-------------------------|--------------------------|---------|--|--|
| PIN                     | FUNCTION                 |         |  |  |
| 1                       | DINEX CAN-H B            |         |  |  |
| 2                       | DINEX CAN-L B            |         |  |  |
| 3                       | DINEX +12V, Isolated     |         |  |  |
| 4                       | DINEX Ground, Isolated   |         |  |  |
| 5                       | DINEX CAN-SHIELD         | В       |  |  |
| 6                       | N/C                      |         |  |  |
| 7                       | Primary J1939 CAN-H      | 500Kbit |  |  |
| 8                       | Primary J1939 CAN-L      | 500Kbit |  |  |
| 9                       | Primary J1939 CAN-Shield |         |  |  |
| 10                      | Secondary CAN-H          | 250Kbit |  |  |
| 11                      | Secondary CAN-L          | 250Kbit |  |  |
| 12                      | Secondary CAN-Shield     |         |  |  |

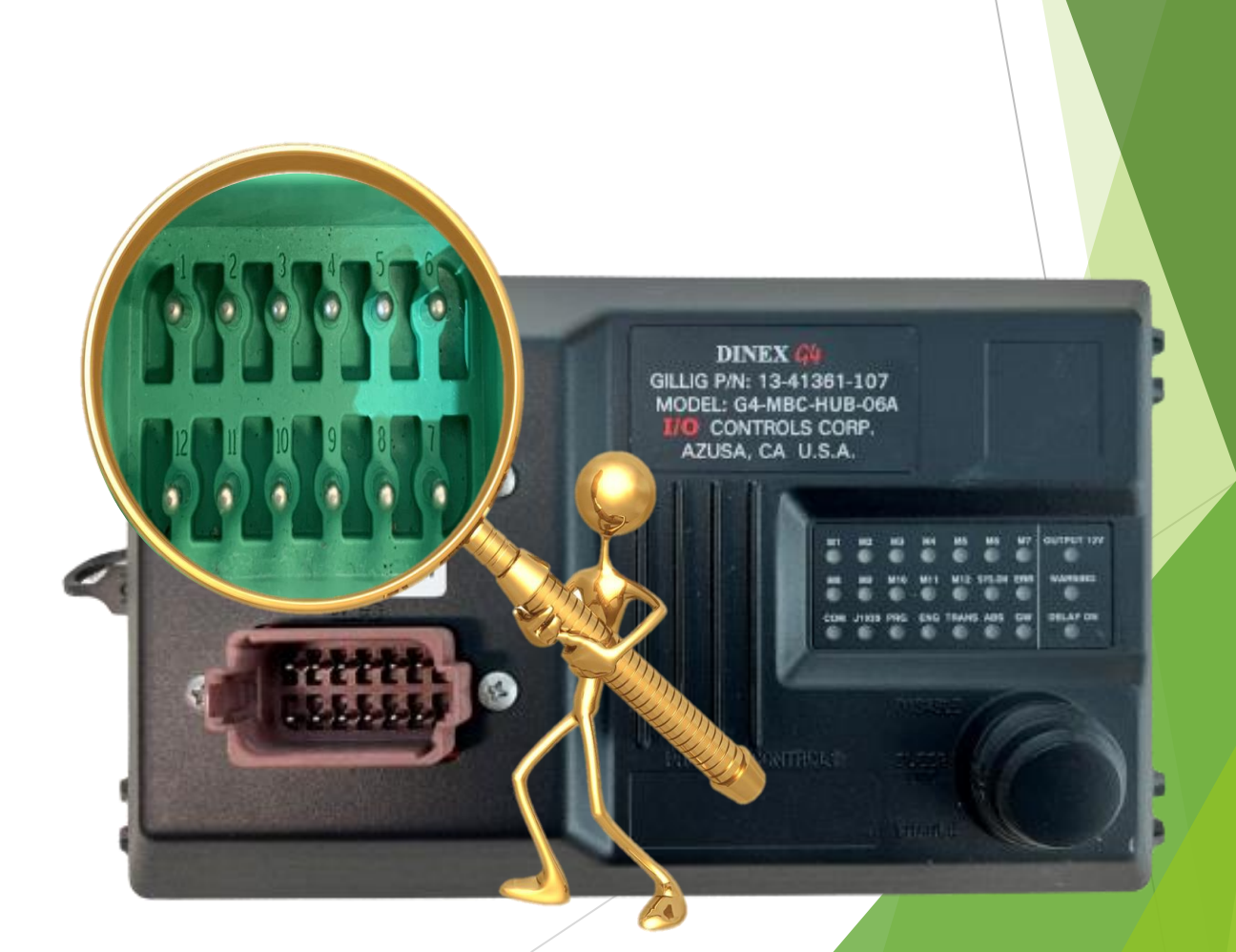

## Brown Connector Pinout

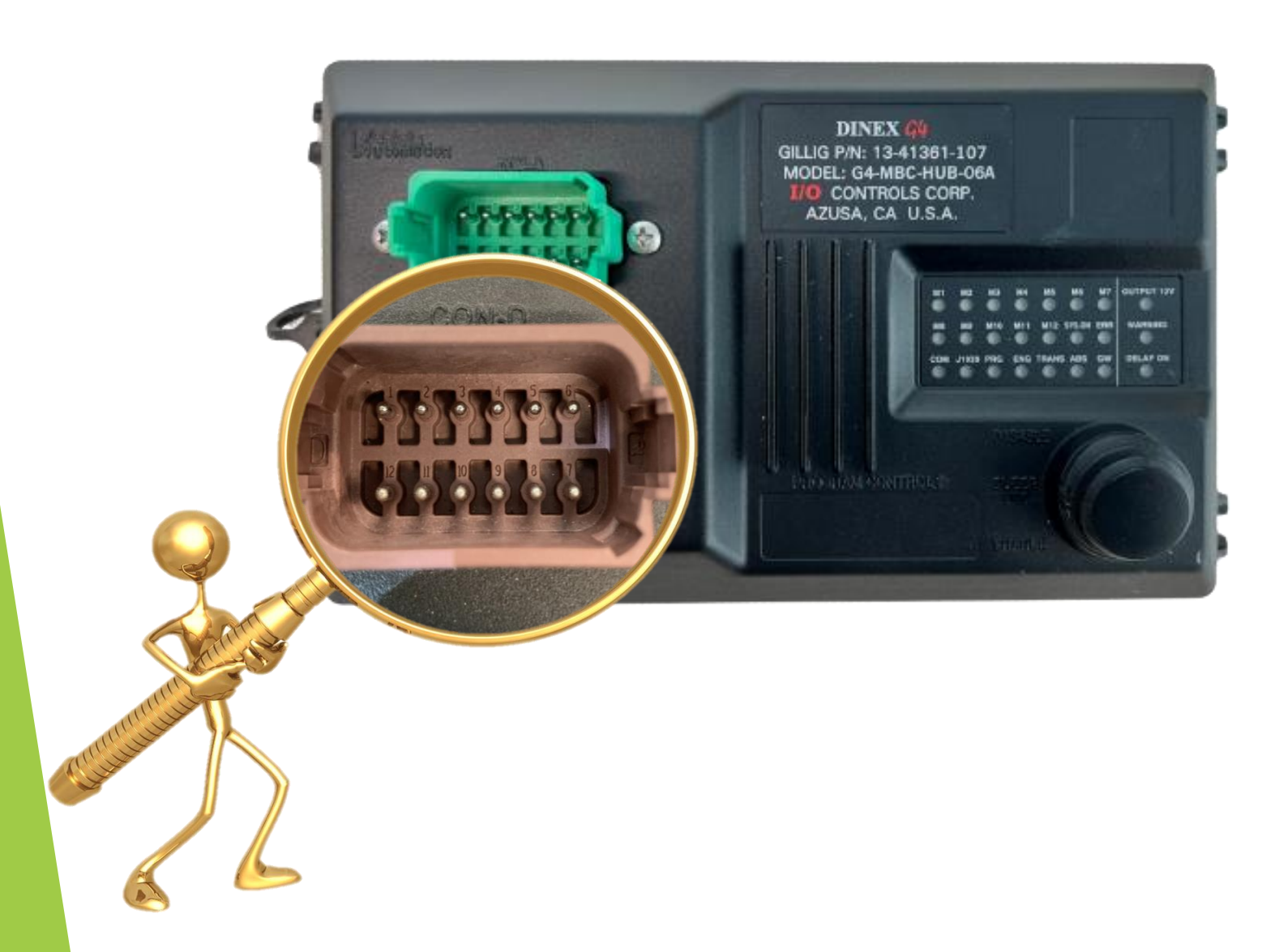

| C   | ON-B BROWN (DT15-12PD)  |
|-----|-------------------------|
| PIN | FUNCTION                |
| 1   | DINEX CAN-H A           |
| 2   | DINEX CAN-L A           |
| 3   | DINEX +12V, Isolated    |
| 4   | DINEX Ground, Isolated  |
| 5   | DINEX CAN-SHIELD A      |
| 6   | Download Enable         |
| 7   | N/C                     |
| 8   | Wakeup Switch PMS (PWR) |
| 9   | DA (Program for PMS)    |
| 10  | DB (Program for PMS)    |
| 11  | Battery Ground (PMS)    |
| 12  | Battery+24V (PMS)       |

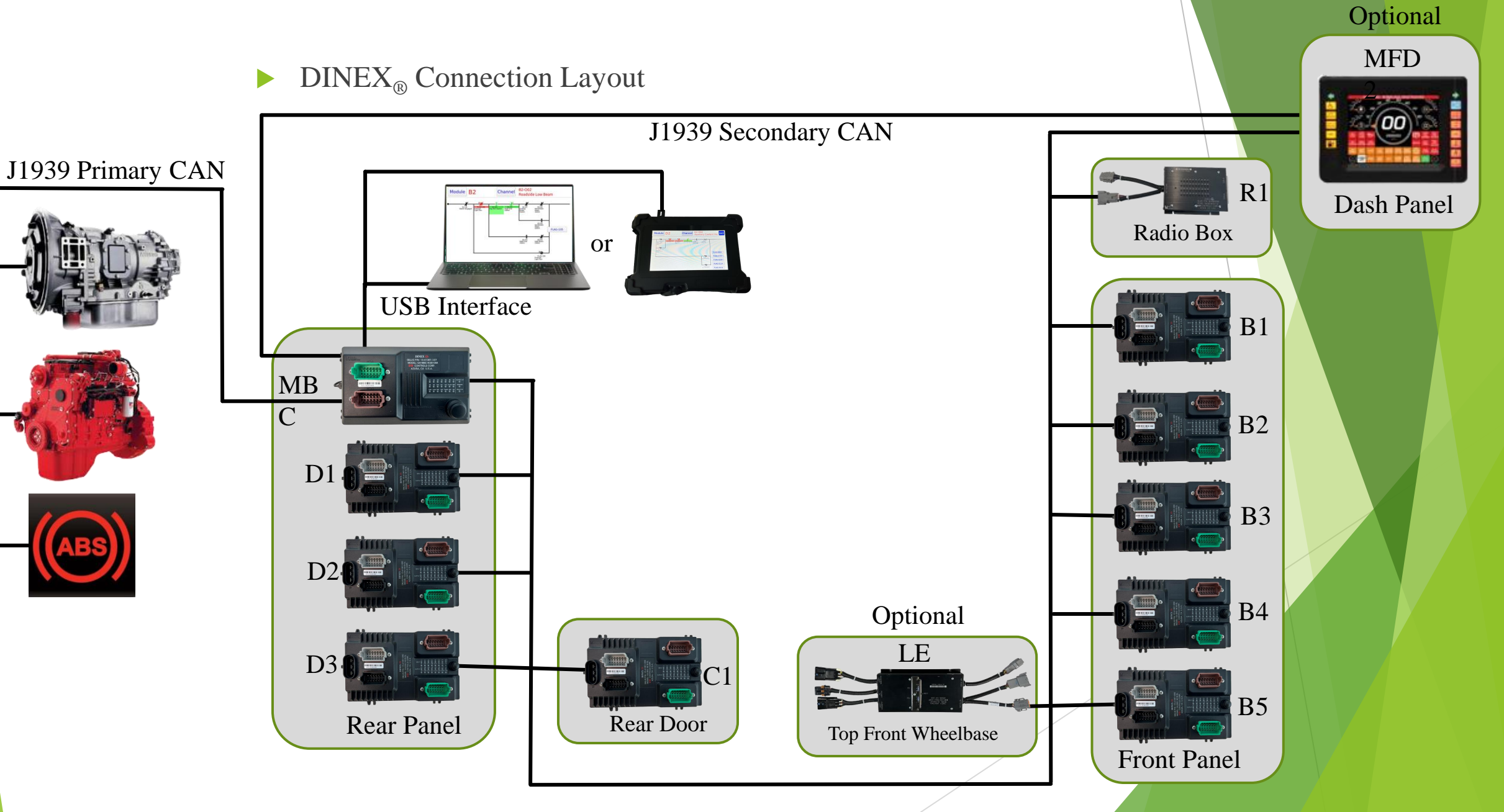

- ► The DINEX G4 System connects to both a Primary and Secondary J1939 network.
- **Primary Network Connection:** The Primary network links to critical systems such as the engine, transmission, and anti-lock braking system (ABS).
- Secondary Network Connection: The Secondary network connects to various other J1939 systems, including gauges, HVAC, and any additional J1939 components.
- **The G4-MBC-HUB-06A facilitates the transmission and reception of data over the J1939 networks.**

The received signals are converted into ON/OFF (digital) signals for the MBC program.
The transmitted signals are defined by the MBC program and are sent in accordance with the SAE J1939 standard.

Regulates data between the Primary J1939 and the Secondary J1939 networks:

- Only data specified by the bus manufacturer is allowed to pass between the J1939 networks.
- All data is allowed from Primary J1939 to the Secondary J1939, but no data is allowed from the Secondary J1939 to the Primary J1939.

**Blocks error frames on one J1939 network from affecting the other.** 

#### ► **J1939** Indicator

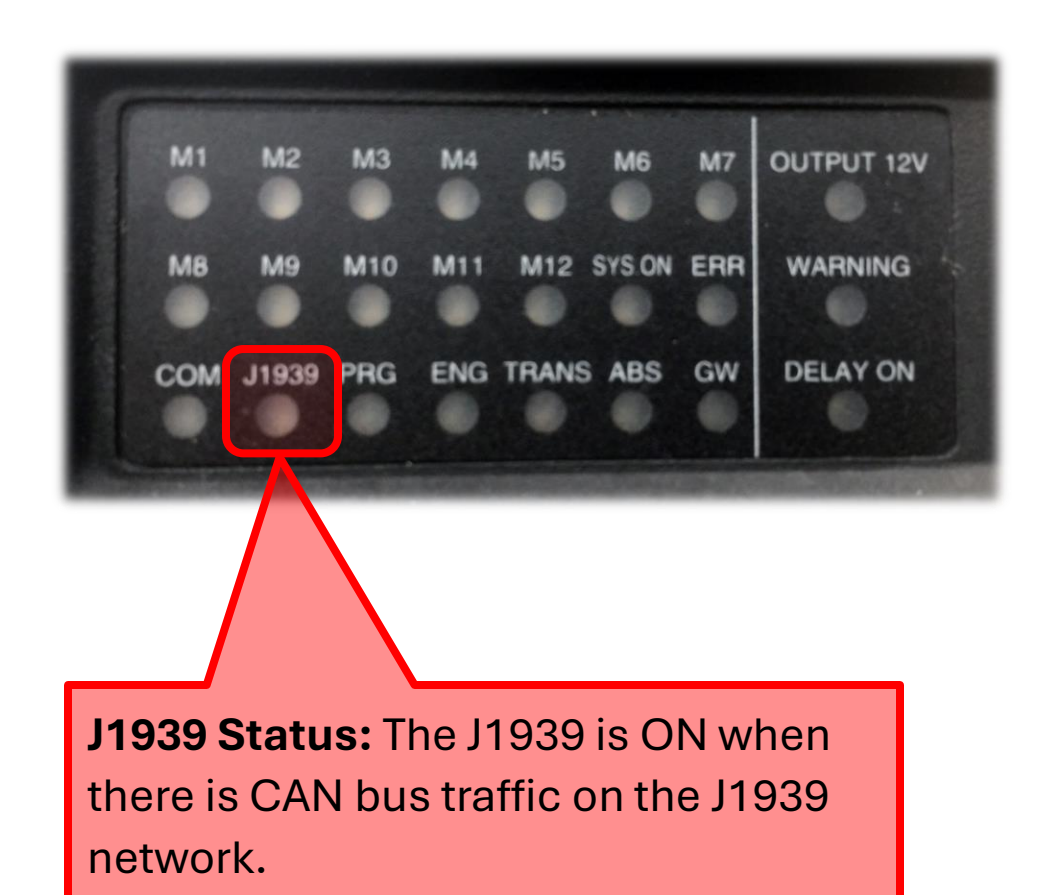

#### **PRG** Indicator

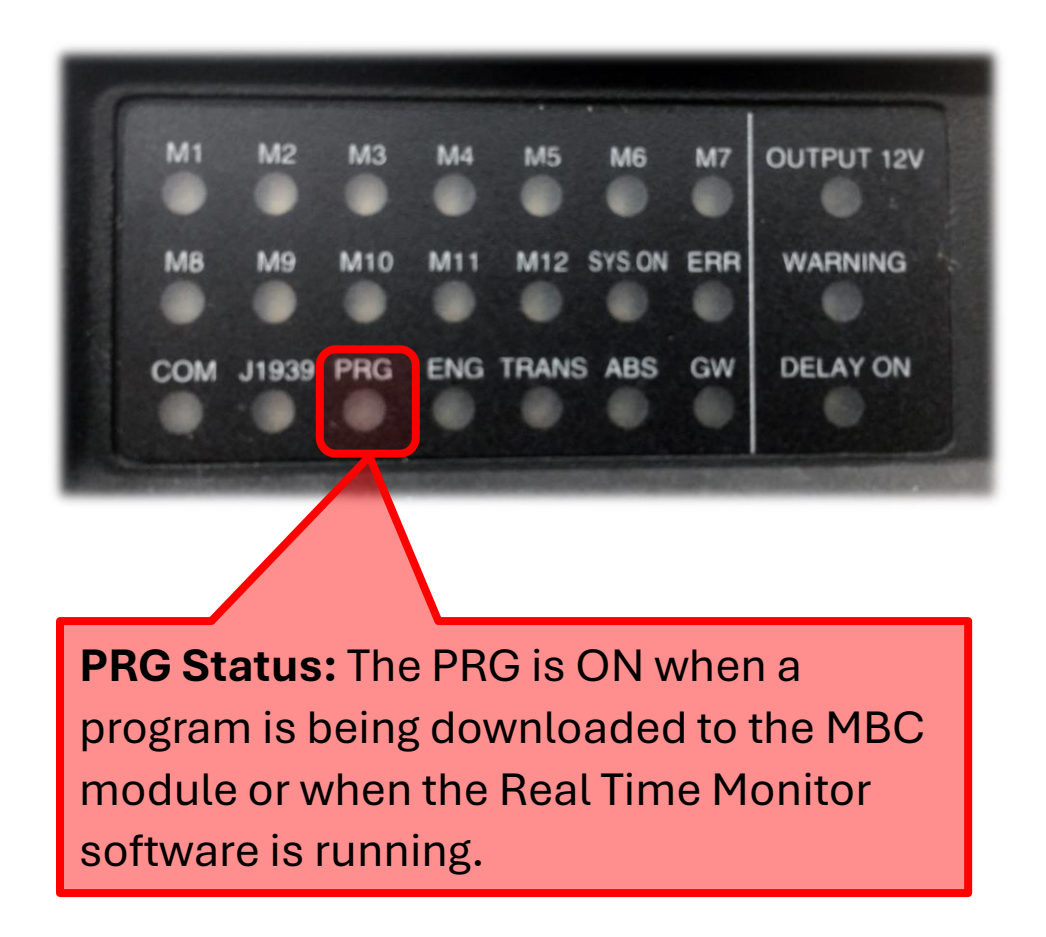

#### **ENG** Indicator

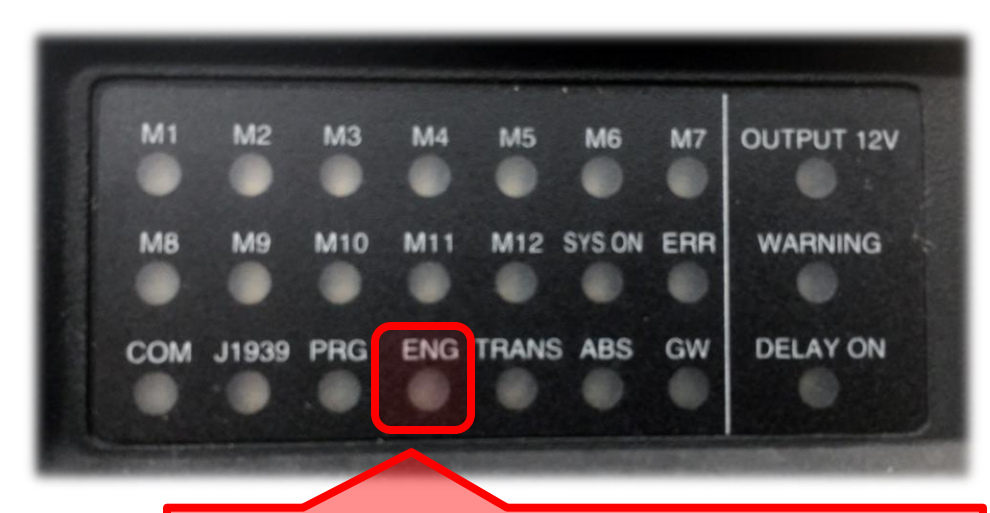

**ENG Status:** The ENG is ON when the MBC detects engine CAN messages.

#### **TRANS** Indicator

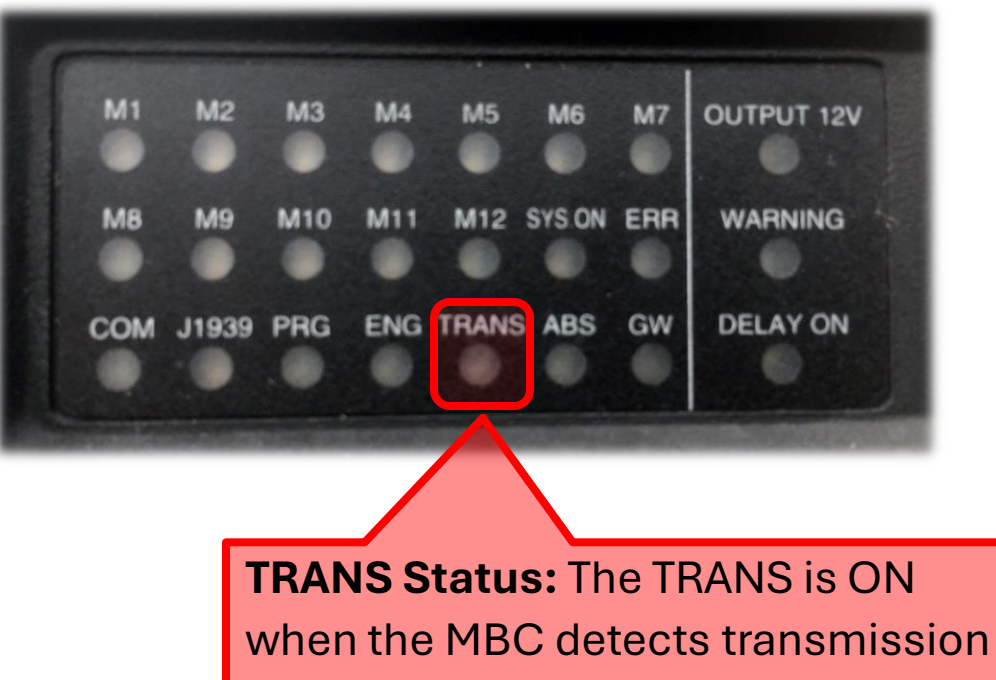

CAN messages.

#### ► **ABS** Indicator

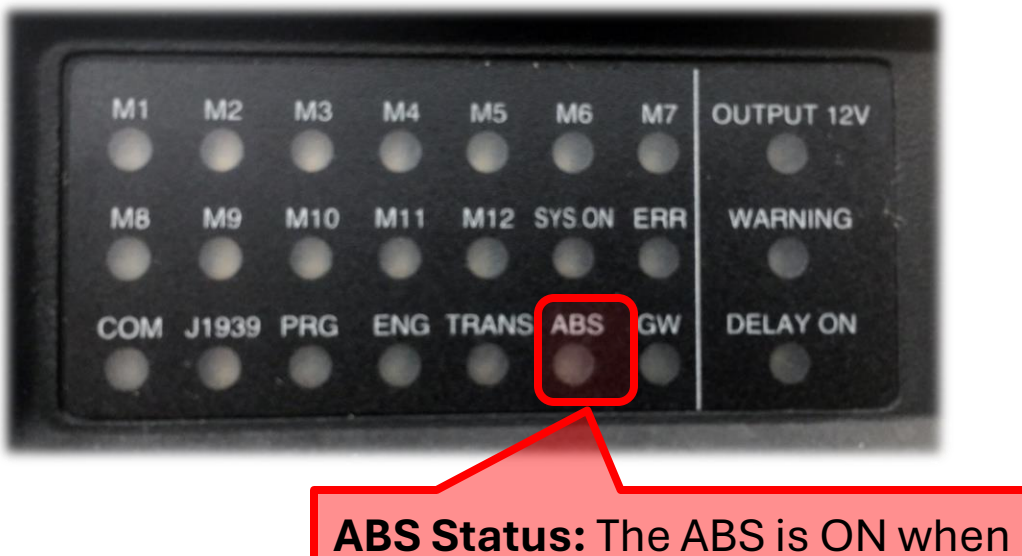

**ABS Status:** The ABS is ON when the MBC detects ABS CAN messages.

#### **GW** Indicator

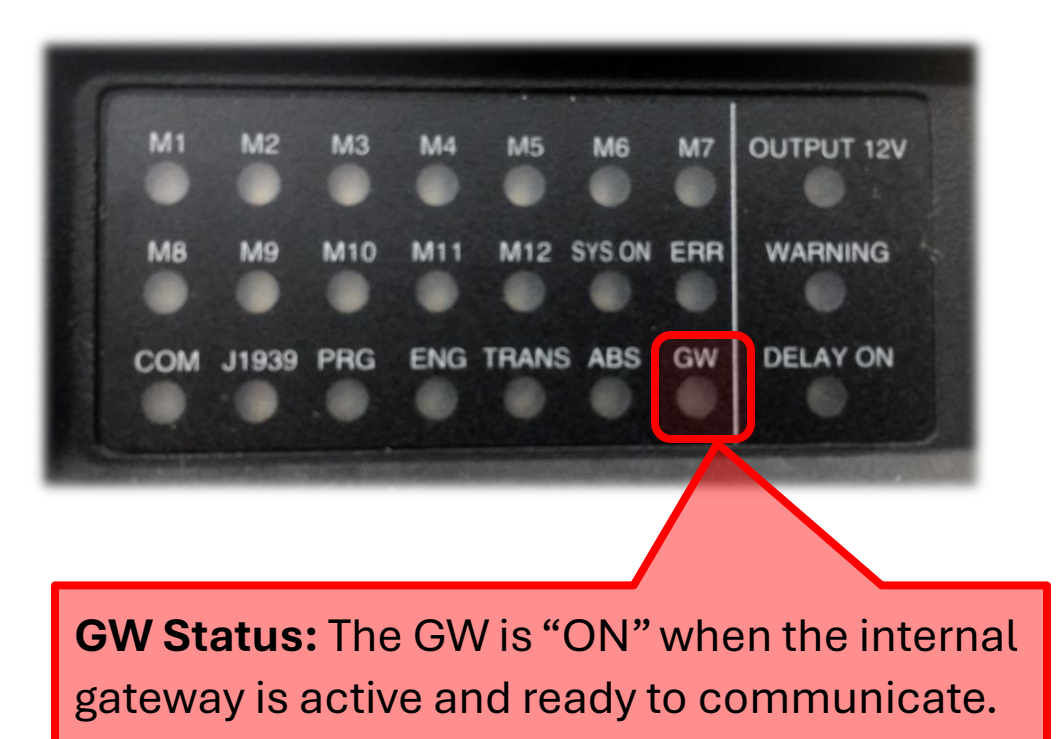

#### *G*4-MBC-HUB-06A

#### **Communication Indicators:**

- Module Monitoring: The *G*4-MBC-HUB-06A can monitor up to 12 multiplex modules on the DINEX Multiplex Network and indicate if a module fails to communicate.
- **COM LED Indicator:** A dedicated COM LED indicates if the program is running.

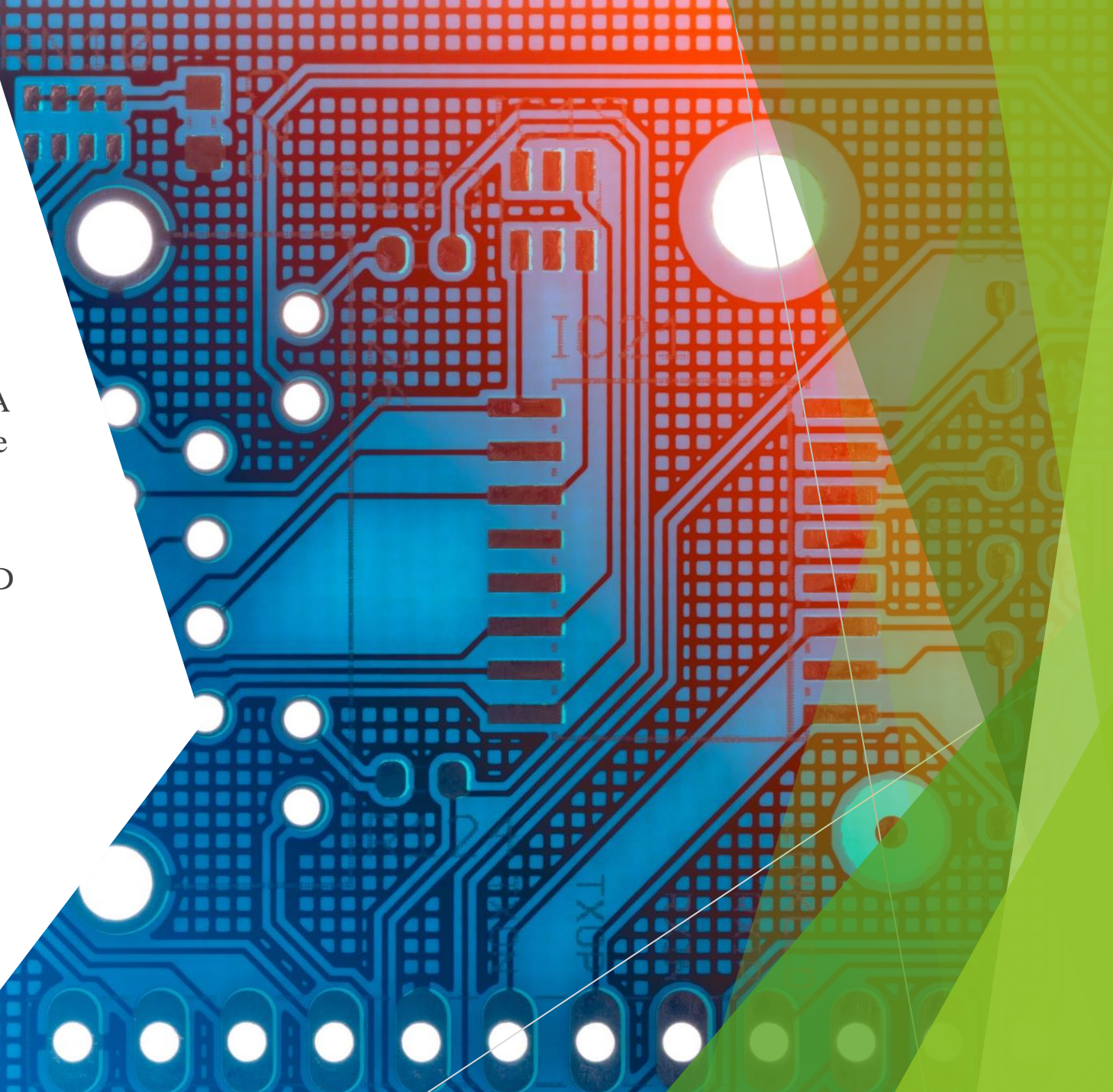

# G4-MBC-HUB-06A

#### M1 to M12 Indicators

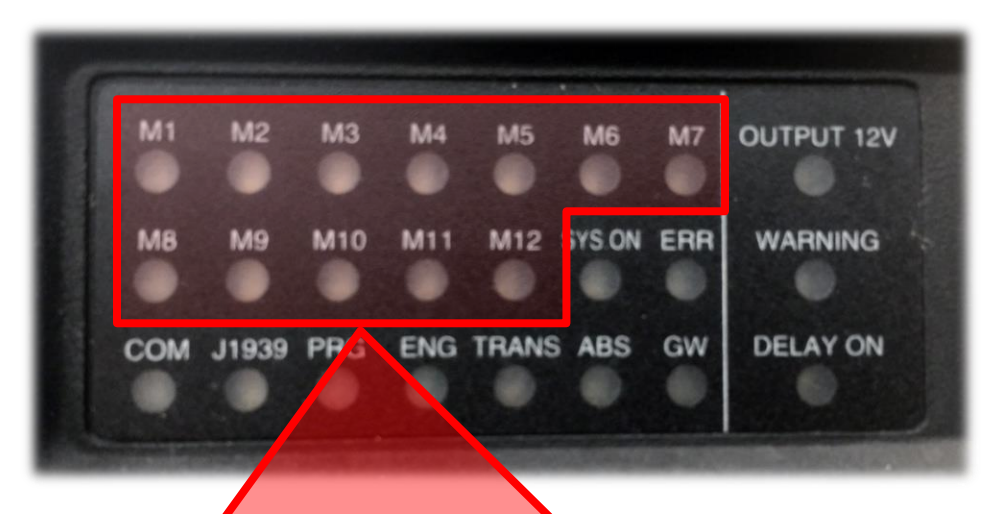

Module Status Indicators (M1 to M12): These indicators are "ON" when a module is communicating with the MBC, and "OFF" when a module is not communicating.

# *G*4-MBC-HUB-06A

Dinex Multiplex Communication Status, designated M1 to M12

| ▶ <b>M1</b> = ID# 64,  | Module B1 | G4-DIO-1616-GL  |
|------------------------|-----------|-----------------|
| ▶ <b>M2</b> = ID# 65,  | Module B2 | G4-DIO-1616-GL  |
| ▶ <b>M3</b> = ID# 66,  | Module B3 | G4-DIO-1616-GL  |
| ▶ <b>M4</b> = ID# 67,  | Module B4 | G4-DIO-1616-GL  |
| ▶ <b>M5</b> = ID# 68,  | Module B5 | G4-DIO-1616-GL  |
| ▶ <b>M6</b> = ID# 69,  | Module C1 | G4-DIO-1616-GL  |
| ▶ <b>M7</b> = ID# 70,  | Module D1 | G4-DIO-1616-GL  |
| ▶ <b>M8</b> = ID# 71,  | Module D2 | G4-DIO-1616-GL  |
| ▶ <b>M9</b> = ID# 72,  | Module D3 | G4-DIO-1616-GL  |
| ▶ <b>M10</b> = ID# 88, | Module R1 | G4-DIO-40OUT-GL |
| ▶ <b>M11</b> = ID# 93, | Module A1 | G4-48LED-02-GL  |
| ▶ <b>M12</b> = ID# 84, | Module LE | DL-CM2-007      |

### G4-MBC-HUB-XX

#### **COM** LED

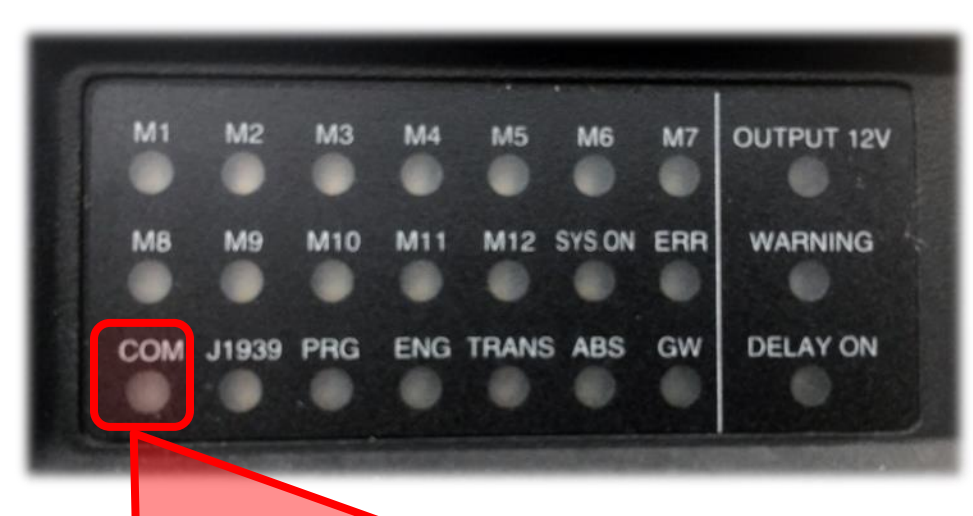

**COM Status:** The COM indicator flashes when the MBC program is transmitting and receiving data over the DINEX network.

### G4-MBC-HUB-XX

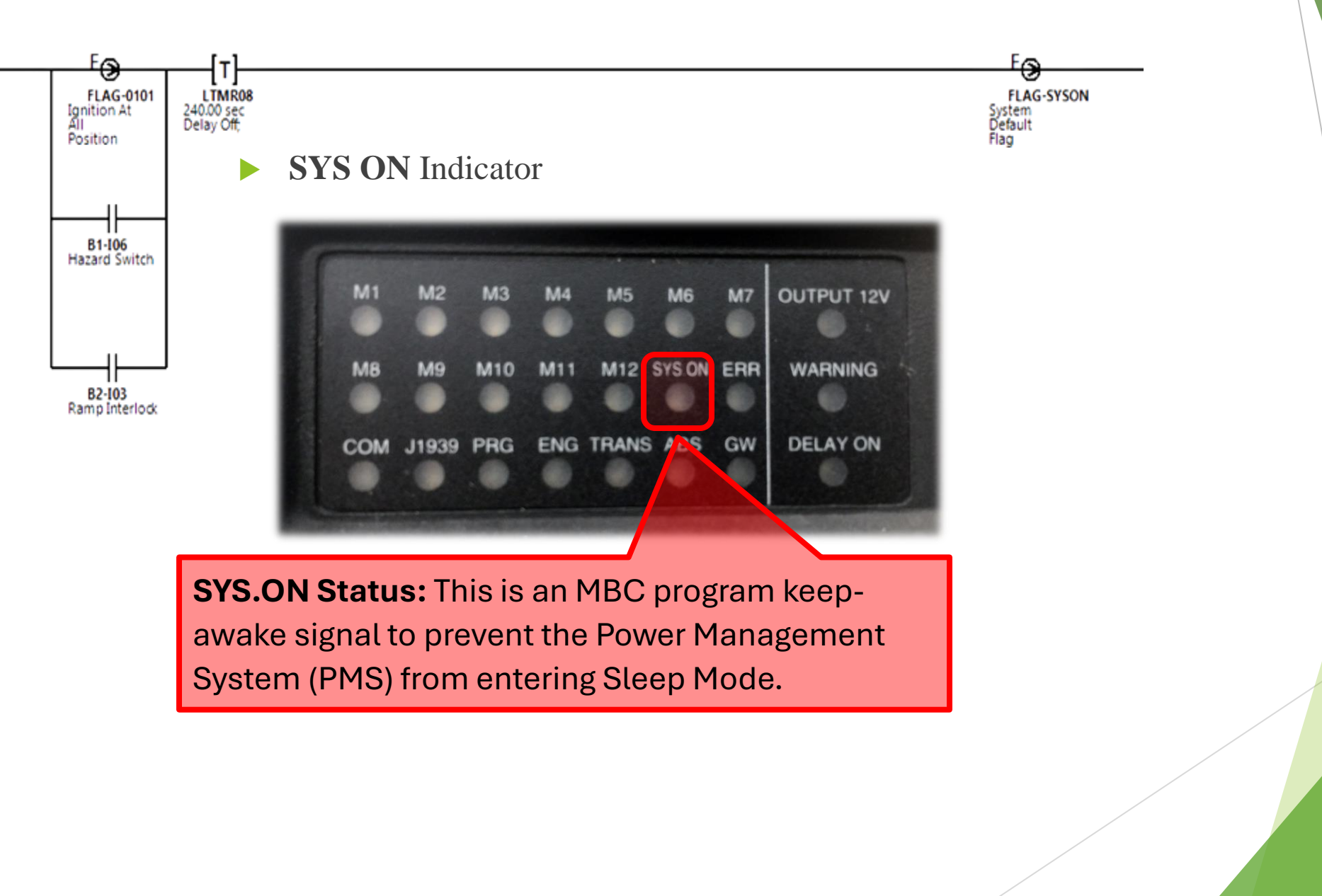

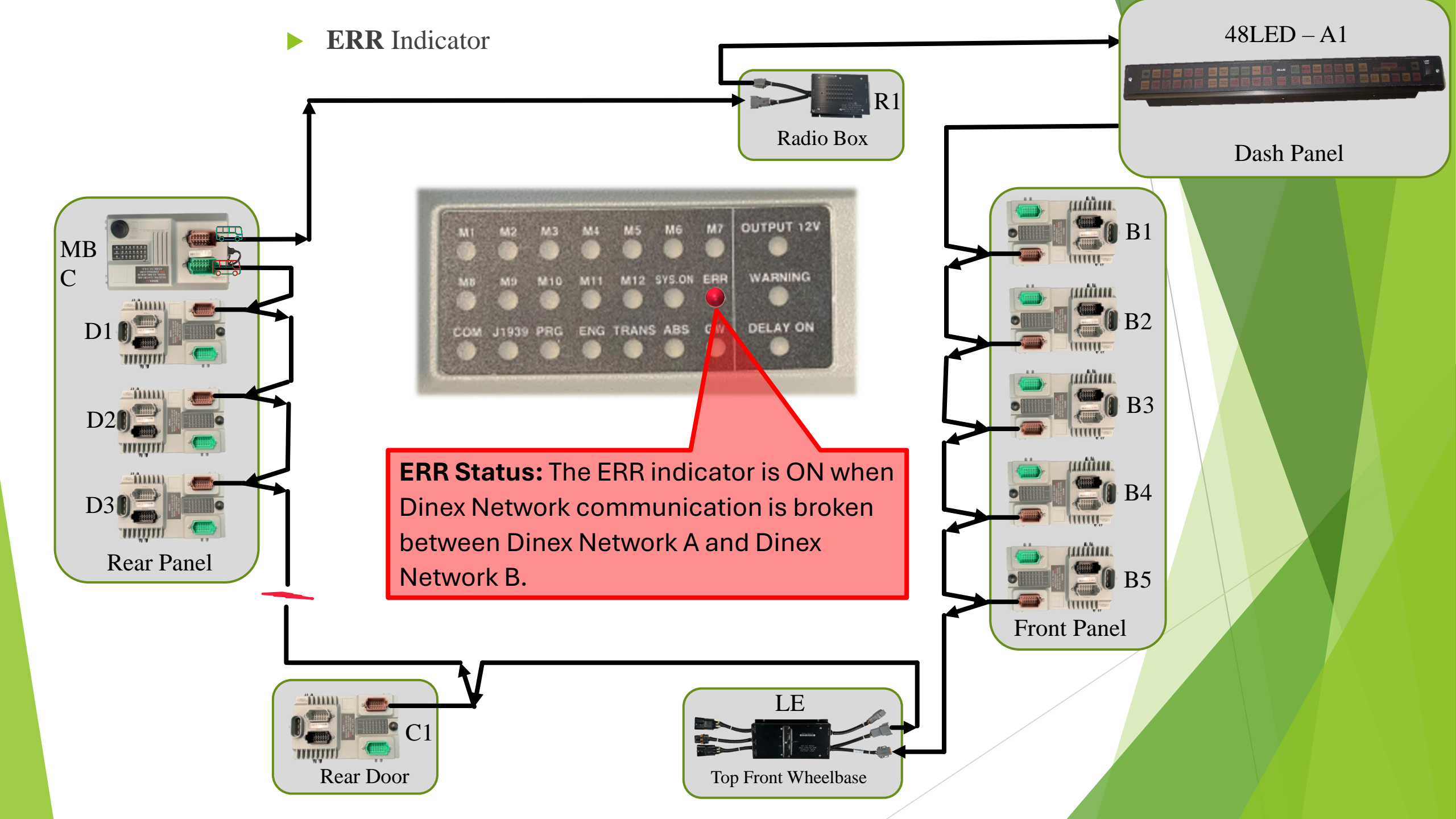
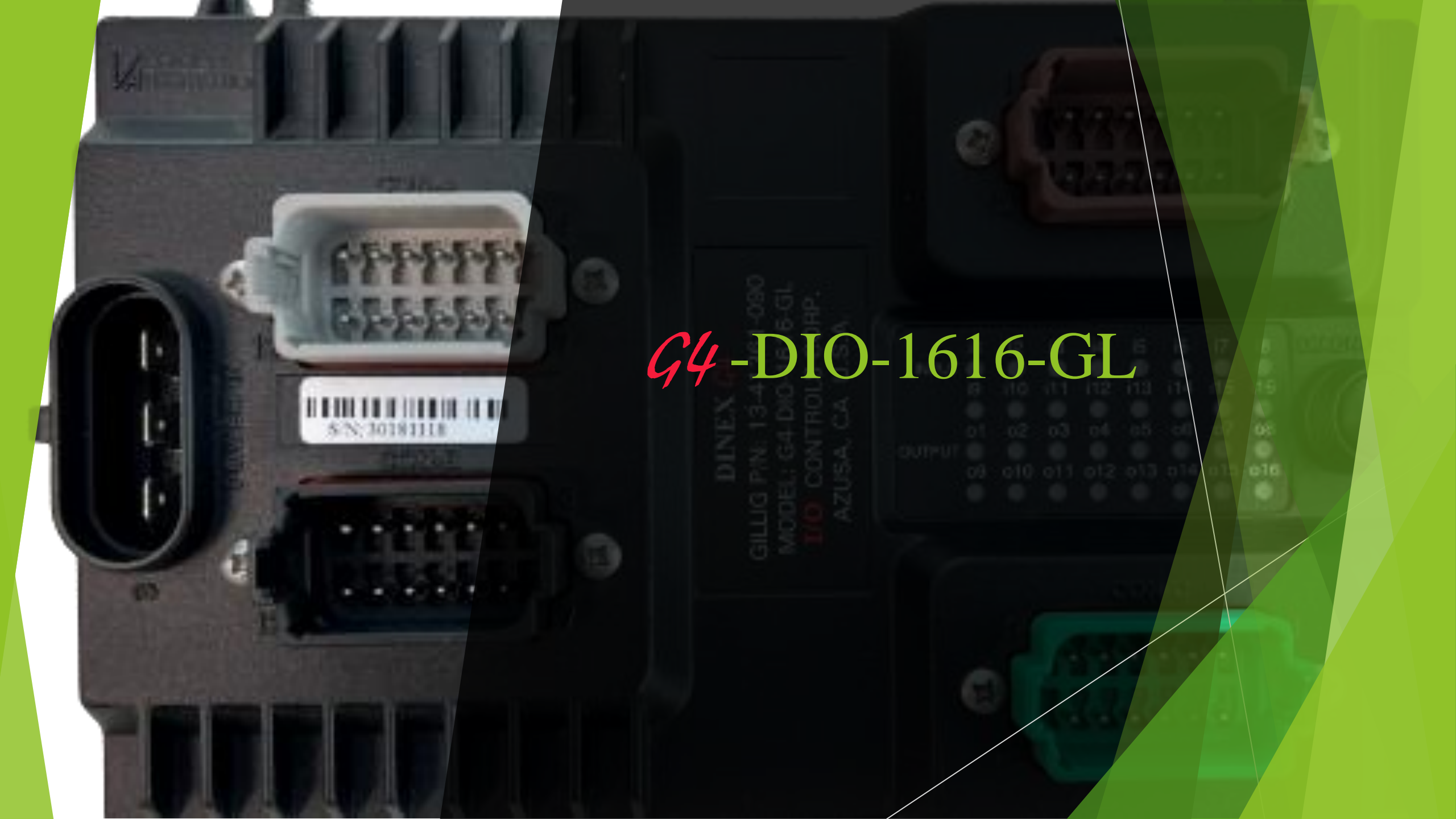

# *G*4-DIO-1616-GL Node Module:

- . Must be used with an MBC module.
- . Digital Input & Output (DIO).
- . Not programmable.
- . Wire harness configured ID#.
- . 16 input channels.
- . 2 optional analog channels.
- . 16 output channels.

#### **Inputs:**

Can be configured as Power or Ground inputs.
The Input Common determines the type of input.
Input 1-6 Common: CON-C, PIN-08.
Input 7-14 Common: CON-C, PIN-09.
Input 15-16: Power inputs only.

Consult the manufacturer bus information to determine how the inputs are configured.

# Gray Connector Pinout

|     | CON-A GREY (DT15-12PA) |  |  |  |  |  |  |
|-----|------------------------|--|--|--|--|--|--|
| PIN | FUNCTION               |  |  |  |  |  |  |
| 1   | Output 5 (5.0A)        |  |  |  |  |  |  |
| 2   | Input 1                |  |  |  |  |  |  |
| 3   | Output 6 (5.0A)        |  |  |  |  |  |  |
| 4   | Input 2                |  |  |  |  |  |  |
| 5   | Output 1 (10.0A)       |  |  |  |  |  |  |
| 6   | Input 3                |  |  |  |  |  |  |
| 7   | Output 2 (10.0A)       |  |  |  |  |  |  |
| 8   | Input 4                |  |  |  |  |  |  |
| 9   | Output 7 (5.0A)        |  |  |  |  |  |  |
| 10  | Output 8 (5.0A)        |  |  |  |  |  |  |
| 11  | Input 5                |  |  |  |  |  |  |
| 12  | Output 9 (5.0A)        |  |  |  |  |  |  |

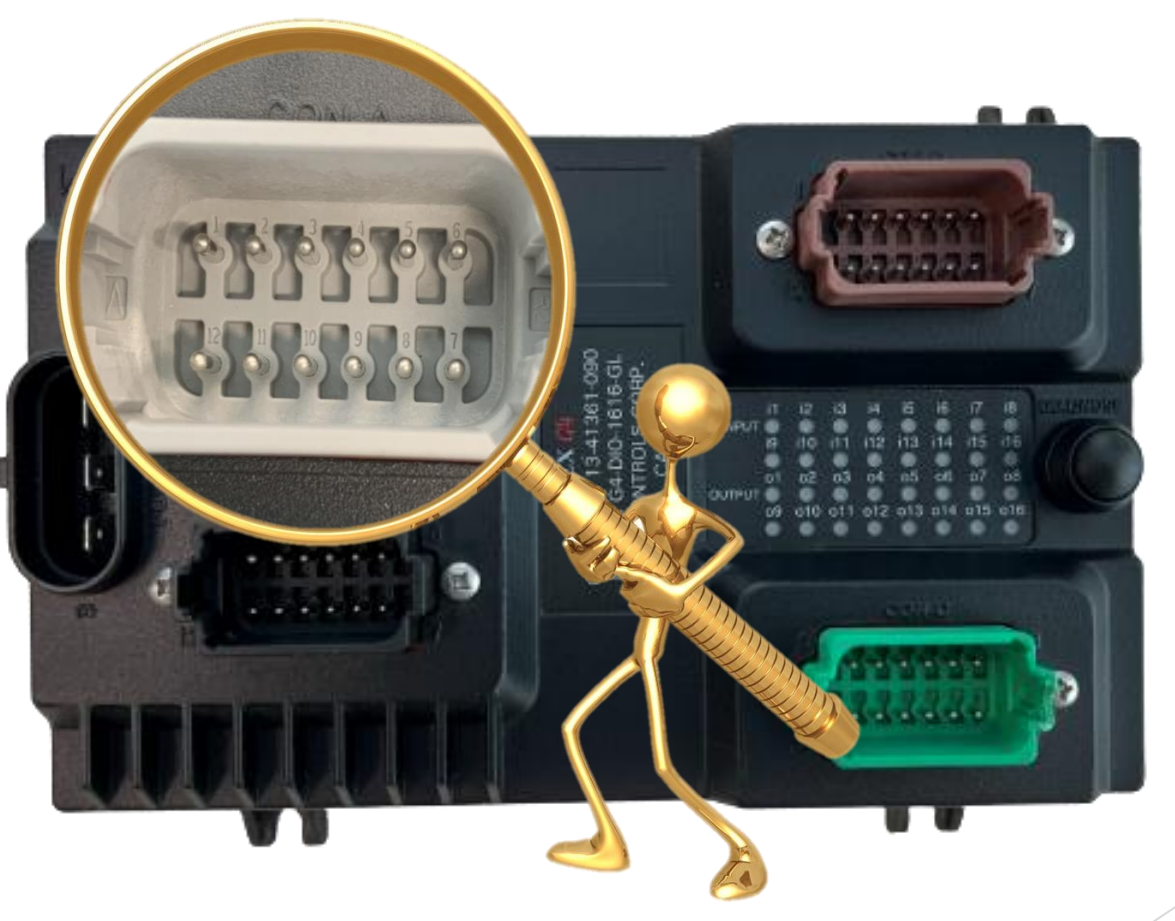

# Brown Connector Pinout

|                                          | CONTR                                                                                                    |     | CON-D BROWN (DT15-12PD) |
|------------------------------------------|----------------------------------------------------------------------------------------------------|-----|-------------------------|
|                                          |                                                                                                    | PIN | FUNCTION                |
| Latitude of the second second            |                                                                                                    | 1   | DINEX CAN-H             |
|                                          | - 500000 - F                                                                                                   | 2   | DINEX CAN-L             |
|                                          |                                                                                                    | 3   | 12, Isolated            |
| CEREFERS C                               |                                                                                                    | 4   | Ground, Isolated        |
| 8                                        |                                                                                                    | 5   | DINEX CAN-Shield        |
|                                          |                                                                                                    | 6   | Input 15 (Analog 1)     |
|                                          | 5                                                                                                    | 7   | Input 16 (Analog 2)     |
| E Se Se Se Se Se Se Se Se Se Se Se Se Se | d comput of stores                                                                                             | 8   | ID Select Ground        |
|                                          |                                                                                                    | 9   | ID Select ADDR1         |
| 00                                       |                                                                                                    | 10  | ID Select ADDR2         |
|                                          | and an and a second second second second second second second second second second second second second second | 11  | ID Select ADDR3         |
|                                          |                                                                                                    | 12  | ID Select ADDR4         |
|                                          |                                                                                                    |     |                         |

#### ► Wire Harness Configured ID#:

- Each module ID# is configured by the wire harness on CON-D.
- Each module will have a different ID#; modules can't have the same ID#.

|     | CON-D BROWN (DT15-12PD) |  |
|-----|-------------------------|--|
| PIN | FUNCTION                |  |
| 1   | DINEX CAN-H             |  |
| 2   | DINEX CAN-L             |  |
| 3   | 12, Isolated            |  |
| 4   | Ground, Isolated        |  |
| 5   | DINEX CAN-Shield        |  |
| 6   | Input 15 (Analog 1)     |  |
| 7   | Input 16 (Analog 2)     |  |
| 8   | ID Select Ground        |  |
| 9   | ID Select ADDR1         |  |
| 10  | ID Select ADDR2         |  |
| 11  | ID Select ADDR3         |  |
| 12  | ID Select ADDR4         |  |

| Module ID Selection/Jump |               |  |  |  |  |  |  |  |  |
|--------------------------|---------------|--|--|--|--|--|--|--|--|
|                          | Table         |  |  |  |  |  |  |  |  |
|                          | ( REF: CON D) |  |  |  |  |  |  |  |  |
| ID                       | Jump Pins     |  |  |  |  |  |  |  |  |
| 64                       | 8-9-10-11-12  |  |  |  |  |  |  |  |  |
| 65                       | 8-10-11-12    |  |  |  |  |  |  |  |  |
| 66                       | 8-9-11-12     |  |  |  |  |  |  |  |  |
| 67                       | 8-11-12       |  |  |  |  |  |  |  |  |
| 68                       | 8-9-10-12     |  |  |  |  |  |  |  |  |
| 69                       | 8-10-12       |  |  |  |  |  |  |  |  |
| 70                       | 8-9-12        |  |  |  |  |  |  |  |  |
| 71                       | 8-12          |  |  |  |  |  |  |  |  |
| 72                       | 8-9-10-11     |  |  |  |  |  |  |  |  |
| 73                       | 8-10-11       |  |  |  |  |  |  |  |  |
| 74                       | 8-9-11        |  |  |  |  |  |  |  |  |
| 75                       | 8-11          |  |  |  |  |  |  |  |  |
| 76                       | 8-9-10        |  |  |  |  |  |  |  |  |
| 77                       | 8-10          |  |  |  |  |  |  |  |  |
| 78                       | 8-9           |  |  |  |  |  |  |  |  |

# Black Connector Pinout

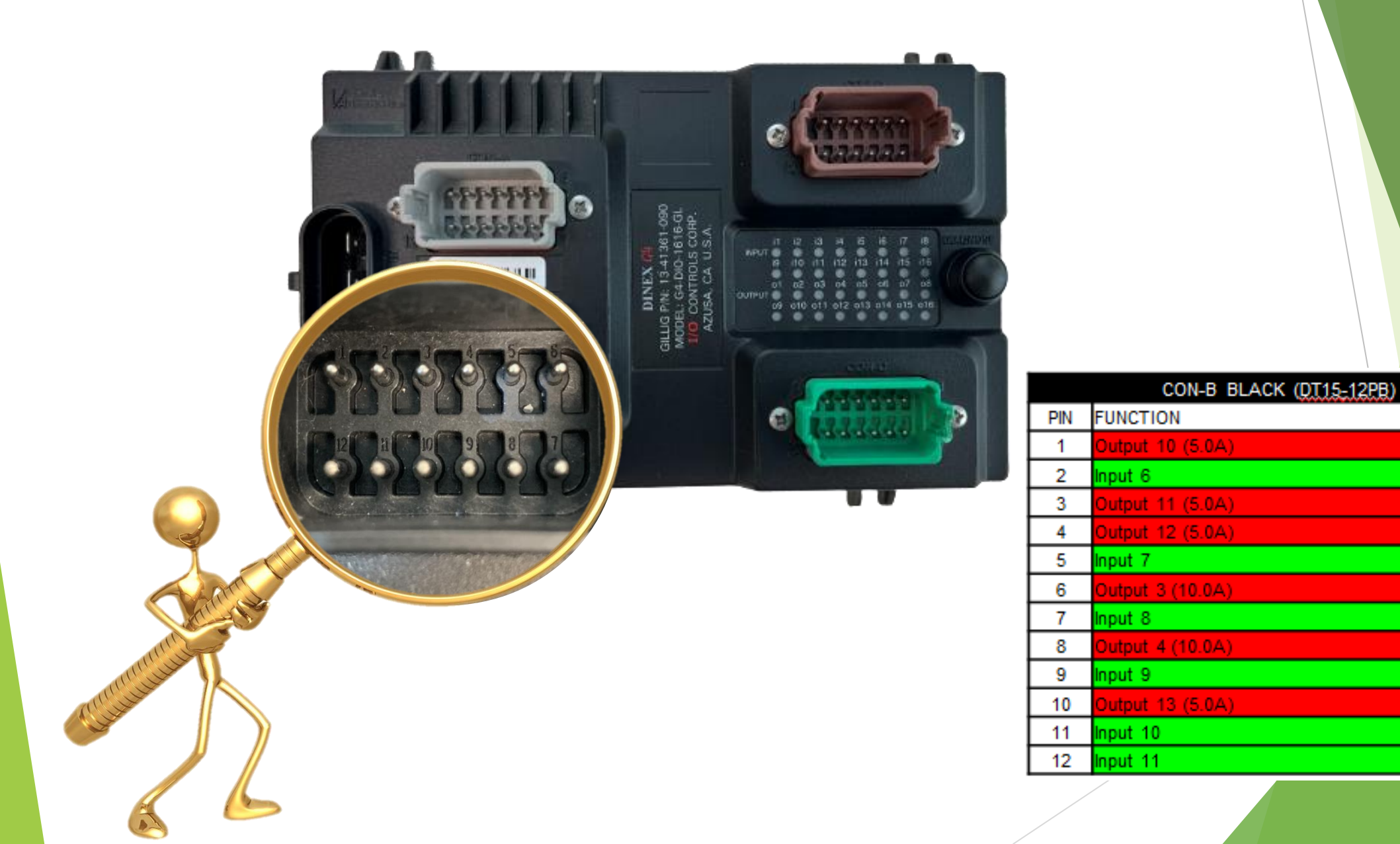

# Green Connector Pinout

|     | CON-C GREEN (DT15-12PC) |
|-----|-------------------------|
| PIN | FUNCTION                |
| 1   | Output 14H (0.12A)      |
| 2   | Output 14L (0.12A)      |
| 3   | Output 15 (Sink 1.0A)   |
| 4   | Output 16 (Sink 1.0A)   |
| 5   | Output 15-16 COM Ground |
| 6   | Input 13                |
| 7   | Input 14                |
| 8   | Input COM 1-6           |
| 9   | Input COM 7-14          |
| 10  | COM Ground              |
| 11  | COM Power               |
| 12  | Input 12                |

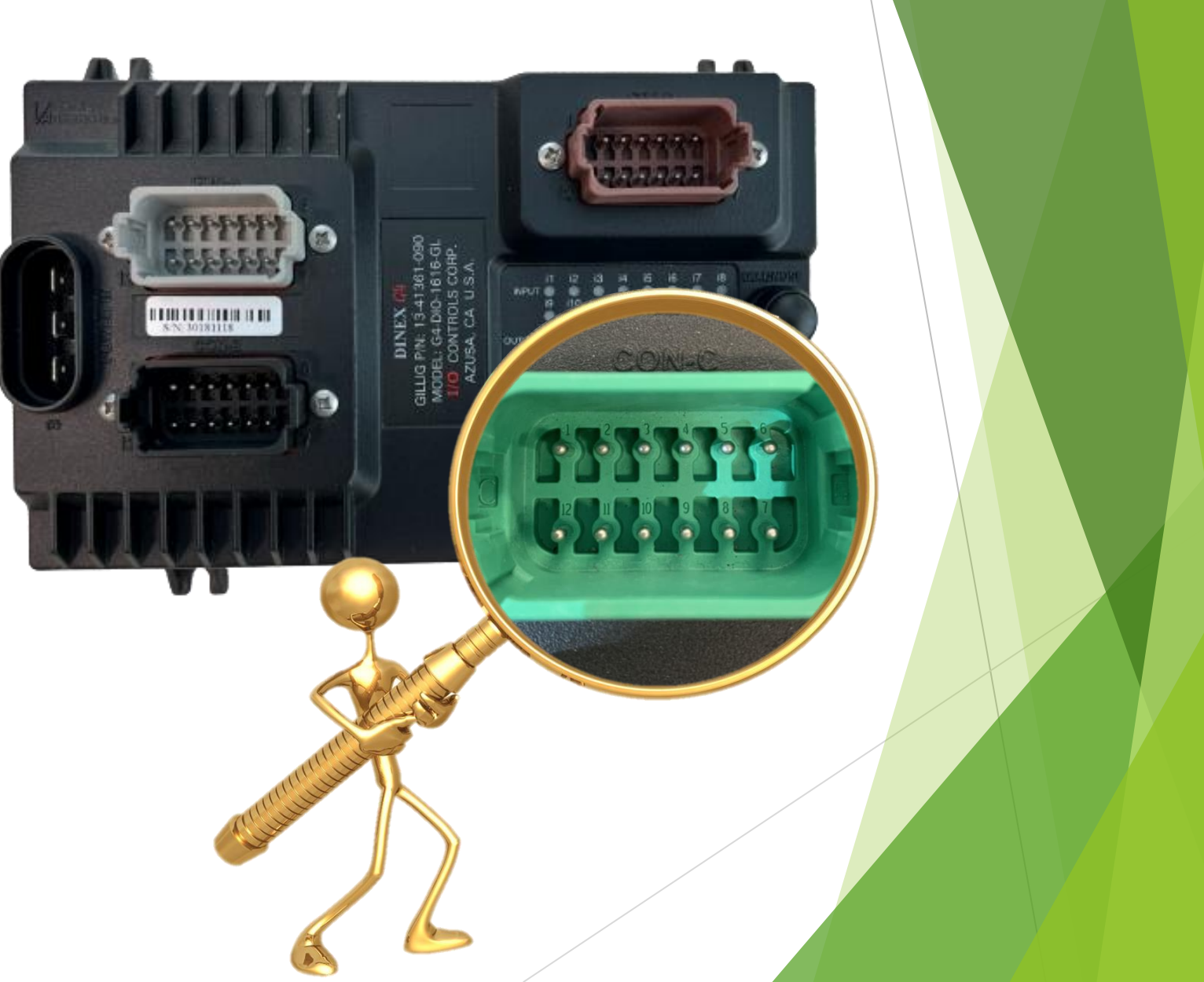

# Connector "POWER IN" Pinout

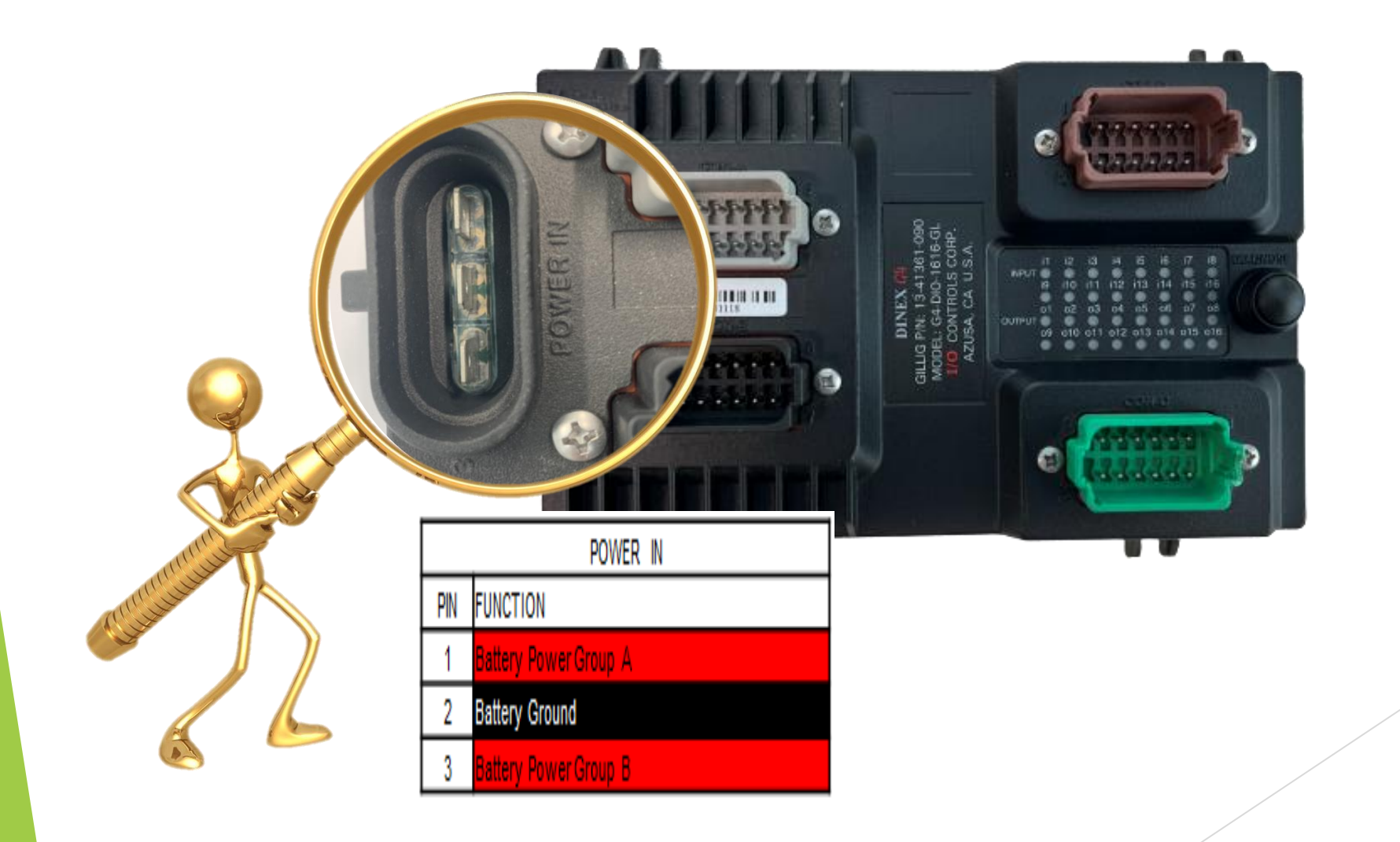

#### Inputs Indicators

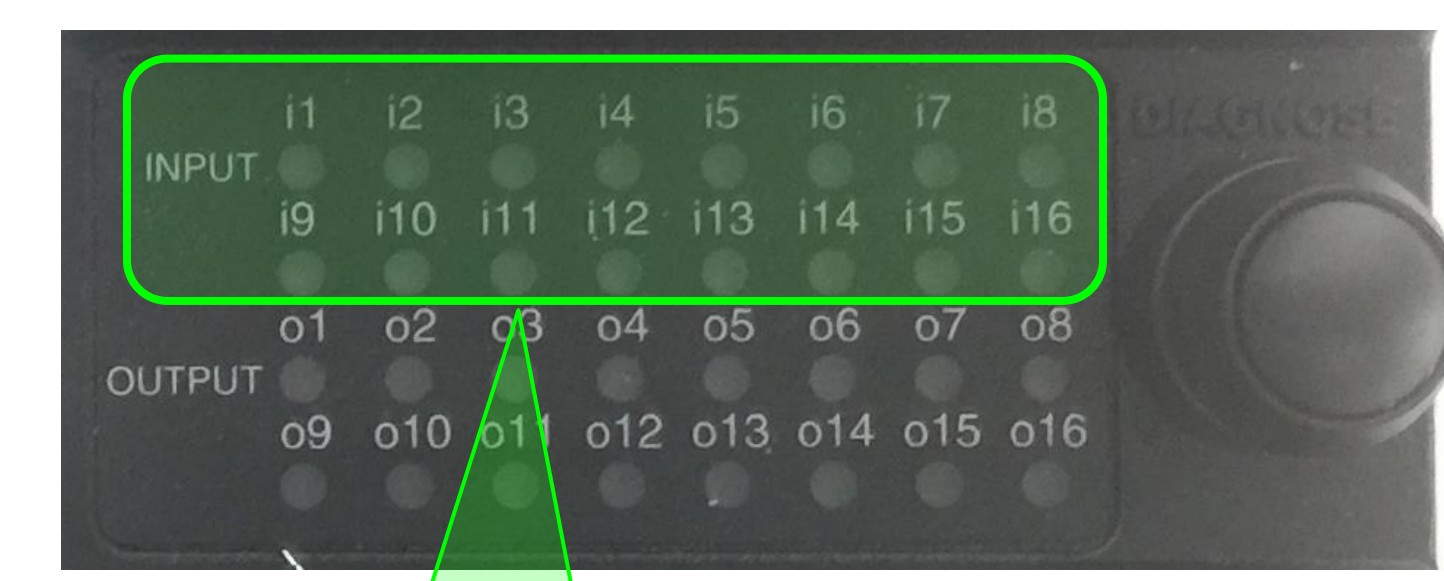

Green Input Indicator Lights: On = Input is ON Off = Input is Off

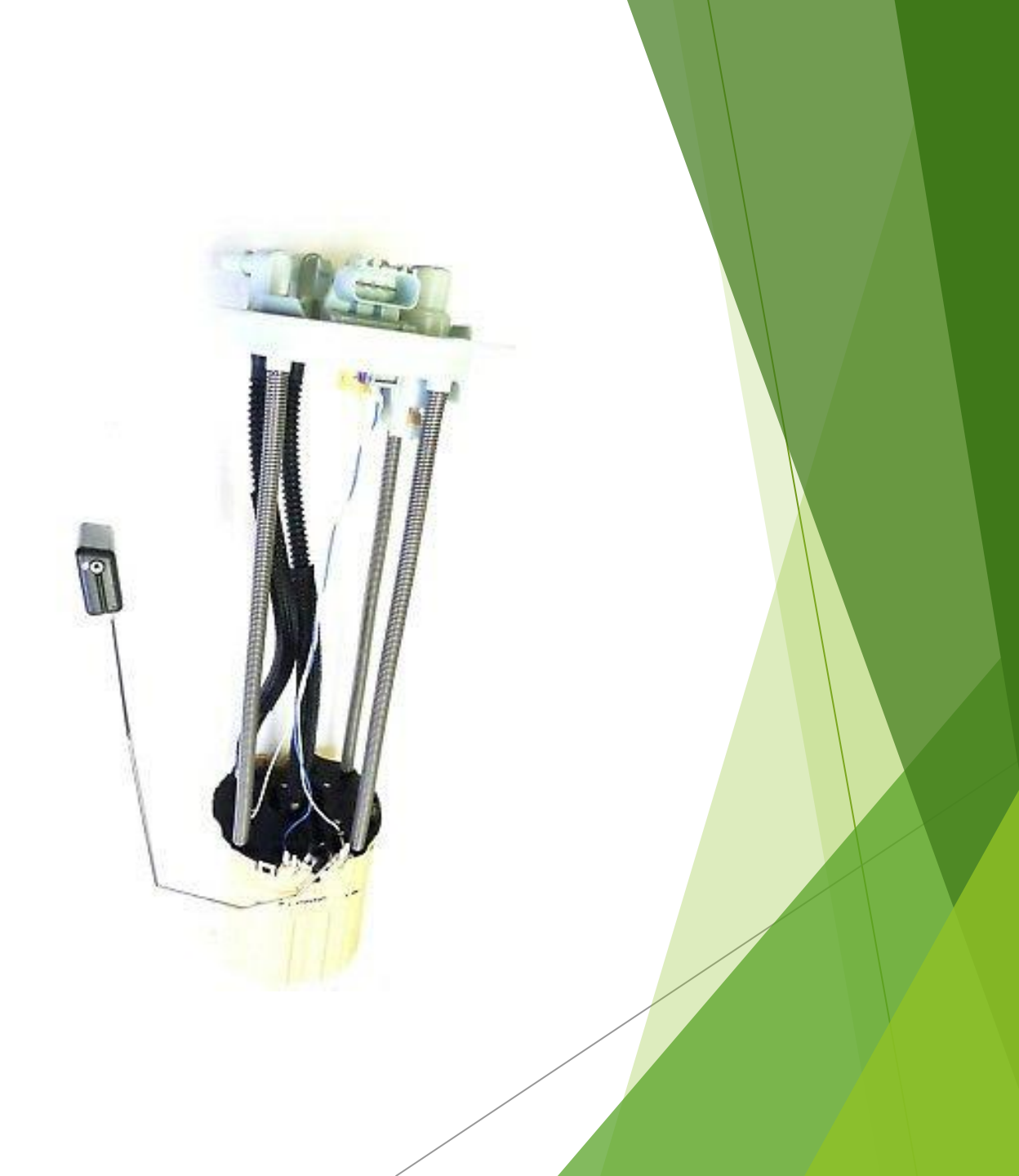

#### Inputs 15 & 16:

- Can be used as either digital or analog inputs.
- Analog inputs will not activate the indicator LED.
  - Analog inputs operate between 0 5 VDC.

Analog input data can then be read by the MBC to be used in the program.

*G*4-DIO-1616-GL

#### Output Indicators

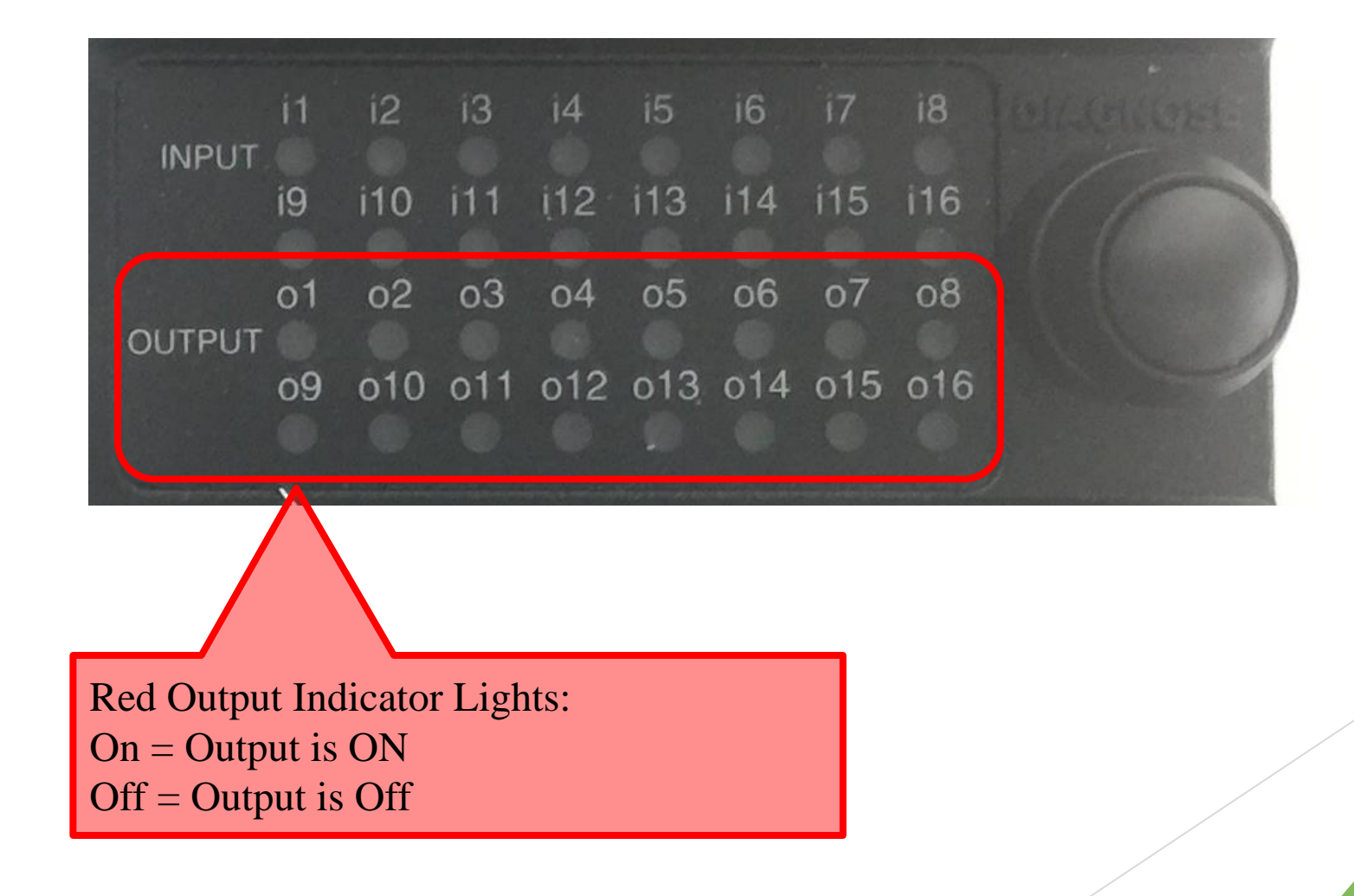

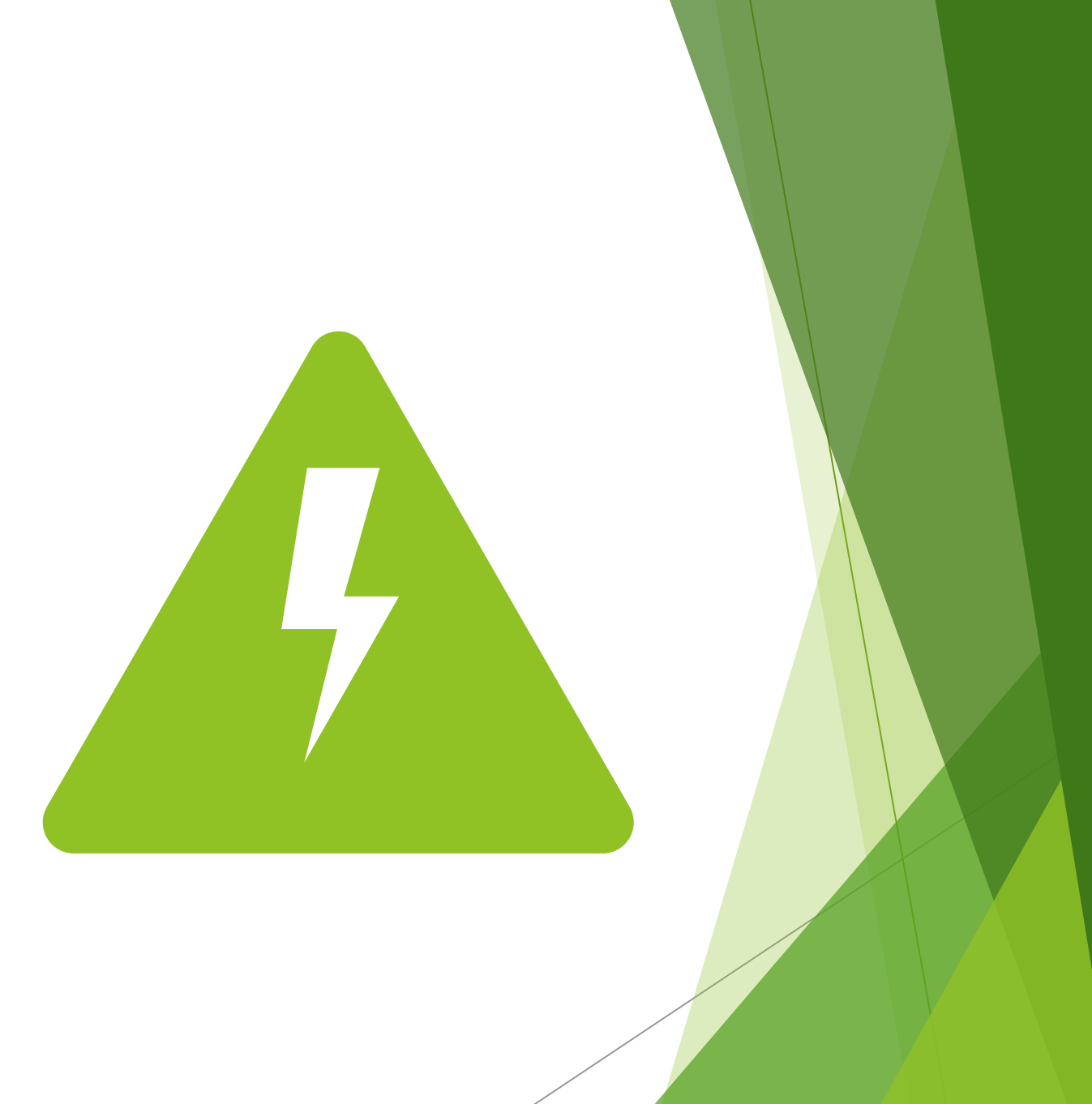

#### **Outputs Protection:**

- Outputs are protected by smart fuses.
- If the module detects an overload or short circuit, the smart fuse automatically cuts off power to the output.
- The output indicator light will turn OFF, and no power will be supplied to the load.
- The smart fuse will automatically reset when the output state is cycled (i.e., when the output channel is turned from ON to OFF and then back to the ON state).

• Outputs 1,2,3 & 4

- Outputs 1, 2, 3, and 4 can be configured to be PWM outputs.
- ▶ 100 Hz, 10% through 100% duty cycle

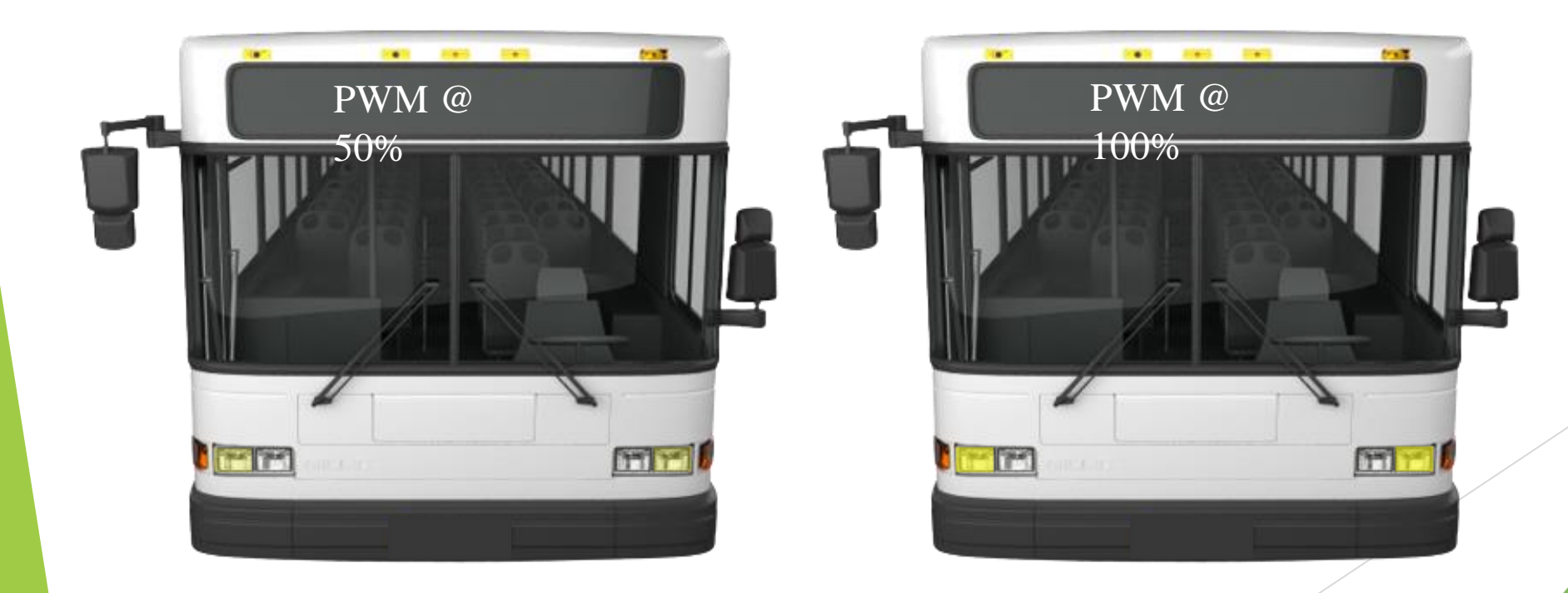

- **POWER IN Connector:**
- **PIN-01:** Output Power for channels 1, 2, 5, 6, 7, 8, and 9.
- **PIN-02:** Chassis Ground (GND).
- **PIN-03:** Output Power for channels 3, 4, 10, 11, 12, and 13.
- **Special Outputs (14, 15 & 16):**
- Output 14 Configuration:
  - Can be configured as Power or Ground Output.
  - For Power Output: connect Pin 1 from Con-C OUTPUT 14H to Power and Pin 2 from Con-C OUTPUT 14L to Load (.12A).
  - For Ground Output: connect Pin 2 from Con-C OUTPUT 14L to Ground and Pin 1 from Con-C OUTPUT 14H to Load.
- Outputs 15 & 16:
  - Ground Outputs.

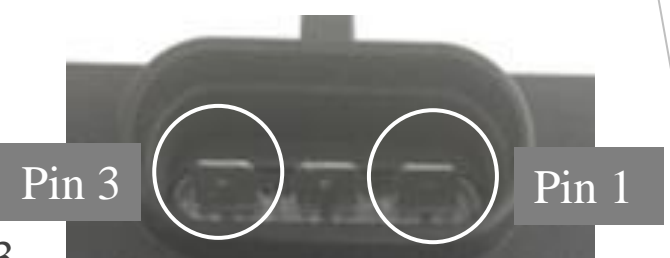

|     | CON-C GREEN (DT15-12PC) |
|-----|-------------------------|
| PIN | FUNCTION                |
| 1   | Output 14H (0.12A)      |
| 2   | Output 14L (0.12A)      |
| 3   | Output 15 (Sink 1.0A)   |
| 4   | Output 16 (Sink 1.0A)   |
| 5   | Output 15-16 COM Ground |
| 6   | Input 13                |
| 7   | Input 14                |
| 8   | Input COM 1-6           |
| 9   | Input COM 7-14          |
| 10  | COM Ground              |
| 11  | COM Power               |
| 12  | input 12                |

| and the second second second |    |     |     |     |     |     |     |     |   | 1000 |
|------------------------------|----|-----|-----|-----|-----|-----|-----|-----|---|------|
| NIDUT                        | i1 | i2  |     |     |     |     |     |     |   |      |
| INFUT                        | i9 | i10 | i11 | į12 | i13 | i14 | i15 | i16 | 1 | -    |
| OUTPUT                       | 01 | 02  | 03  | 04  | 05  | 06  | 07  | 08  |   |      |
|                              | 09 | 010 | 011 | 012 | 013 | 014 | 015 | 016 |   | -    |
|                              |    |     |     |     |     |     |     |     |   |      |

- Press and Hold the DIAGNOSE Button:
- The first 10 seconds will display:
  - Inputs status
  - Module ID
    - **O09:** ID Select ADDR1
    - **O10:** ID Select ADDR2
    - **O11:** ID Select ADDR3
    - **O12:** ID Select ADDR4
  - **Output, O16:** On = Module Communicating, Off = Module is not Communicating

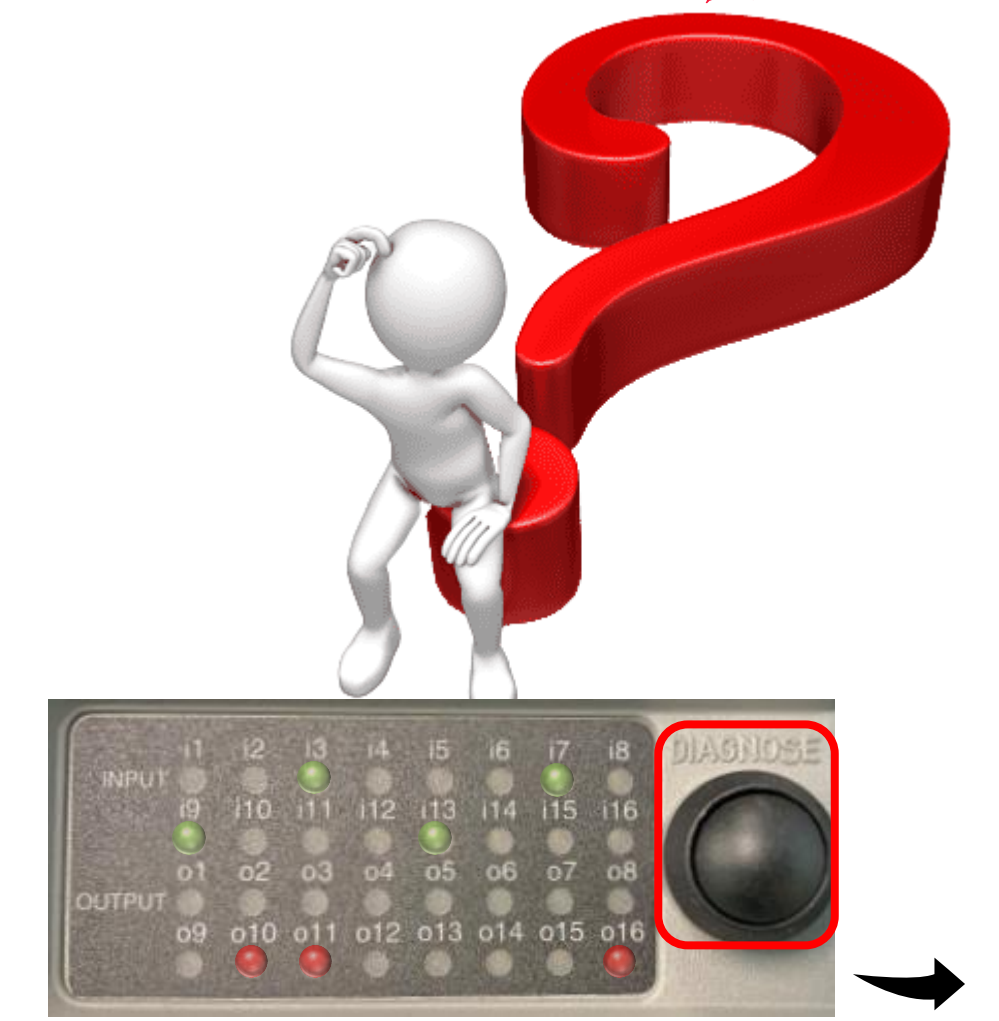

Module ID Selection/Jump Table ( REF: CON D)

| ID | Jump Pins    |
|----|--------------|
| 64 | 8-9-10-11-12 |
| 65 | 8-10-11-12   |
| 66 | 8-9-11-12    |
| 67 | 8-11-12      |
| 68 | 8-9-10-12    |
| 69 | 8-10-12      |
| 70 | 8-9-12       |
| 71 | 8-12         |
| 72 | 8-9-10-11    |
| 73 | 8-10-11      |
| 74 | 8-9-11       |
| 75 | 8-11         |
| 76 | 8-9-10       |
| 77 | 8-10         |
| 78 | 8-9          |

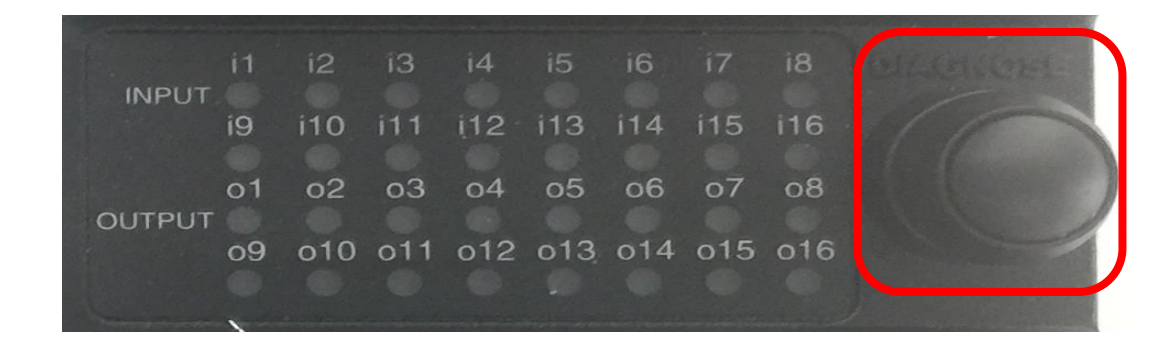

#### Press and Hold the DIAGNOSE Button:

- After 10 seconds, the display will change to show the following:
  - **Input Indicators:** Still display input status.
  - **O01 to O13:** Indicate outputs load status:
    - Load Normal: Off.
    - Load Under Threshold Current: Flashes 800 msec ON, 800 msec OFF.
    - Load Overload: Flashes 400 msec ON, 400 msec OFF.
    - Load Short Circuit: Flashes 60 msec ON, 60 msec OFF.
  - **O15 and O16:** Always Off.

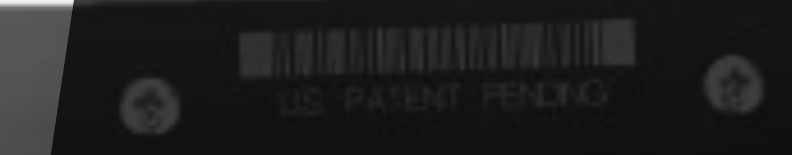

# *G*4-DIO-400UT-GL

## GGG-DIO-40OUT-GL

#### *G*<sup>4</sup>-DIO-40OUT-GL Node Module:

Must be used with an MBC module. 40 Low Power Output Module. Used in video and ITS systems. Not programmable. Fixed ID#.

# G4-DIO-40OUT-GL

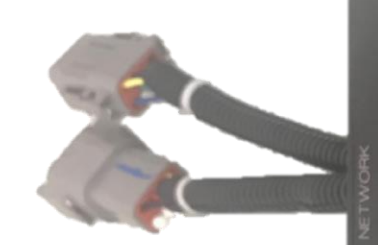

| DTM | 04-08PA | /DTM06-08SA     |
|-----|---------|-----------------|
| PIN | COLOUR  | FUNCTION        |
| 1   | YELLOW  | CANH            |
| 5   | GREEN   | CANL            |
| 3   | RED     | +12V, ISOLATED  |
| 4   | BLACK   | GOUND, ISOLATED |
| 5   | NC      |                 |
| 6   | NC      |                 |
| 7   | NC      |                 |
| 8   | BLUE    | CAN SHIELD      |

| e   | PATRIC POORS                                                                                            |       | ~ 0 |
|-----|----------------------------------------------------------------------------------------------------|-------|-----|
|     | ot a2 a3 o4 a5 a6 a7 a8 a9 a10                                                                          | CON-B |     |
|     | off of2 of3 of4 of5 of6 of7 of8 of9 o20                                                                 |       |     |
|     | 021 022 023 024 025 026 027 028 029 030                                                                 |       |     |
|     | 081 032 033 034 035 036 037 038 039 040                                                                 | P-A   |     |
| (C) | DINE X <b>G4</b><br>GLLIG P/N 13:41361-091<br>MODEL: G4-DIO-40OUT-GL<br>CONTROLS CORPORAZUSA, CA U.S.A. | CON   | -   |
|     |                                                                                                    |       |     |

| CONNECOTR         |    |    |    |    |    |    |    | 31  | 63 | 70  | -6  | (G | RE | Y)  | C   |    | -E              | }               |                 |                  |    |                  |                  |                  |
|-------------------|----|----|----|----|----|----|----|-----|----|-----|-----|----|----|-----|-----|----|-----------------|-----------------|-----------------|------------------|----|------------------|------------------|------------------|
| PIN               | 1  | 2  | 3  | 4  | 5  | 6  | 7  | 8   | 9  | 10  | 11  | 12 | 13 | 14  | 15  | 16 | 17              | 18              | 19              | 20               | 21 | 22               | 23               | 24               |
| DUTPUT<br>CHANNEL | 25 | 26 | 27 | 58 | 29 | 30 | 31 | 35  | 33 | 34  | 35  | 36 | 37 | 38  | 39  | 40 | CD<br>DUT<br>1- | M1<br>PUT<br>-5 | CD<br>DUT<br>6- | H2<br>PUT<br>-13 |    | M3<br>PUT<br>-24 | CD<br>DUT<br>25/ | H4<br>PUT<br>-40 |
| CONNECTOR         |    | _  | -  |    |    |    |    | 316 | 37 | 70- | -60 | W  | HI | TE: | ) ( |    | V-1             | A               |                 | -                |    | -                |                  | 1                |
| PIN               | 1  | 5  | 3  | 4  | 5  | 6  | 7  | 8   | 9  | 10  | 11  | 12 | 13 | 14  | 15  | 16 | 17              | 18              | 19              | 20               | 21 | 22               | 23               | 24               |
| DUTPUT            | 1  | 5  | 3  | 4  | 5  | 6  | 7  | 8   | 9  | 10  | 11  | 12 | 13 | 14  | 15  | 16 | 17              | 18              | 19              | 20               | 21 | 55               | 23               | 24               |

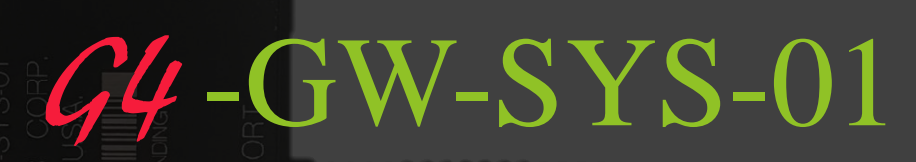

J1939/CAN

DINEX G4 MODEL: G4-GW-SYS-I/O CONTROLS COF AZUSA, CA USC USC USC USC USC USC USC

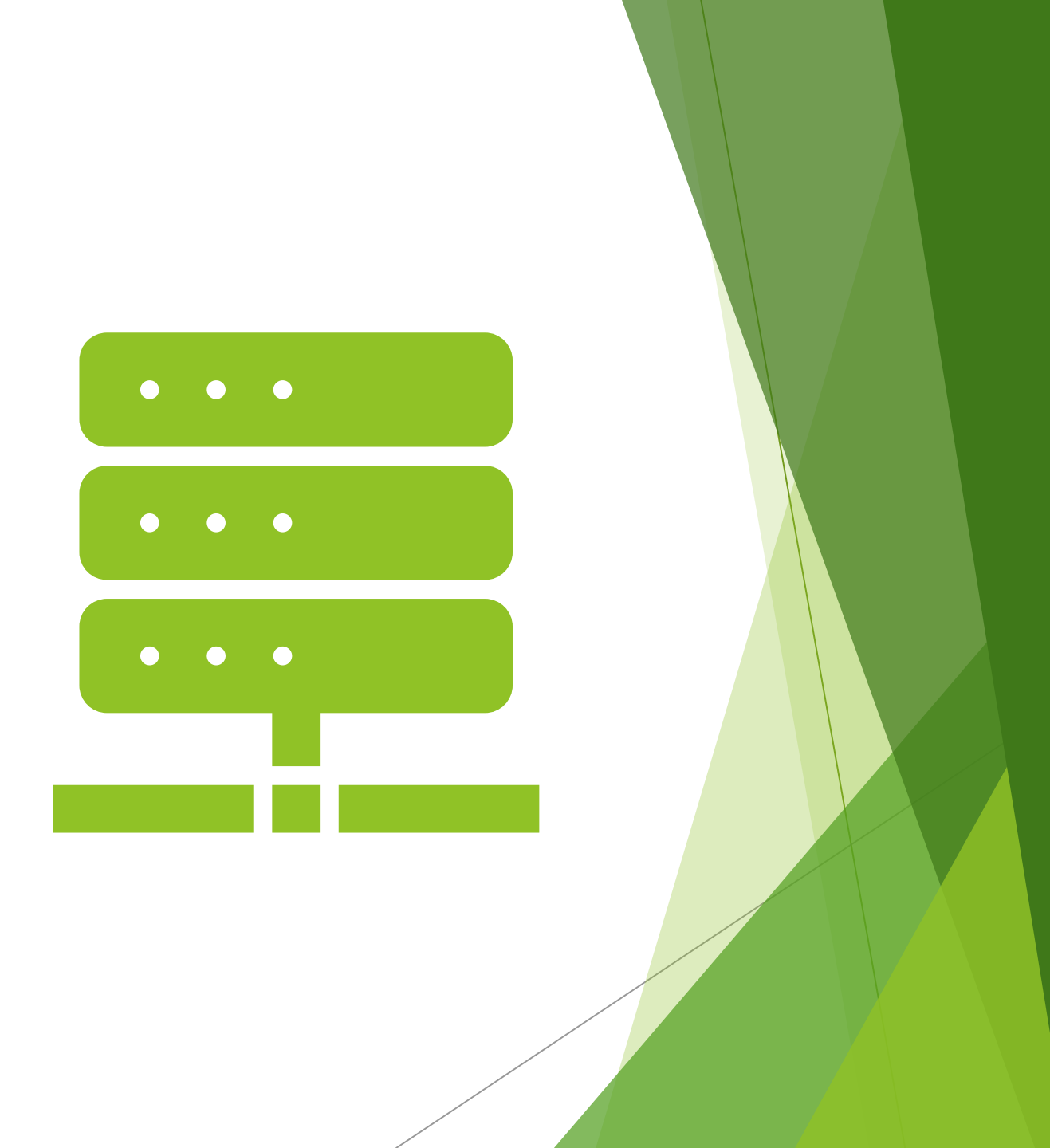

## **G4**-GW-SYS-01

#### *G*<sup>4</sup>-GW-SYS-01 Gateway Module:

Used with a Clever Device or other devices.

Used for sending information about Dinex system inputs and outputs continuously.

Sends J1939 data to the devices.

Not programmable.

Fixed ID#.

**G4-GW-SYS-01** 

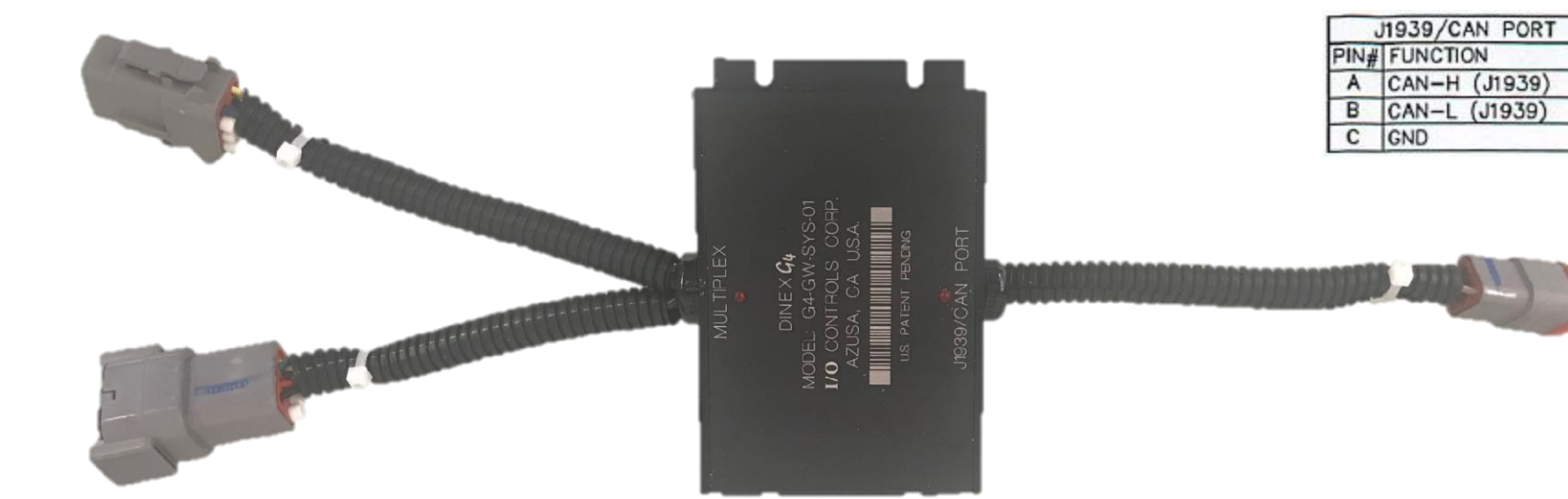

| MUL | TIPLEX<br>04-08P | A/DTM06-08SA     |
|-----|------------------|------------------|
| 1   | YEL              | MPX CAN_H        |
| 2   | GRN              | MPX CAN_L        |
| 3   | RED              | +12V, ISOLATED   |
| 4   | BLK              | GROUND, ISOLATEI |
| 5   | N/C              |                  |
| 6   | N/C              |                  |
| 7   | N/C              |                  |
| 8   | BLU              | CAN SHIELD       |

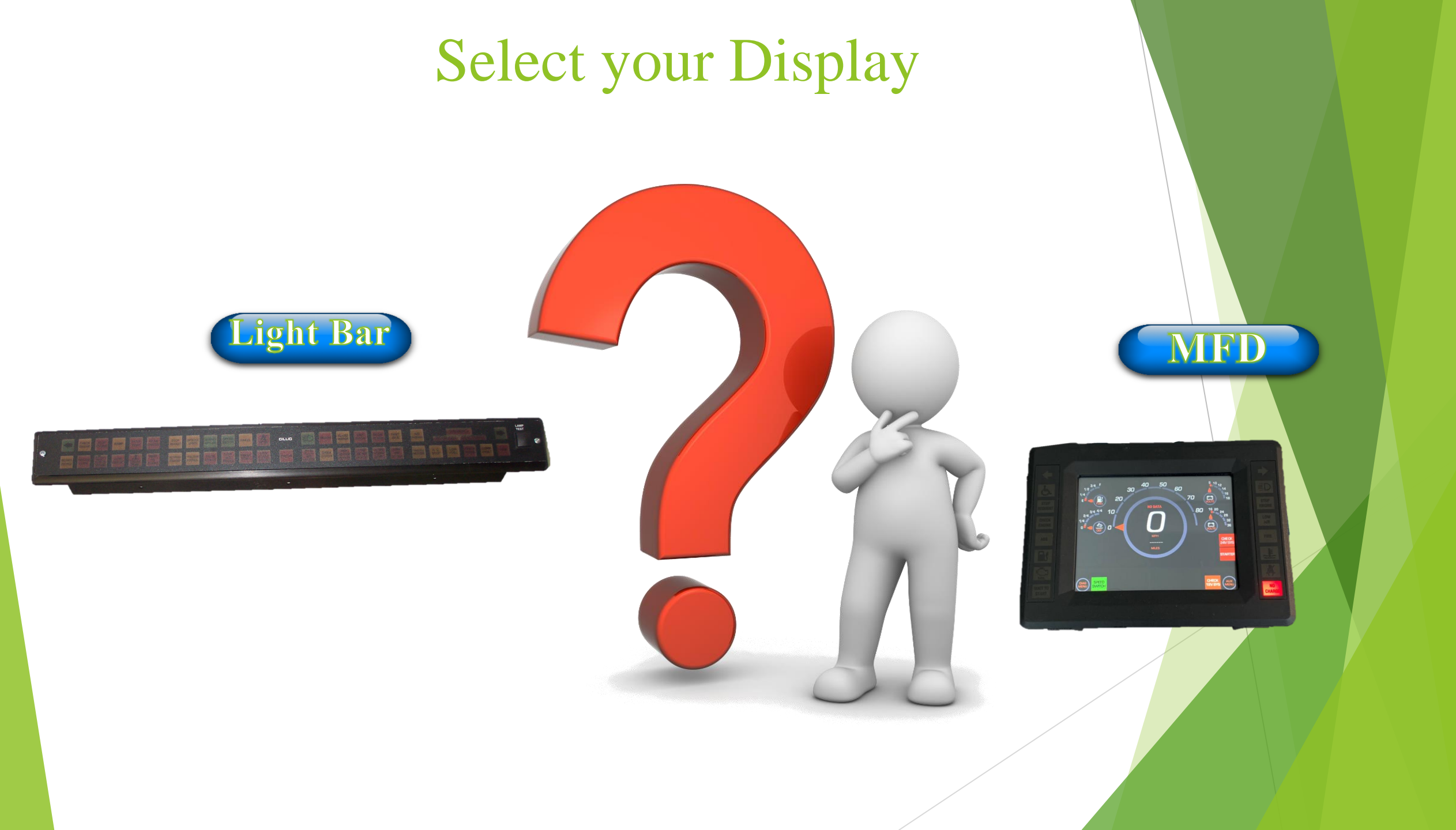

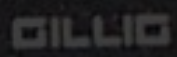

NAMES I

# **G4**-48LED-02-GL

## *G4*-48LED-04-GL

### *G*4-48LED-04-GL:

- Must be used in conjunction with an MBC module.
- Equipped with 48 LED outputs.
- This module is not programmable.
- Fix ID#

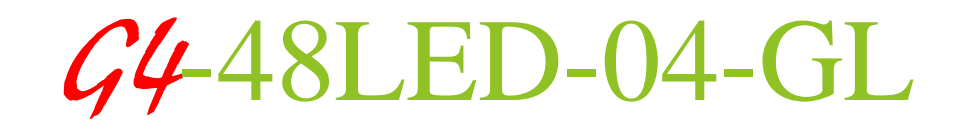

GILLIG

LAMP

Lamp Test Input SW.

Comm. Fault LED

# -G4-48LED-04-GL

| AMP 640501-2 (J1) |                                    |  |
|-------------------|------------------------------------|--|
| PIN               | FUNCTION                           |  |
| 1                 | VDC1 (+24V)                        |  |
| 2                 | VDC2 (+24V)                        |  |
| 3                 | MIL & WTS (+12V)                   |  |
| 4                 | GND                                |  |
| 5                 | PRESS TO TEST                      |  |
| 6                 | GND                                |  |
| 7                 | MALFUNCTION INDICATOR LAMP (MIL)   |  |
| 8                 | WAIT TO START (WTS) INDICATOR LAMP |  |
| 9                 | GND                                |  |

| DTM04-08P/DTM06-08S |                        |                  |  |
|---------------------|------------------------|------------------|--|
| PIN                 | COLOR                  | FUNCTION         |  |
| 1                   | WHITE                  | CAN_HI           |  |
| 2                   | BLACK (TWIST W/ WHITE) | CAN_LO           |  |
| 3                   | RED                    | +12V, ISOLATED   |  |
| 4                   | BLACK (TWIST W/RED)    | GROUND, ISOLATED |  |
| 5                   | NC                     |                  |  |
| 6                   | NC                     |                  |  |
| 7                   | NC                     |                  |  |
| 8                   | GREEN                  | CAN SHIELD       |  |

6

+ 0

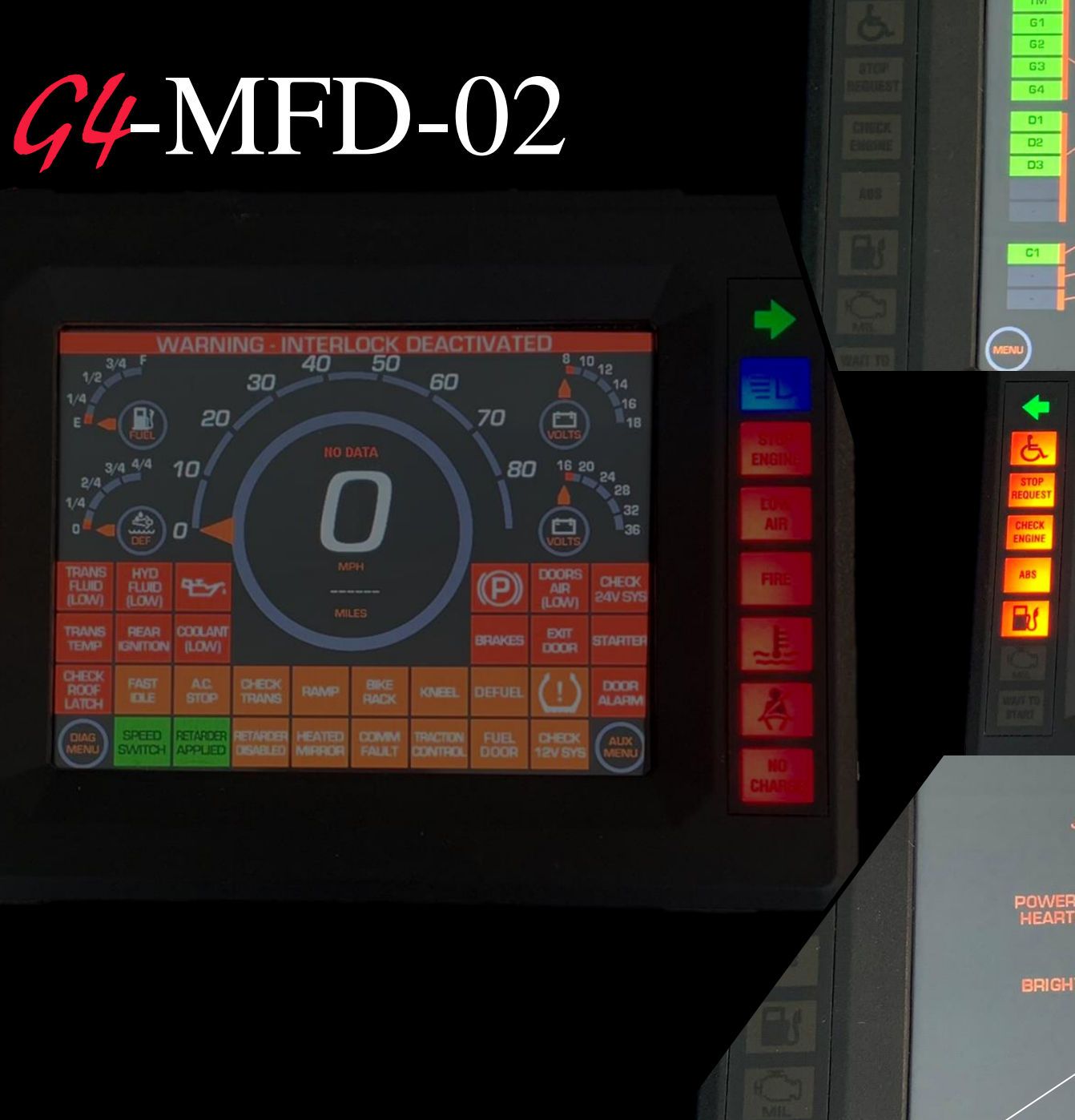

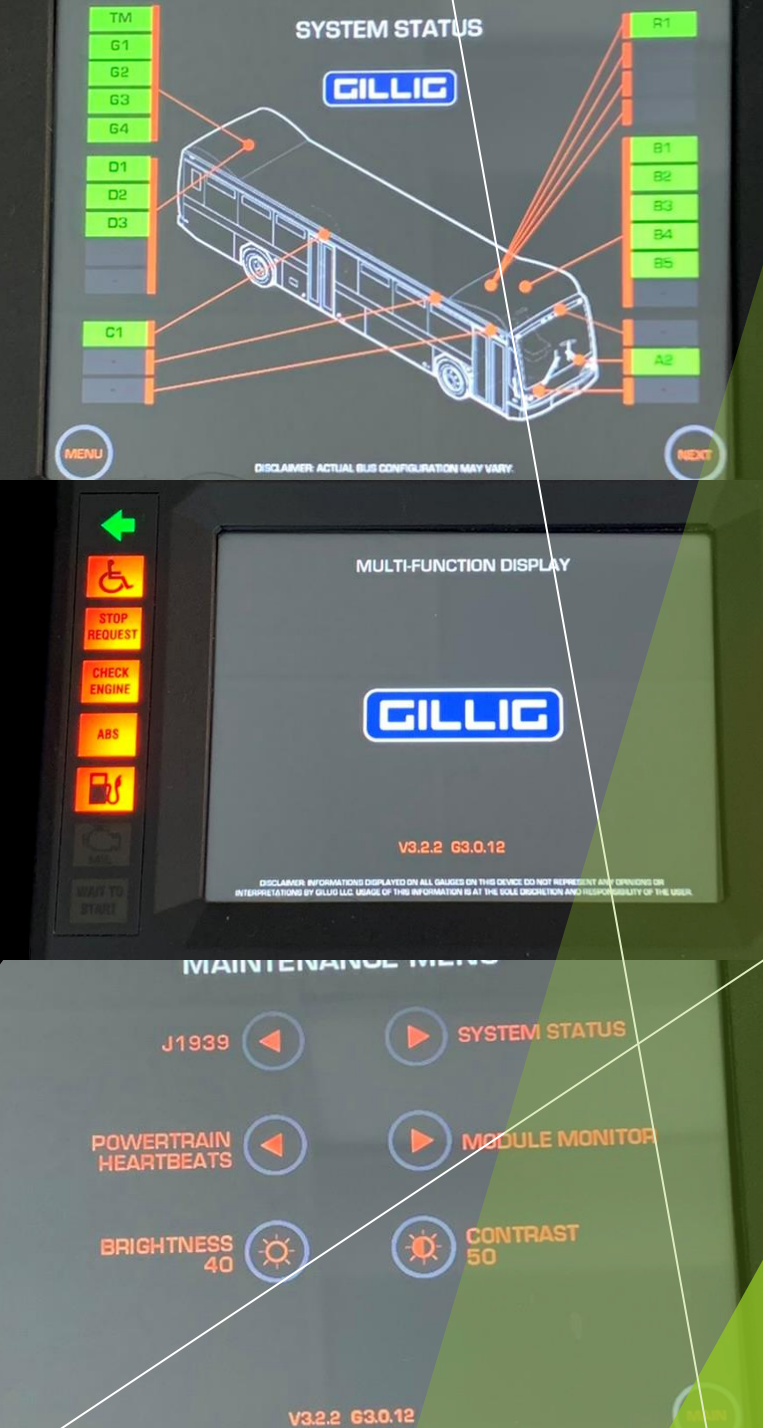

## **G4-**MFD-02

## *G4*-MFD-02: This is a node module.

#### • Requirement:

Must be used with an MBC module.

- Output: 16 Fixed LED Output
- Display:
   6.4" Color LCD Display Touch Screen
- Features: Programmable Gauges Telltales
  - Maintenance Mode
- Connection:
   500k J1939 Connection
- Video Inputs:
   2 Video Inputs
- Fix ID#

# *G*4-MFD-02

Module Rev.

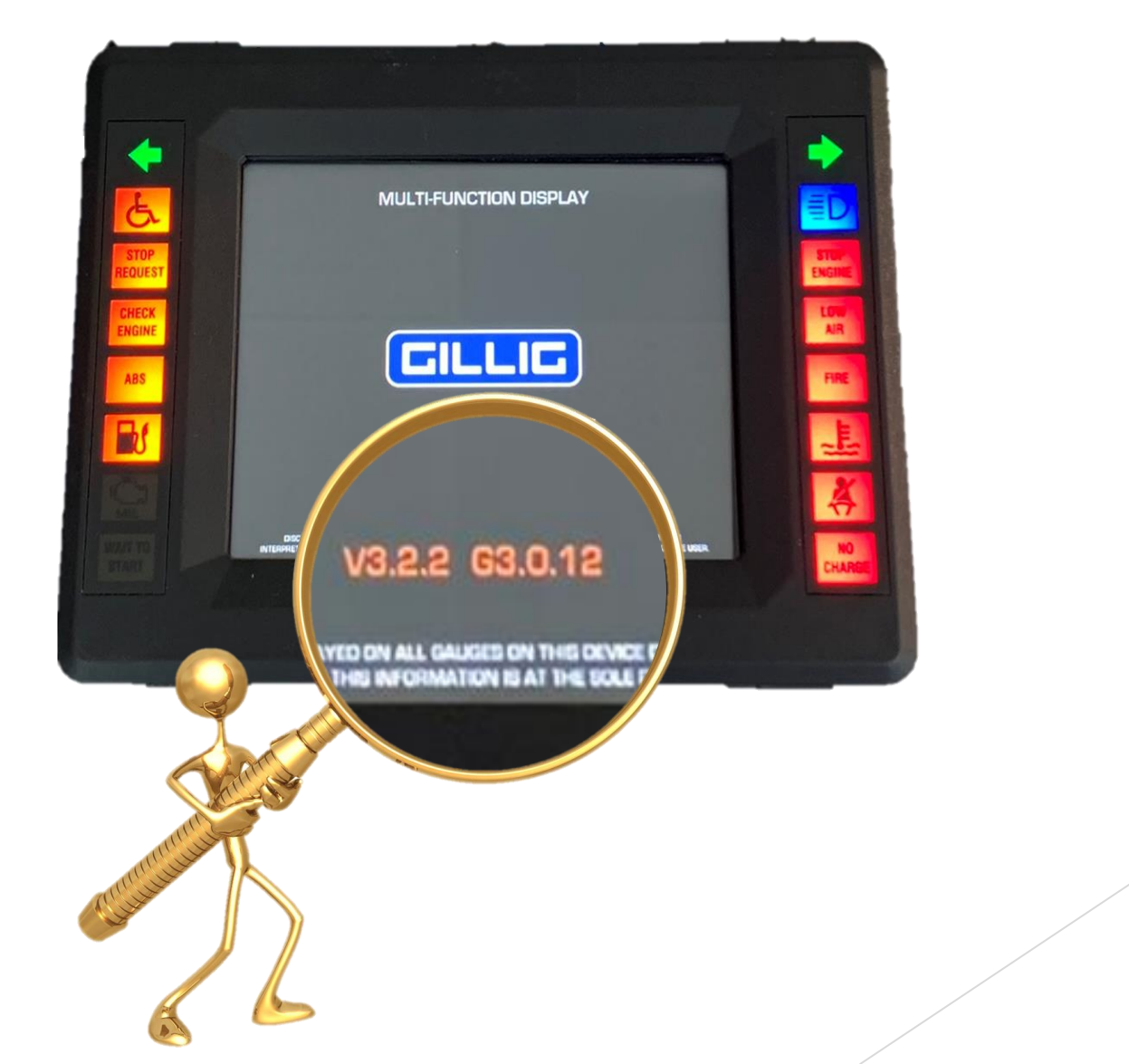

## **G4-**MFD-02

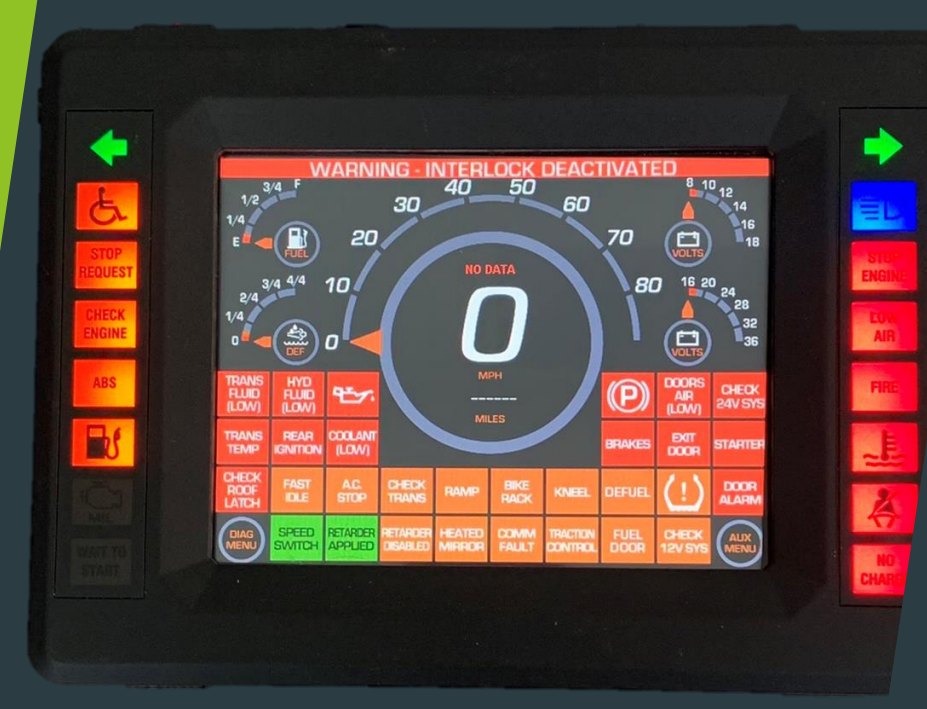

- Output:
- **16 Fixed LED Output**: Provides clear and reliable signaling.
- **Display**:
- **6.4'' Color LCD Display**: Offers a vibrant and easy-to-read screen.
- **Touch Screen**: Allows for intuitive user interaction and control.
- **Features**:
- **Programmable Gauges**: Customize and monitor various system parameters.
- **Telltales**: Programmable indicators for alerts and notifications.
- **Connection**:
- **500k J1939 Connection**: Ensures robust communication with other system components.
- Video Inputs:
- **2 Video Inputs**: Enables integration with camera systems for enhanced visibility and monitoring.
- **Fix ID**#: The module's ID# is fixed.

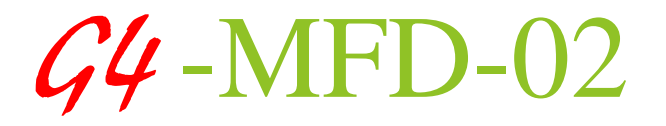

• Maintenance Mode: A dedicated mode for system checks and diagnostics.

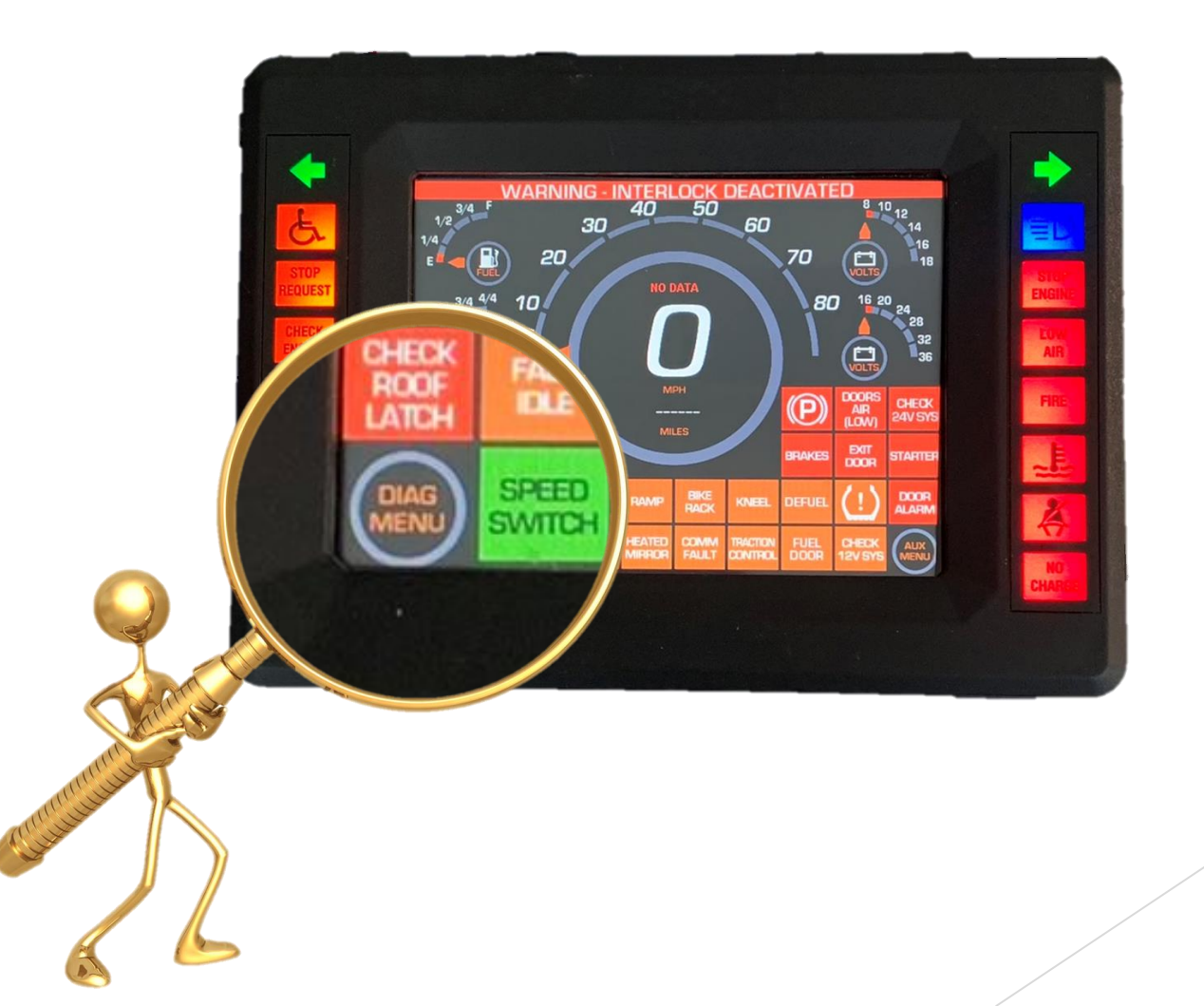

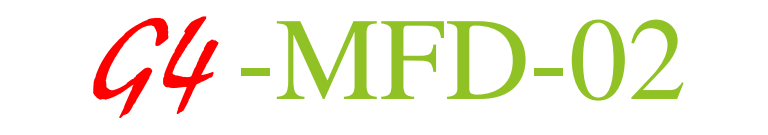

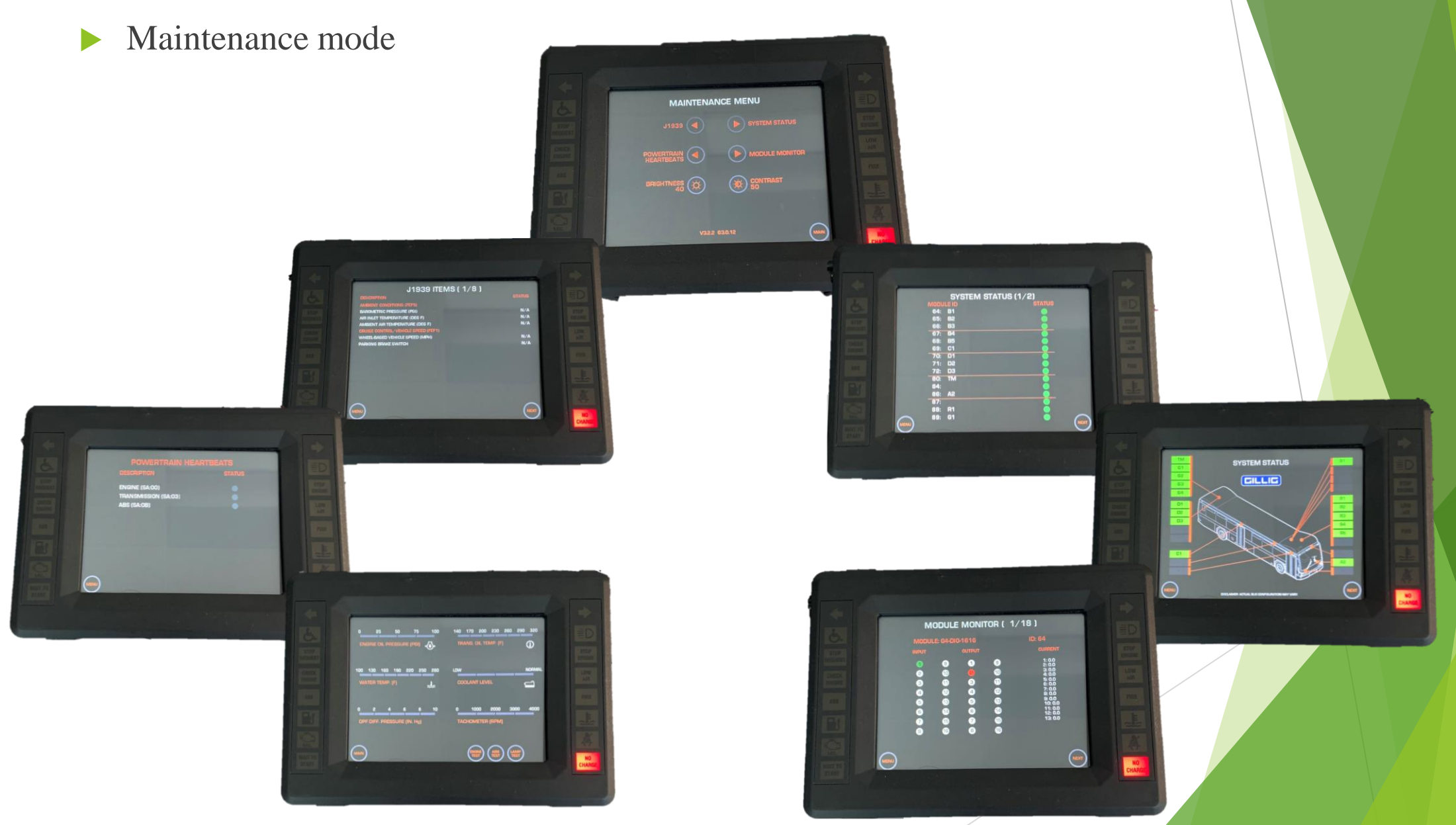

# DL-CM2-007

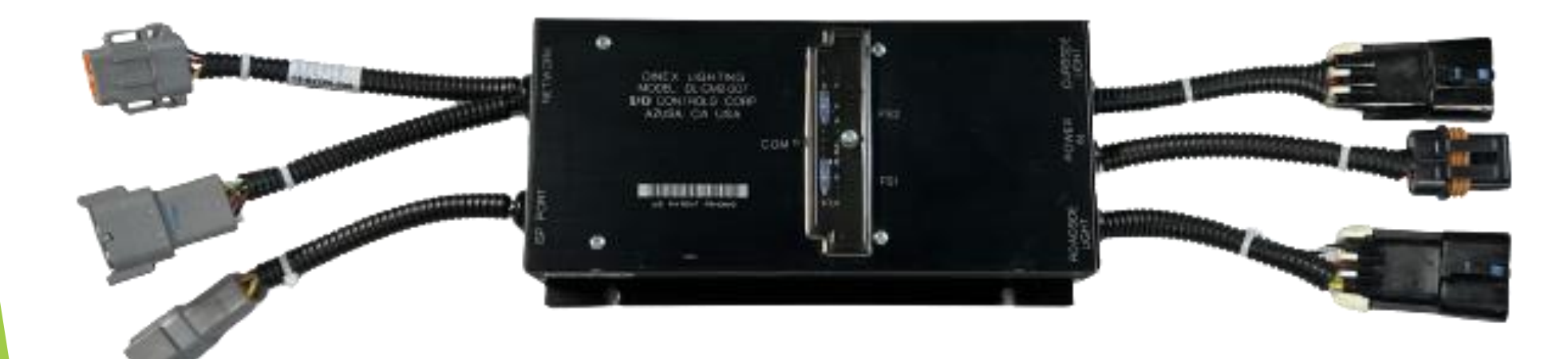
#### DL-CM2-007

#### **MODULE FEATURES**

- **250K Baud Communication with Dinex G4 MBC**: Ensuring quick and accurate information exchange between the module and the master control unit.
- LED Status Indicator: Offers a visual confirmation of proper communication, making it easy to identify if the system is operating correctly or if there is a need for troubleshooting.
- LIN Bus Communication at 10K Baud: Supports communication with up to fourteen individual lamp segments, allowing for flexible and customizable lighting configurations.
- **Fixed ID #84**: Ensures the module can be uniquely identified within the network, preventing communication conflicts and ensuring consistent operation.
- Optional Sweep Switch: Enables timed LED activation while the system is in sleep mode, providing additional functionality and convenience.
- Fuse Protection for Roadside Light and Curbside Light: Safeguards the lighting components from electrical faults, ensuring the longevity and reliability of the lighting system.

| DTM04-08P/DTM06-08S (NETWORK) |            |                  |  |  |
|-------------------------------|------------|------------------|--|--|
| PIN                           | WIRE COLOR | FUNCTION         |  |  |
| 1                             | YELLOW     | CAN_HI           |  |  |
| 2                             | GREEN      | CAN_LO           |  |  |
| 3                             | RED        | +12V, ISOLATED   |  |  |
| 4                             | BLACK      | GROUND, ISOLATED |  |  |
| 5                             | N/C        | N/C              |  |  |
| 6                             | N/C        | N/C              |  |  |
| 7                             | N/C        | N/C              |  |  |
| 8                             | BLUE       | CAN SHIELD       |  |  |

| DL-C | IVIZ- |  |
|------|-------|--|
|      | 007   |  |

|     | DELPHI 15300003 (CURBSIDE LIGHT) |                |      |        |  |
|-----|----------------------------------|----------------|------|--------|--|
| PIN |                                  | FUNCTION       |      |        |  |
| Α   |                                  | LIN SIGNAL     |      | OUTPUT |  |
| В   |                                  | POWER OUTPUT 1 | 24 V | OUTPUT |  |
| C   |                                  | GROUND         |      | OUTPUT |  |

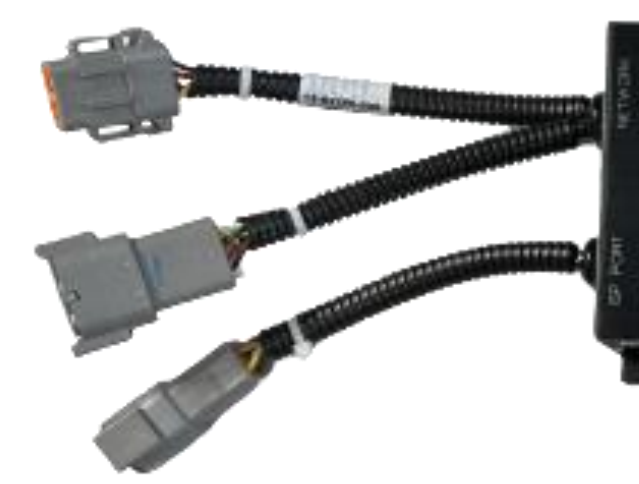

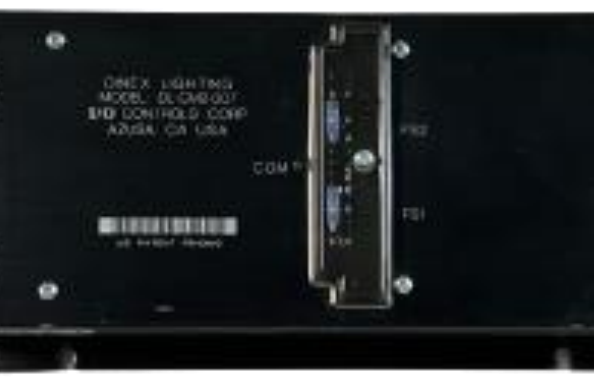

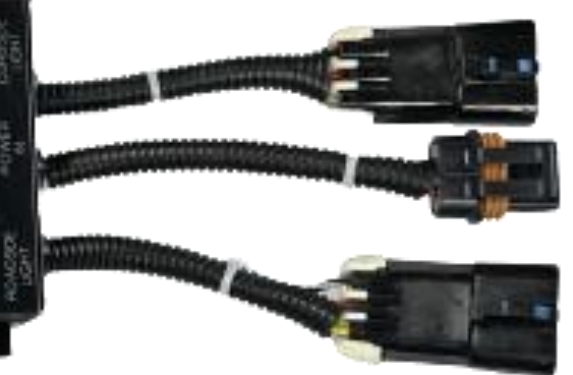

| PIN | FUNCTION                |
|-----|-------------------------|
| Α   | BATTERY POWER +24 VOLTS |
|     | INPUT                   |
| В   | BATTERY GROUND INPUT    |
|     |                         |

DELPHI 12033769 (POWER IN)

| DELPHI 15300003 (ROADSIDE LIGHT) |  |                     |        |  |
|----------------------------------|--|---------------------|--------|--|
| PIN                              |  | FUNCTION            |        |  |
| Α                                |  | LIN SIGNAL          | OUTPUT |  |
| В                                |  | POWER OUTPUT 2 24 V | OUTPUT |  |
| С                                |  | GROUND              | OUTPUT |  |

| DTM04-6P (ISP PORT) |            |                     |  |  |  |
|---------------------|------------|---------------------|--|--|--|
| PIN                 | WIRE COLOR | FUNCTION            |  |  |  |
| 1                   | YELLOW     | TIMER PROGRAM PIN 1 |  |  |  |
| 2                   | GREEN      | TIMER PROGRAM PIN 2 |  |  |  |
| 3                   | RED        | PROGRAMMING +12V    |  |  |  |
| 4                   | BLACK      | PROGRAMMING GND     |  |  |  |
| 5                   | ORANGE     | SWEEP SWITCH +      |  |  |  |
| 6                   | GRAY       | SWEEP SWITCH -      |  |  |  |

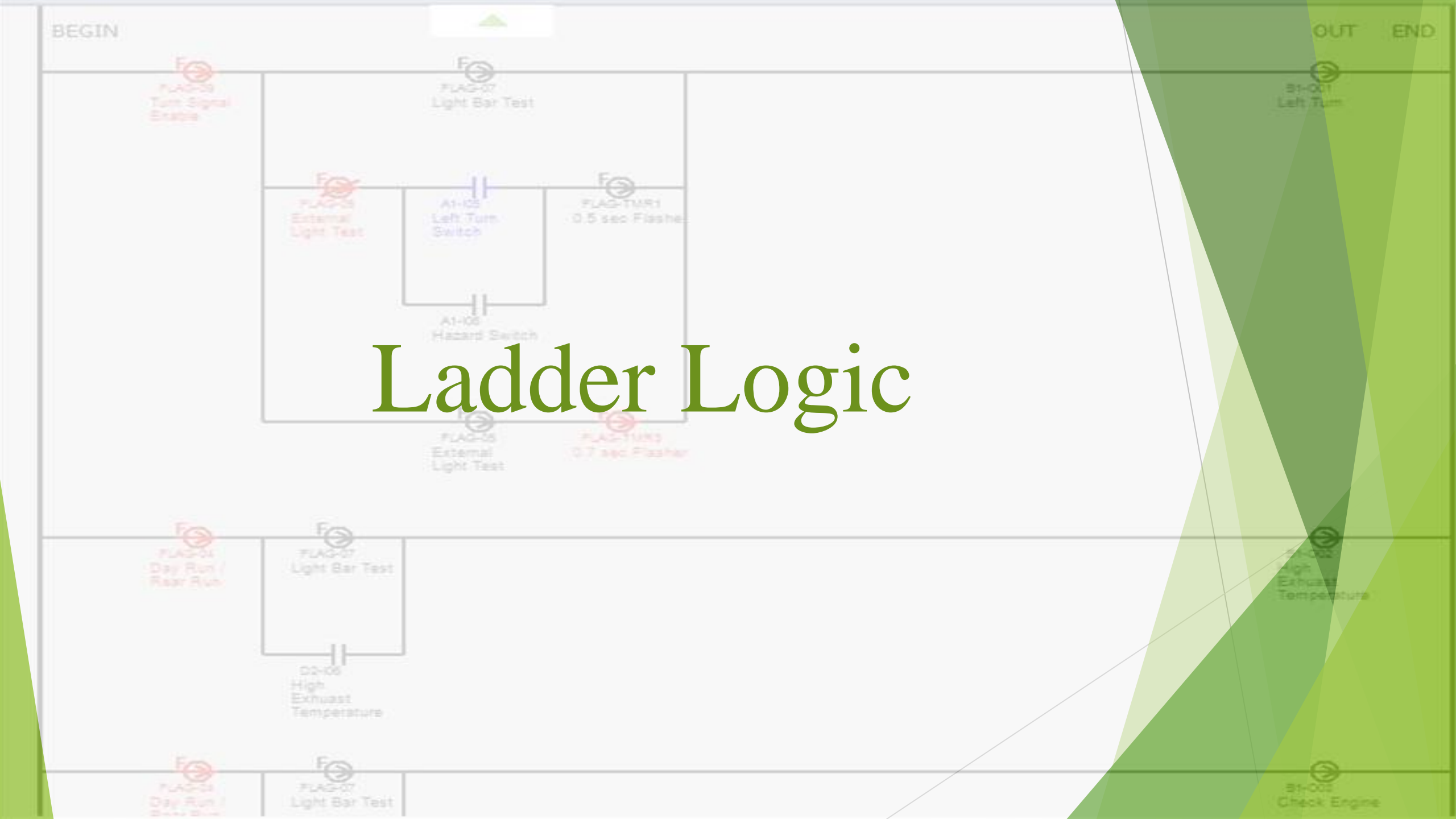

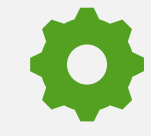

Indicates the conditions required for the output to be On/Active.

### Ladder Logic

Each Logic Rung should be read from left to right and then from top to down for proper analysis and troubleshooting. For logic rungs using OR logic (multiple lines), the evaluation should be conducted from the top line to the bottom line. Proceed to the next line down only if the logic conditions of the current line are not met.

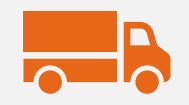

Detailed information can be found in bus manufacturer documents.

Contact the bus manufacturer to obtain the latest ladder logic.

# Inputs

- Ladder logic is composed of a set of inputs required to activate an output.
- There are two important symbols you need to learn.

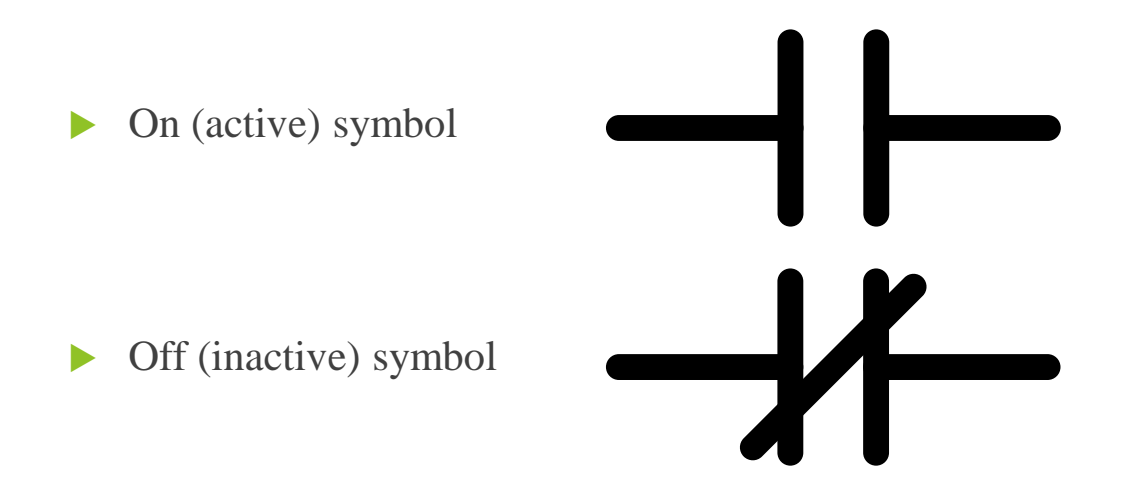

# Outputs

▶ When outputs function as inputs in ladder logic, it's important to check the status of the flag or output.

► On (active) symbol

► Off (inactive) symbol

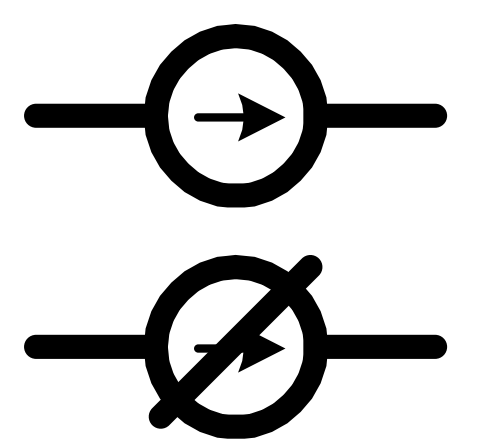

# Flags

▶ When flags are utilized as inputs in ladder logic, it is necessary to check the condition of the flag or output.

► On (active) symbol

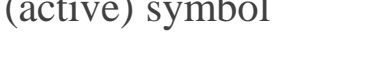

► Off (inactive) symbol

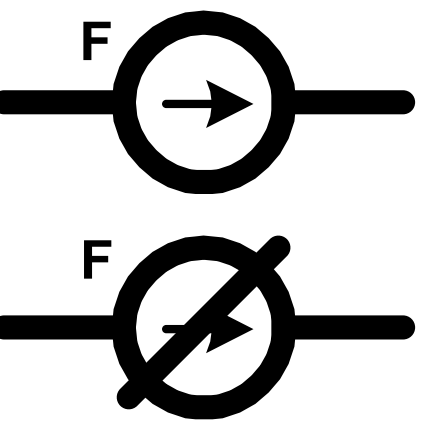

► There are four types of timers, and all timer values are measured in seconds.

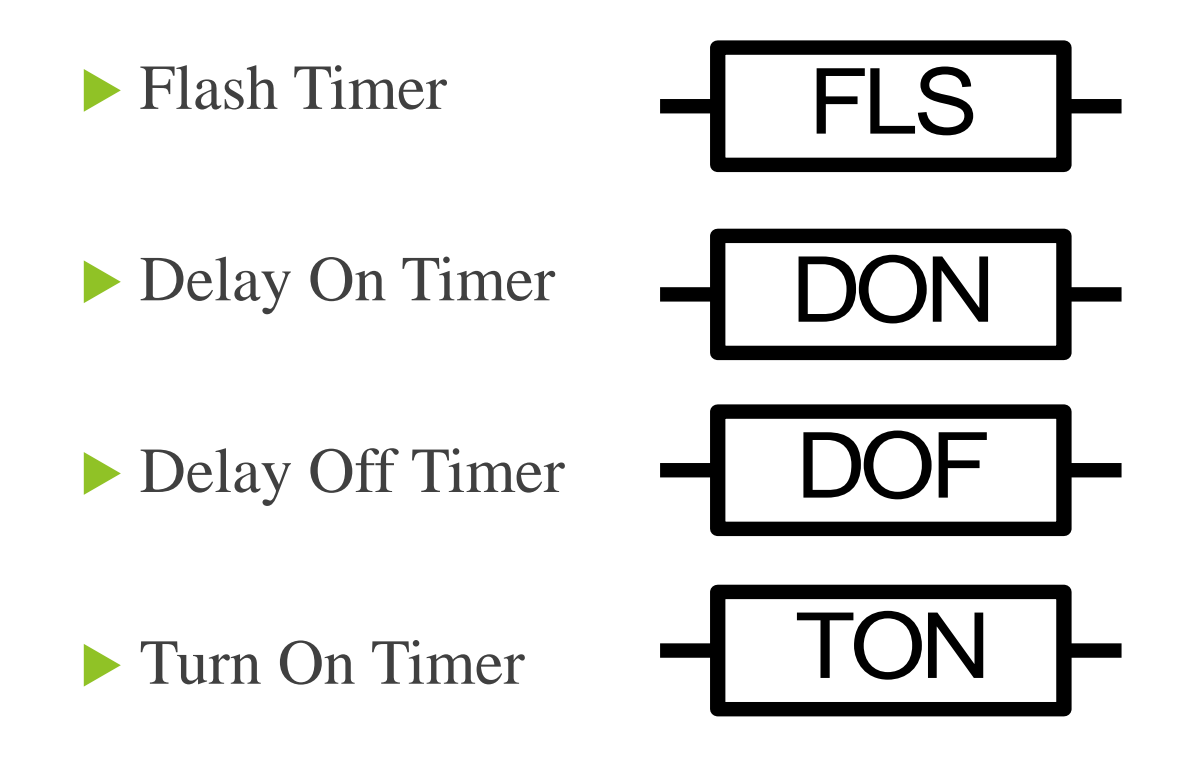

► A flash timer will turn on and off at the programmed rate specified in the node descriptions.

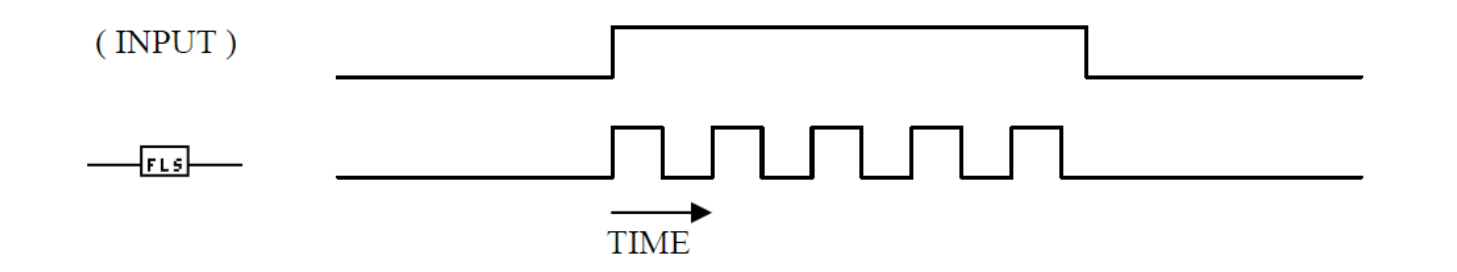

| Timer<br>Name | Timer Type | Time | Time Off | Description         |
|---------------|------------|------|----------|---------------------|
| TMR19         | DELAY OFF  | 10   | 0        | 10 sec Delay Off    |
| TMR20         | DELAY OFF  | 10   | 0        | 10 sec Delav Off    |
| TMR24         | FLASH      | 0.5  | 0.5      | 0.5/0.5 Flash Timer |

► A delay-on timer will postpone the output from turning on for the programmed duration.

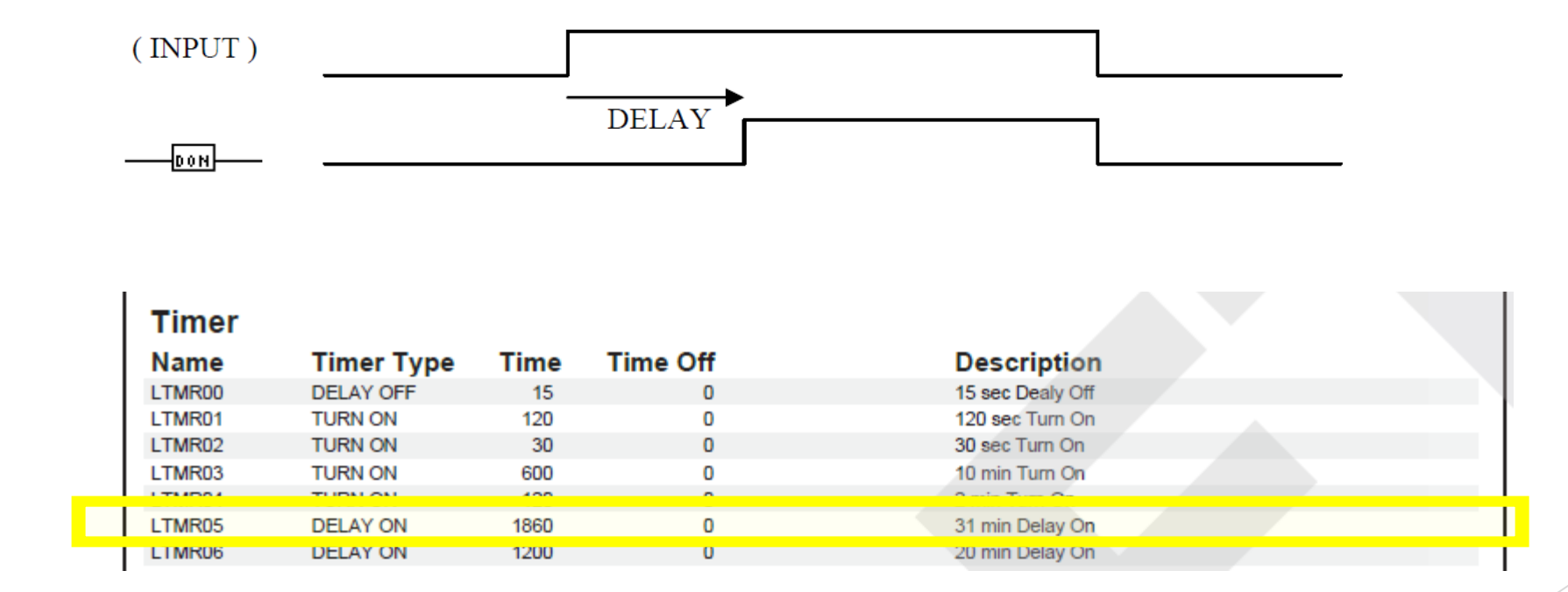

► A delay-off timer will keep the output on for the programmed duration after the ladder logic triggers the output to transition from on to off.

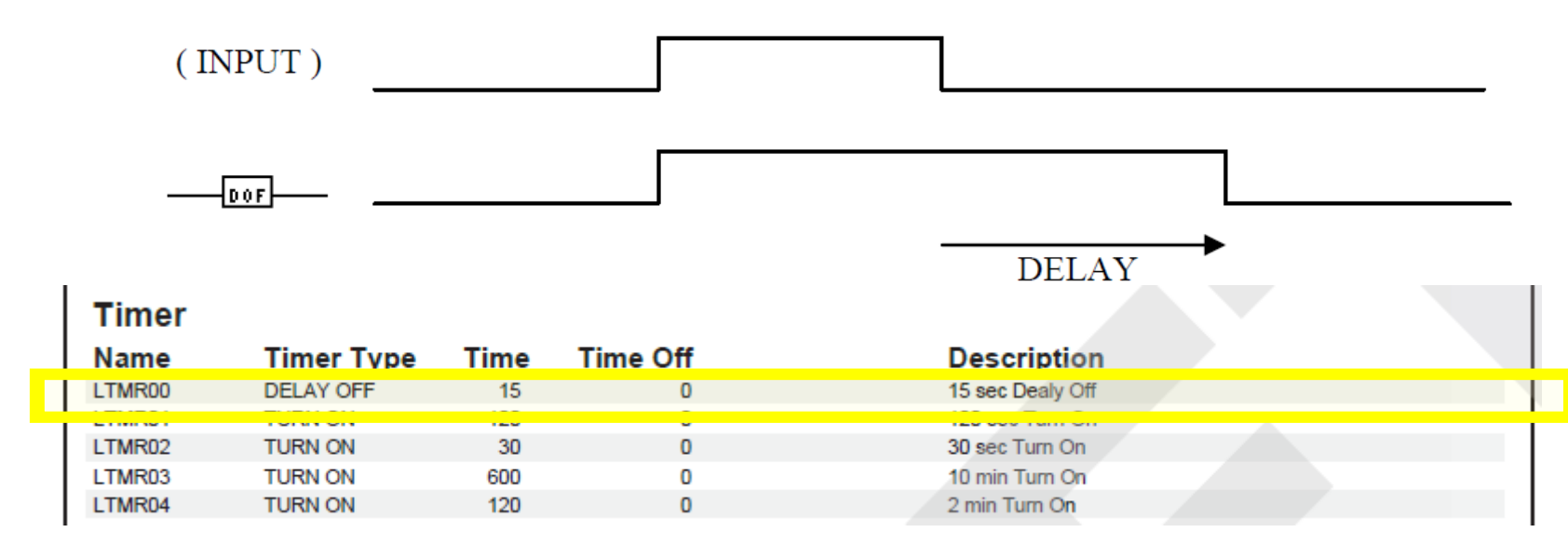

► A turn-on timer will activate the output for the specified duration only.

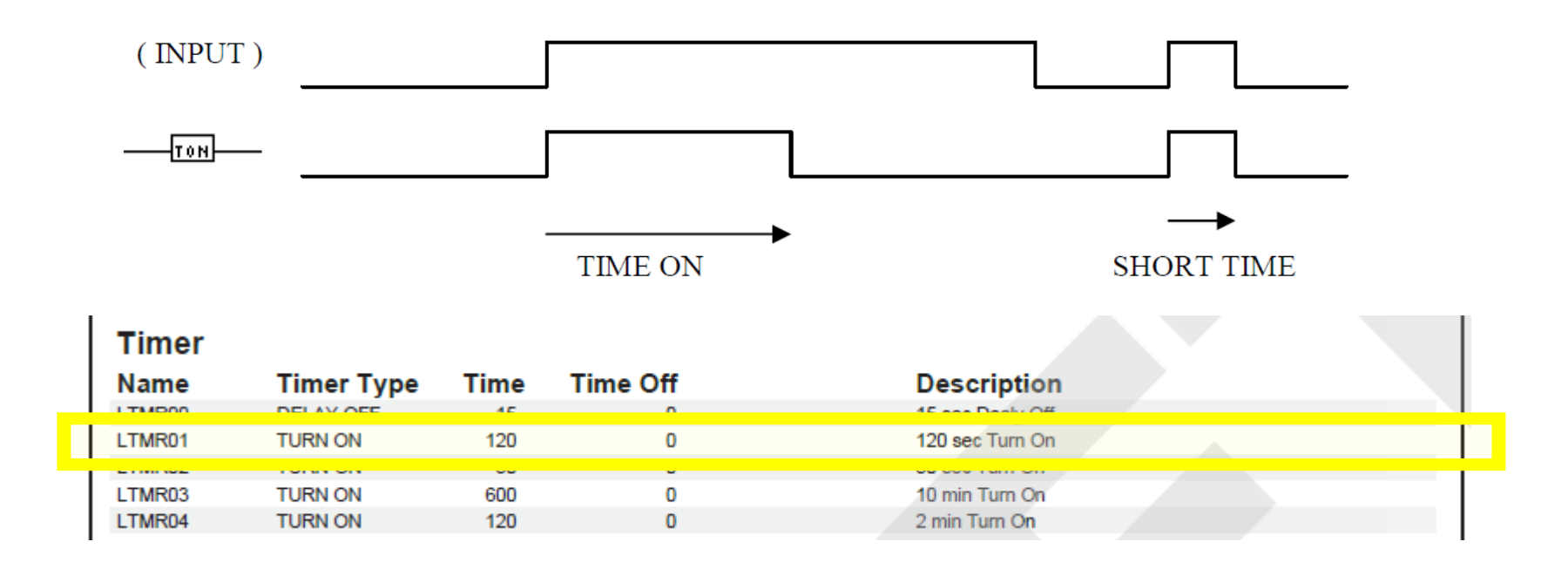

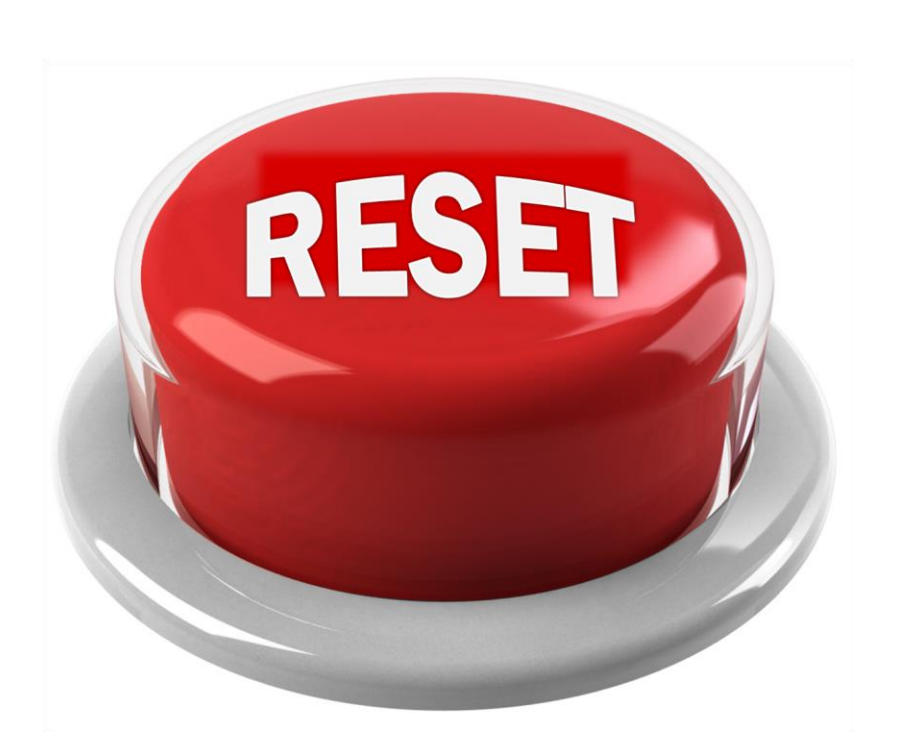

► All timers will reset when the ladder logic indicates that the output or flag should be off.

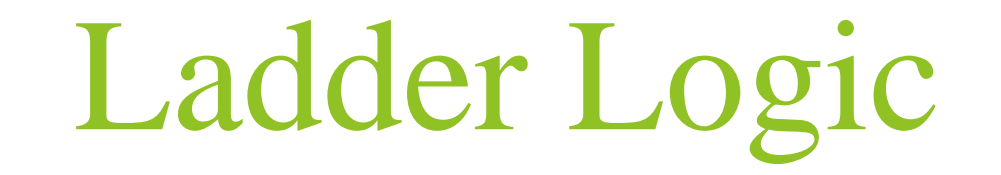

Reading a Simple Ladder Logic

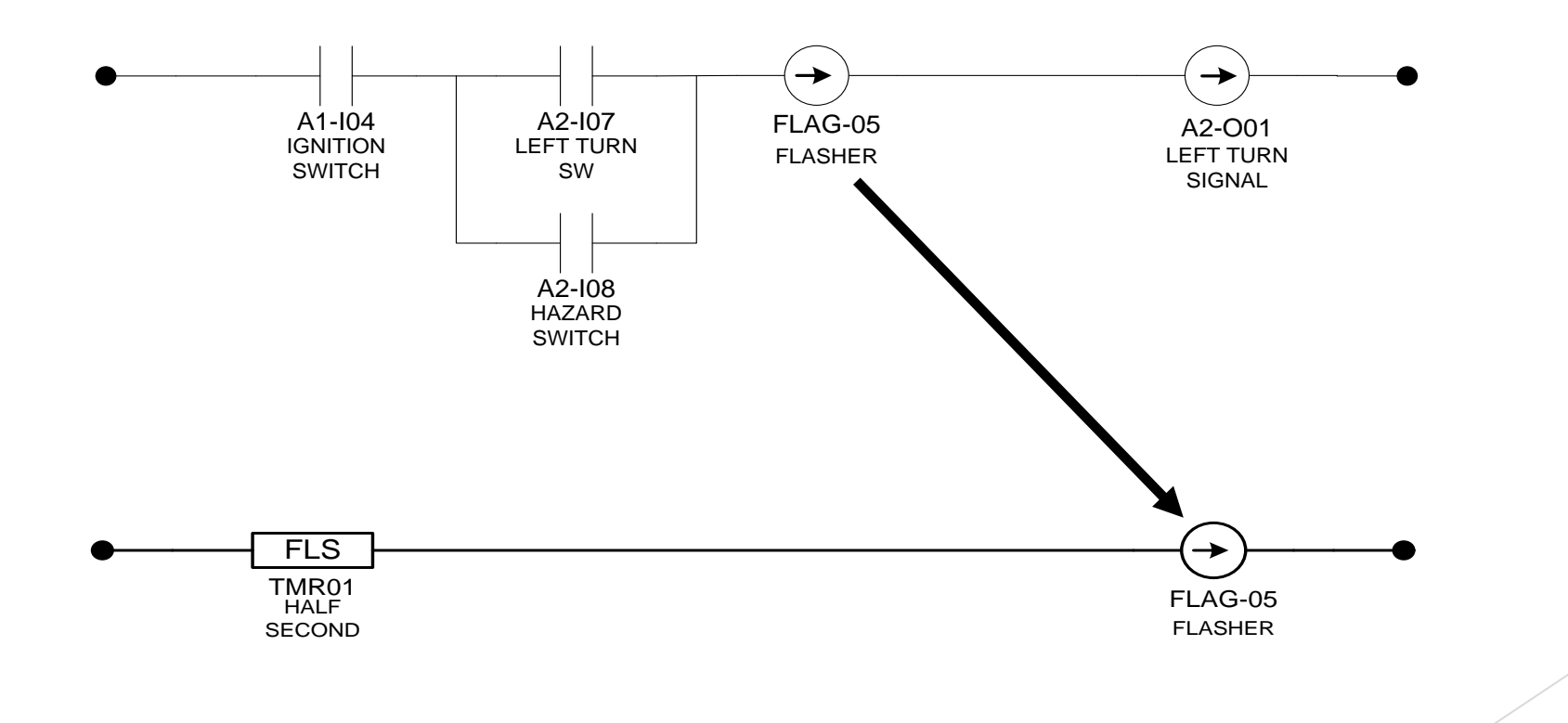

## Downloading Program to *G*4-MBC-HUB-06A

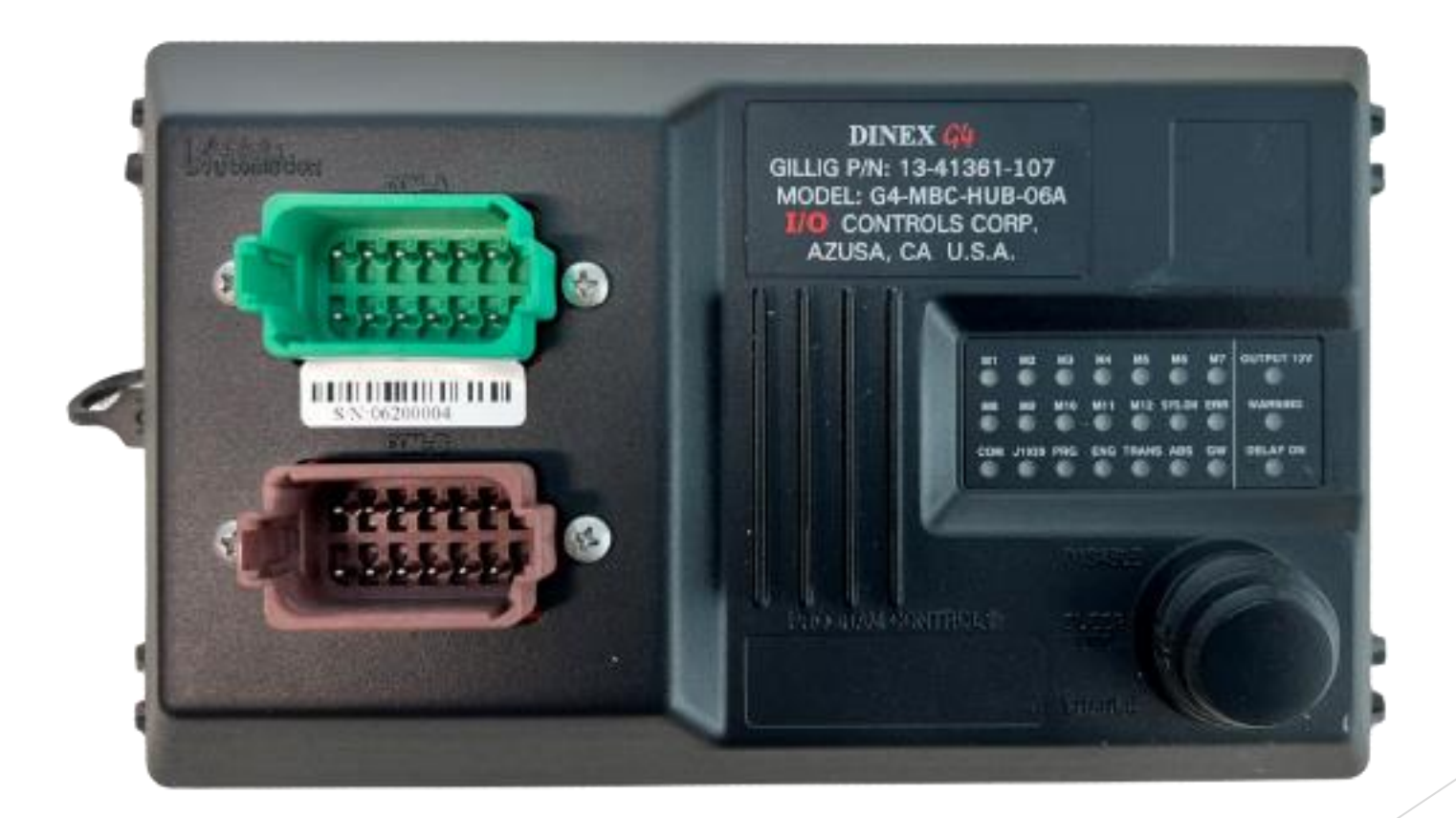

#### Downloading Program to G4-MBC-HUB-06A

#### What is required:

- **USB 2.0 Type-A Male to Type-A Male**: Available at online stores.
- PC: With *G4*-MBC-HUB driver and *G4* Program Downloader 1.2.2 software installed.
- **No Download Tool Required**.

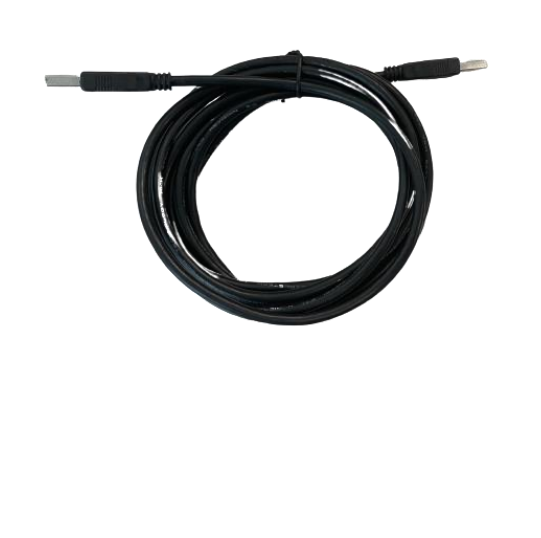

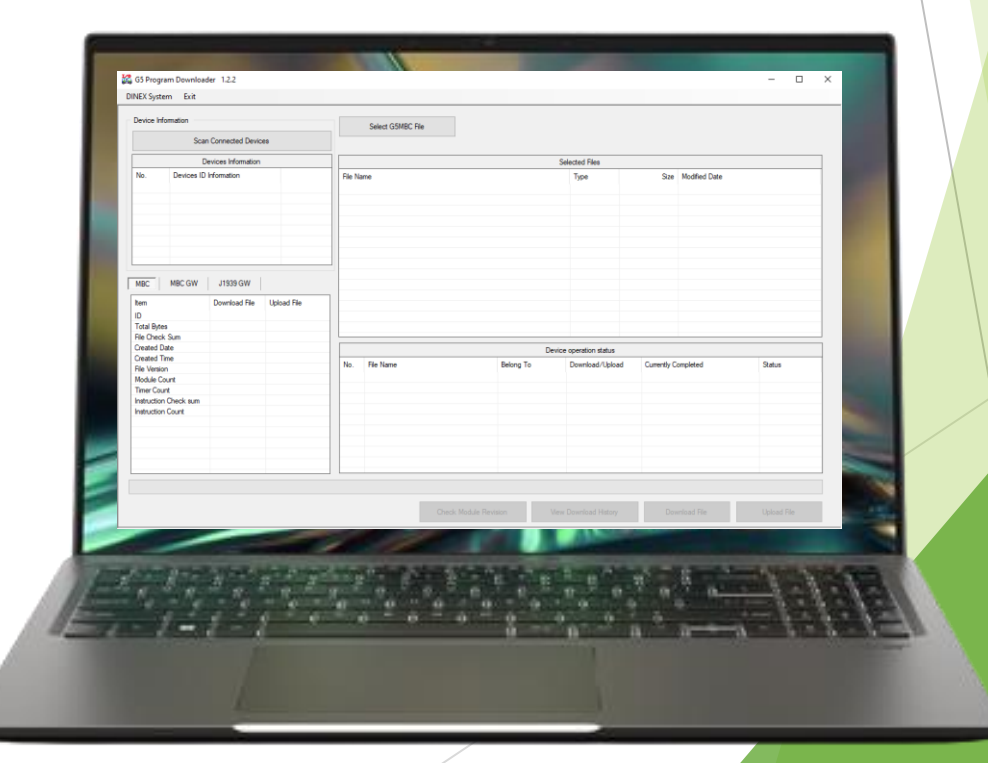

## Downloading Program to G4-MBC-HUB-XX

#### Instructions:

- 1. Follow the G4-MBC-HUB-XX download instructions in the G4 Program Downloader Instruction V1.3.
- 2. Cycle power to the G4-MBC-HUB-XX after the program files have completed downloading to the MBC for the new program to take full effect.

Note: If power is not cycled to the MBC, the updates will not take full effect.

**Troubleshooting:** 

If there are problems downloading to the MBC, consider the following potential issues:

G4-MBC-HUB driver not installed correctly.

- Another program is causing the COM port to hang up.
- Loose or no connection to the MBC.
- MBC not powered up.

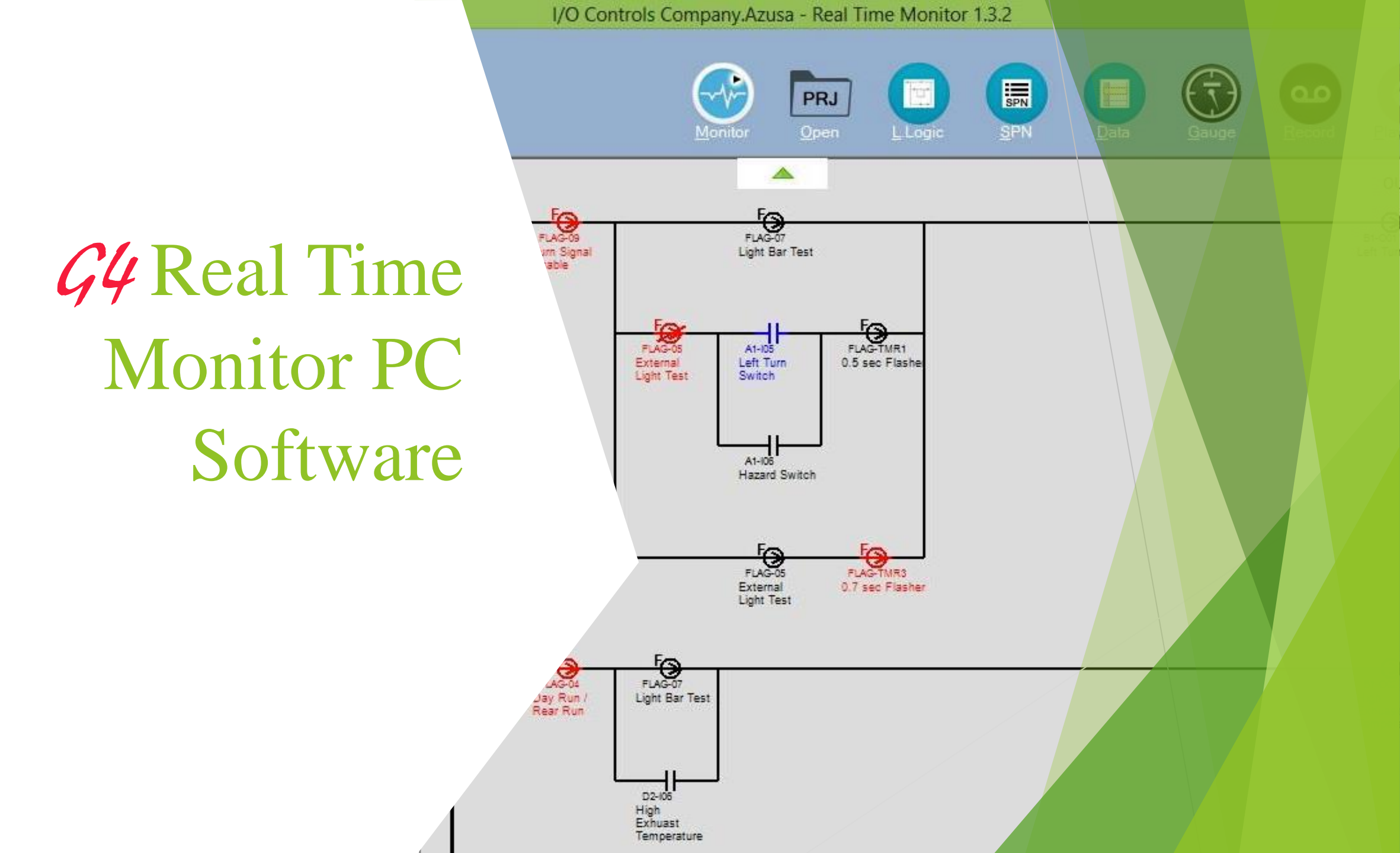

### *G*4 Real Time Monitor

A PC-based program connects to the MBC to display the status of inputs, outputs, flags, and ladder logic in real time.

Requires a USB license with a .PRJ file specific to the bus fleet.

Helps troubleshoot outputs by displaying why an output is not activating.

• Eliminates the need to reference ladder logic and manually check each module for input status.

• Displays the communication status of each module.

### G4 Real Time Monitor

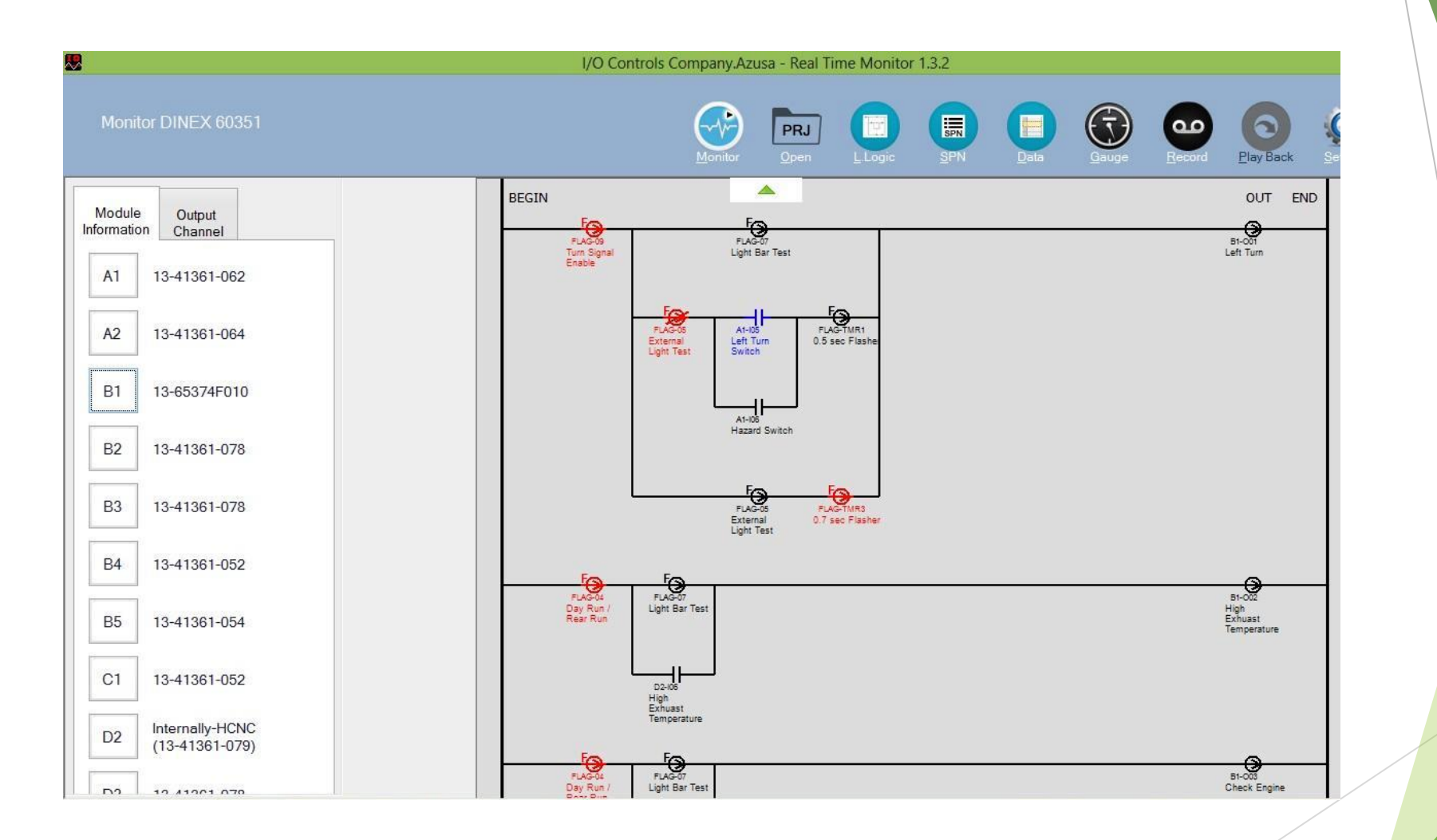

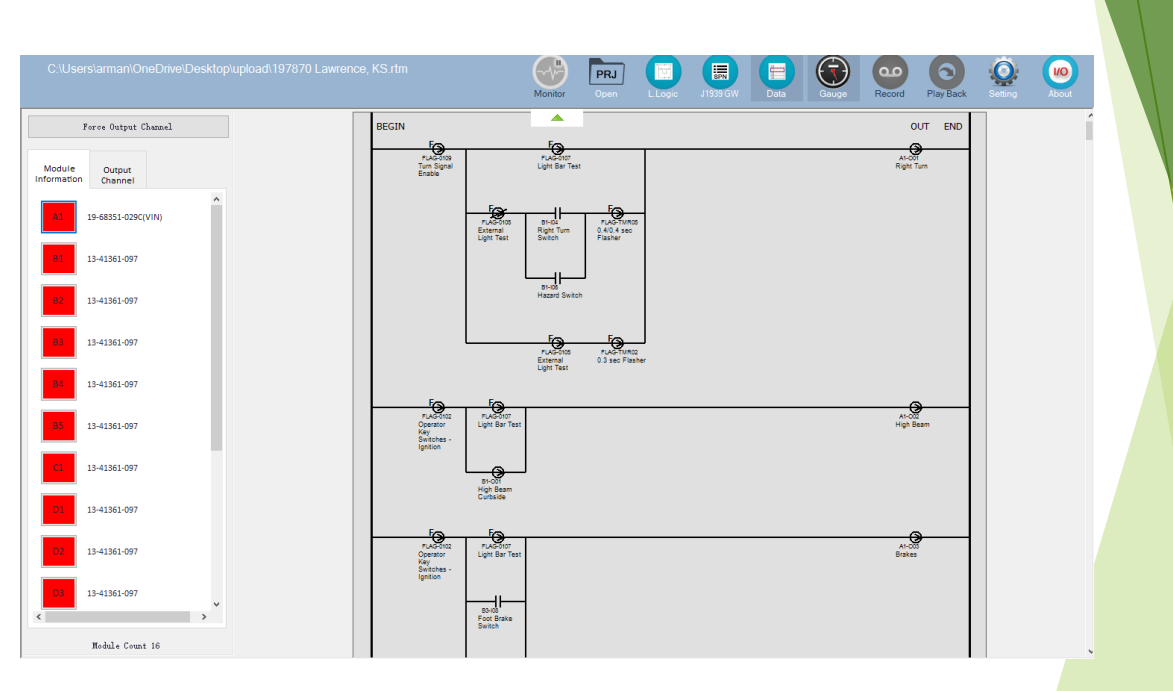

#### **G4** Real Time Monitor

- Ladder Logic
- Clicking on the module will display all outputs for the selected module.
- Clicking an output channel will display the output ladder logic as well as all other ladder logic rungs associated with that output.
- **SPN**
- Displays all J1939 data in the converted format.
- By default, it will only display data specified in the MBC program, but additional signals can be added.

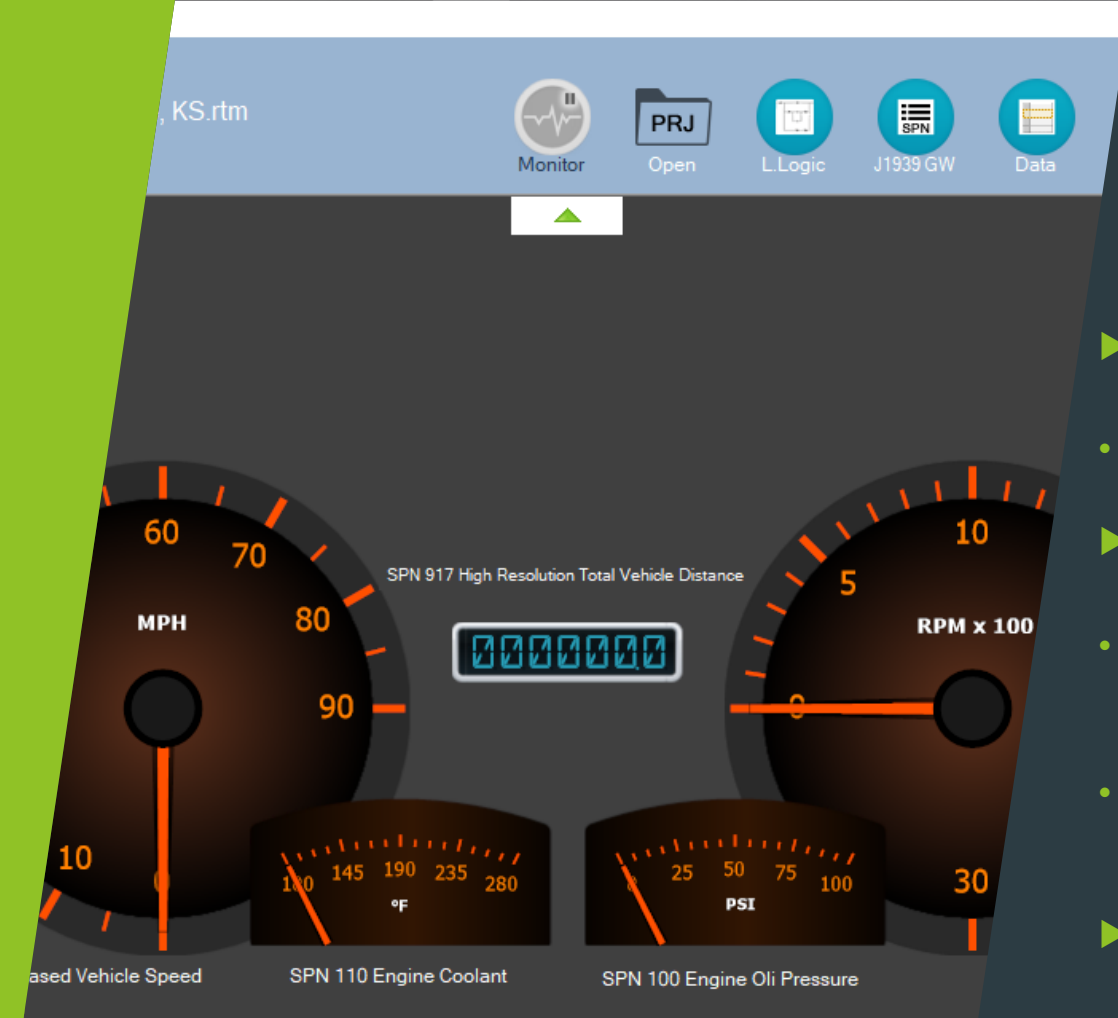

#### **G4** Real Time Monitor

- Data
- View raw J1939 or DINEX Multiplex Data.
- Gauge
- Displays specified J1939 signals in a gauge format.
- The gauges displayed with that bus fleet can be modified.
- Record
- Allows the J1939 or DINEX Multiplex Data to be recorded to the PC.
- Playback
- Enables the user to play back previously recorded J1939 or DINEX Multiplex Data.

| he Monitor - Setting                                                                                 | he Monitor - Setting                                                                                 | > |
|----------------------------------------------------------------------------------------------------|----------------------------------------------------------------------------------------------------|---|
| uto Scan Port<br>uto Request Data<br>ord Data Type DINEX J1939<br>rial Port COM4 V Scan<br>OK Cancel | uto Scan Port<br>uto Request Data<br>ord Data Type DINEX J1939<br>rial Port COM4 V Scan<br>OK Cancel |   |

Monitor

PRJ

.0.

L.Logic

SPN

J1939 GW

| G4 Real Time |  |
|--------------|--|
| Monitor      |  |

#### ► Settings

ഫ

Record

Data Type 🔘 DINEX

- Manually select the COM port used to connect to the *G*<sup>4</sup>-MBC-HUB-06A.
- Scan for the COM port that the *G*/<sub>4</sub> MBC-HUB-06A appears as on your PC.

#### System Selaction

#### Satisficar 1. Total

### **G4 HANDHELD TOOL**

1/0 Controls Corporation

### Main Menu

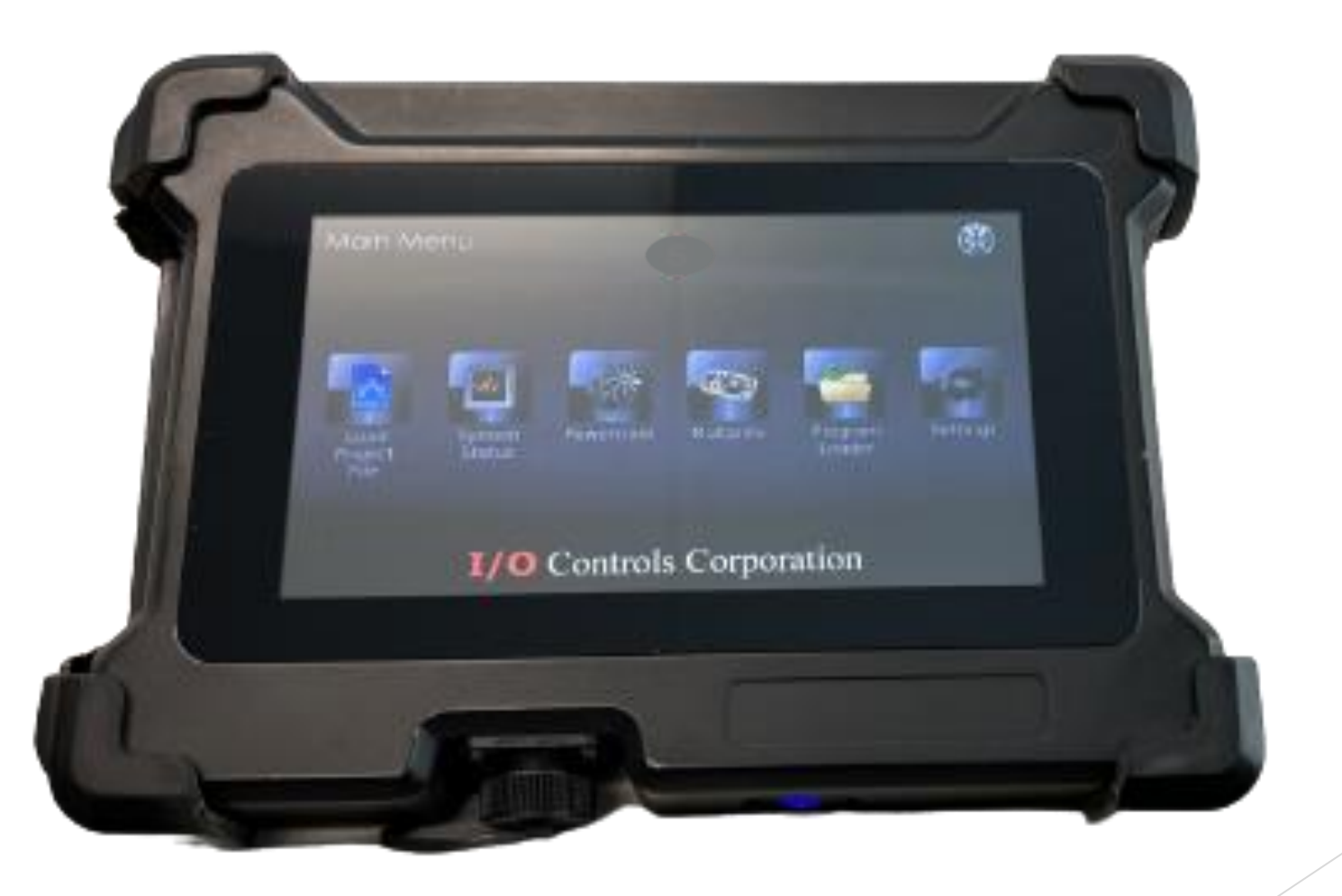

## System Status

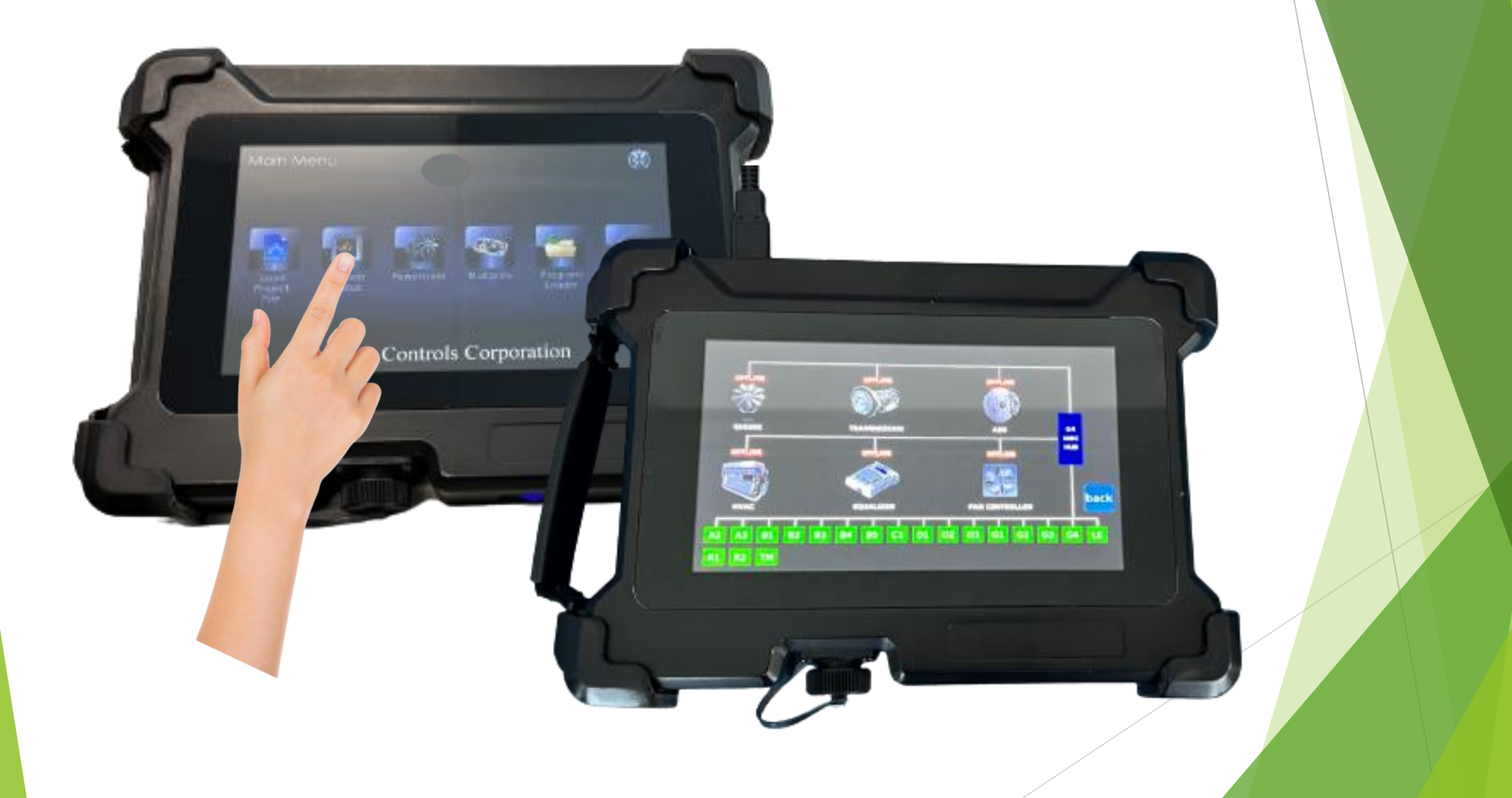

### **Power Train Heartbeats**

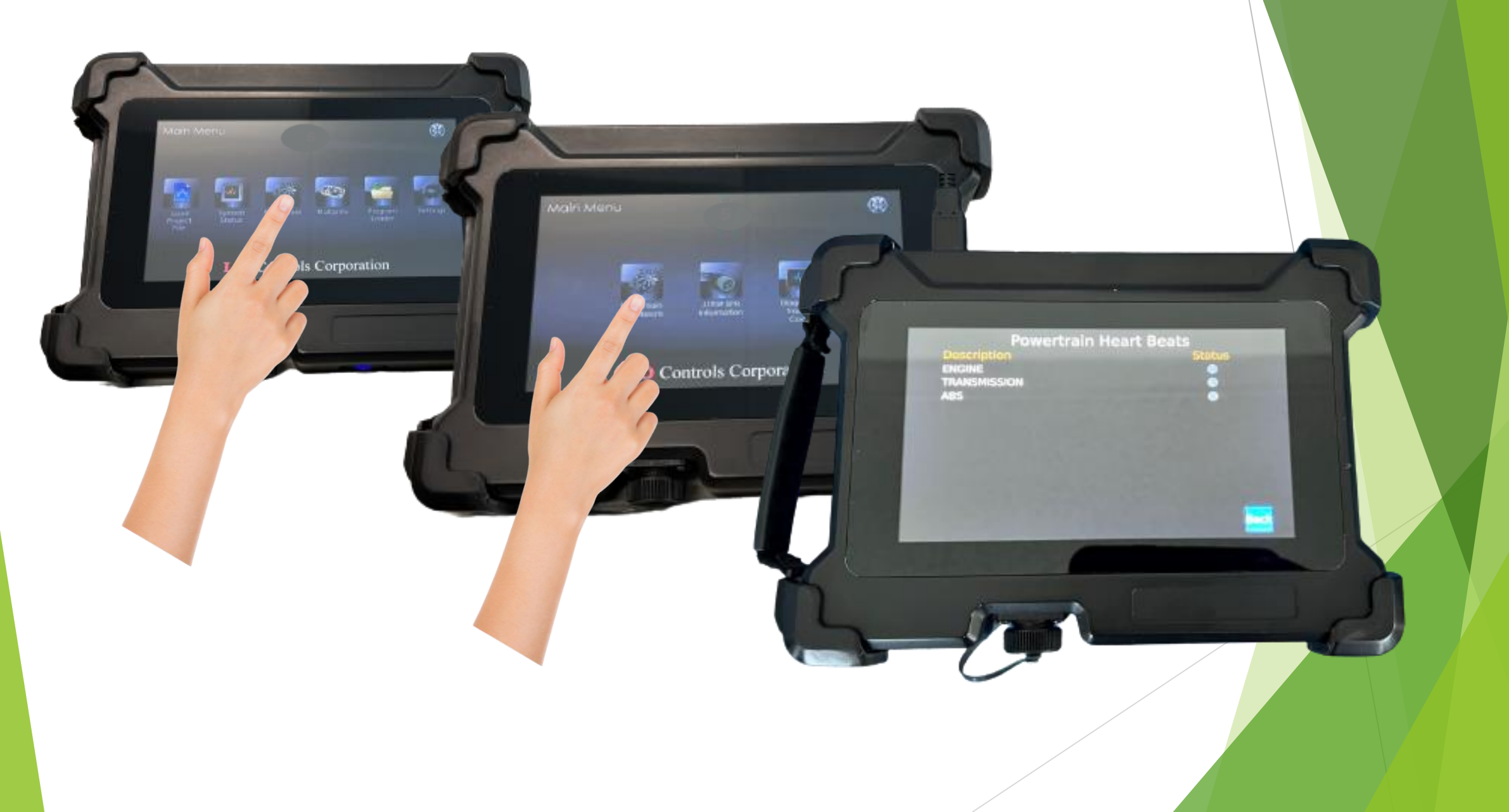

### **J1939 SPN Information**

Corporation

is Corporation

0

| 11939 ITEMS (2/8)                                                         |             |
|---------------------------------------------------------------------------|-------------|
| MONTRE CONTRELETION                                                       | 184         |
| Ha arecase                                                                |             |
| ED STOP LANP STATUS                                                       | NVA.        |
| ALFONCTION INDEXTON LAND STATUS<br>INCTIONE ENGINE CONTROLLER #1 (700458) |             |
| EVER'S DENAND INGINE - PERCENT TORQUE IN                                  | Nevh<br>MAN |
| CTURE INVESTIGATION CONTRACTOR                                            | ALC:        |
| ECTRONIC ENGINE CONTROLLER #2 (F00158)                                    | N/A         |
| CELERATOR PEDAL ICCODING SWITCH                                           | HUA.        |
| AD SPEED LIMIT STATUS<br>CELEBRATOR PEDAL POSITION (NO                    | 1674        |

Prev

Back

### **Diagnostic Trouble Code**

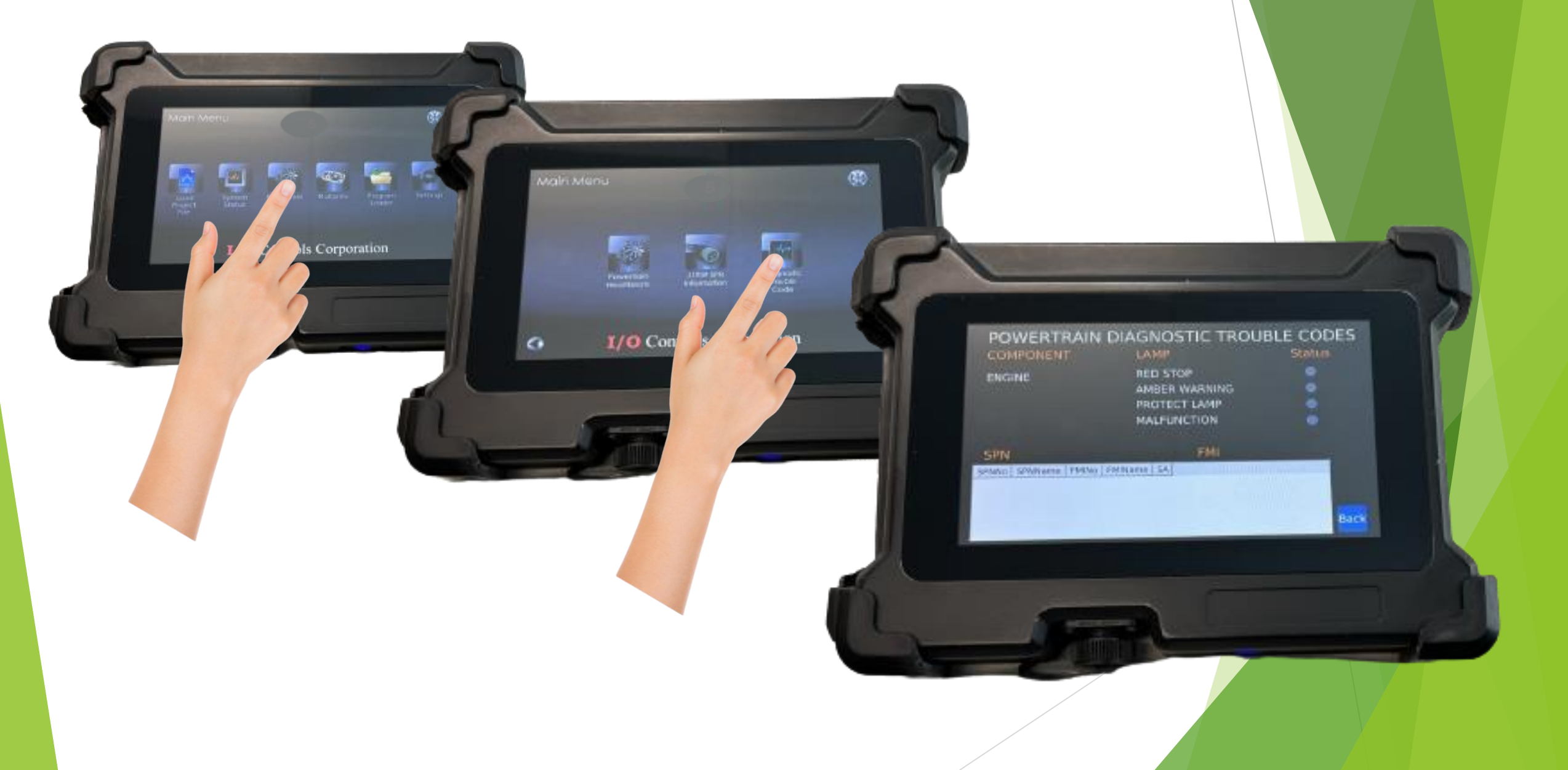

### Multiplex System Status

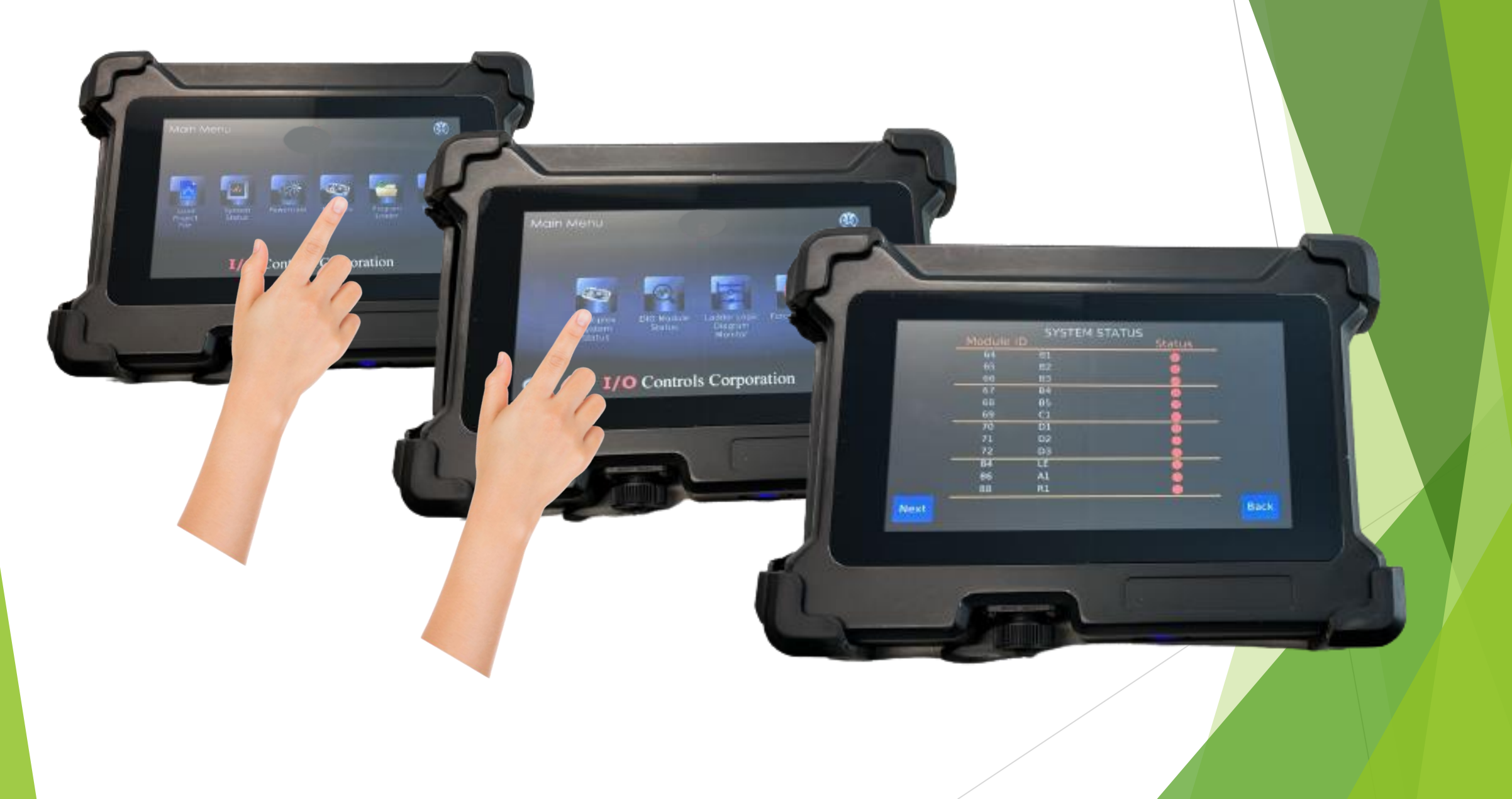

### **DIO Module Status**

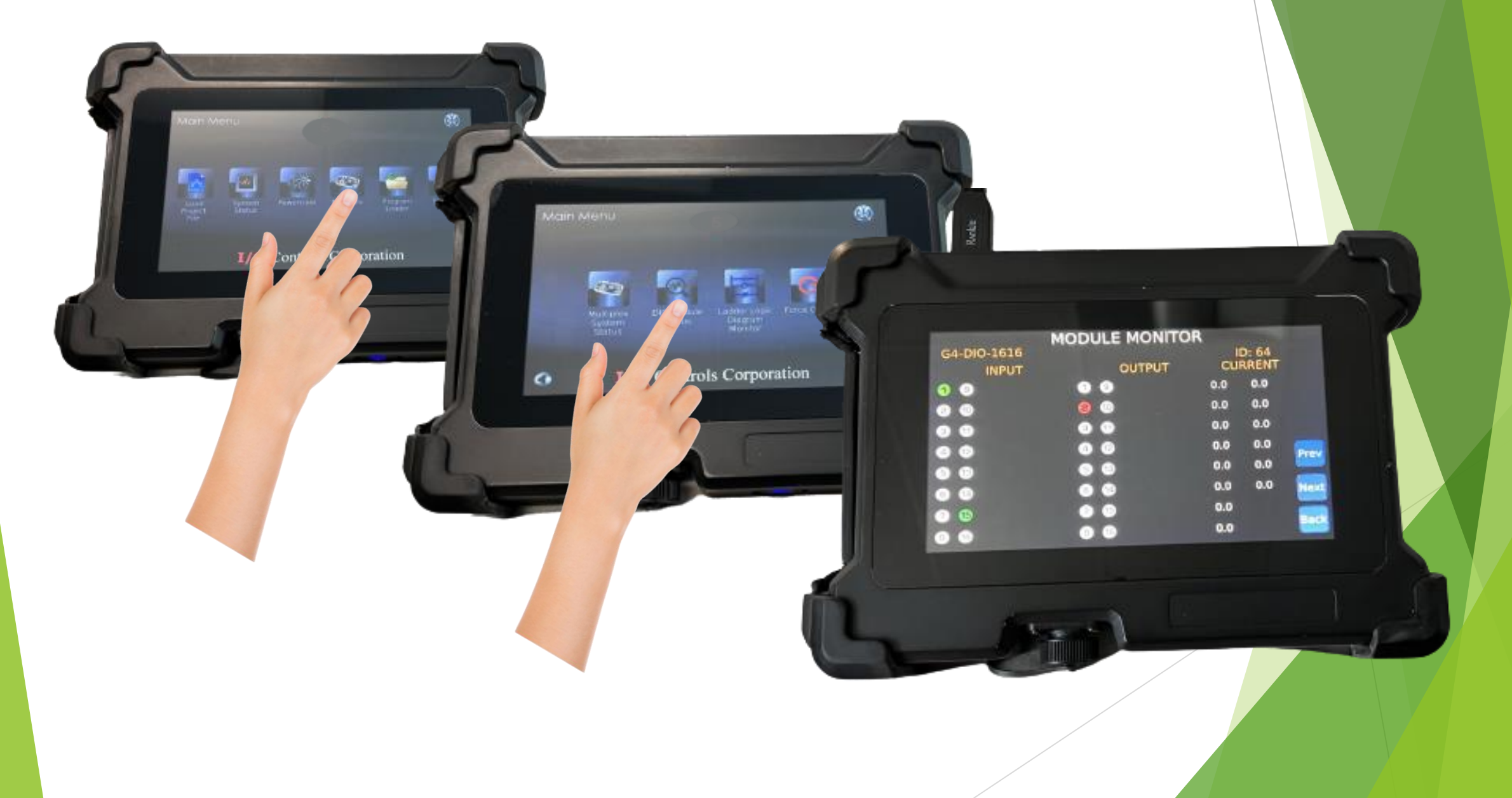

### Ladder Logic Diagram Monitor

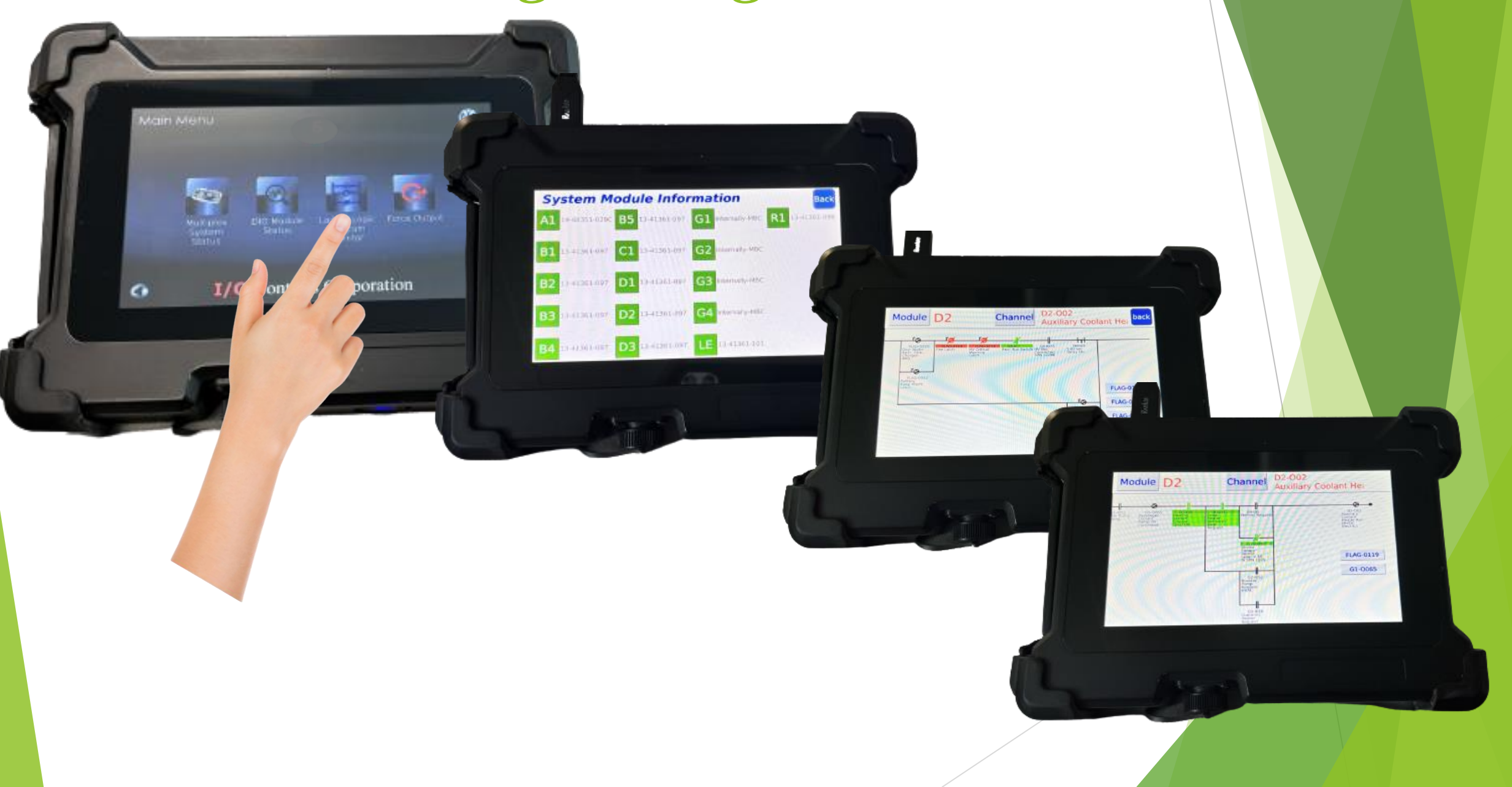

### Force Output

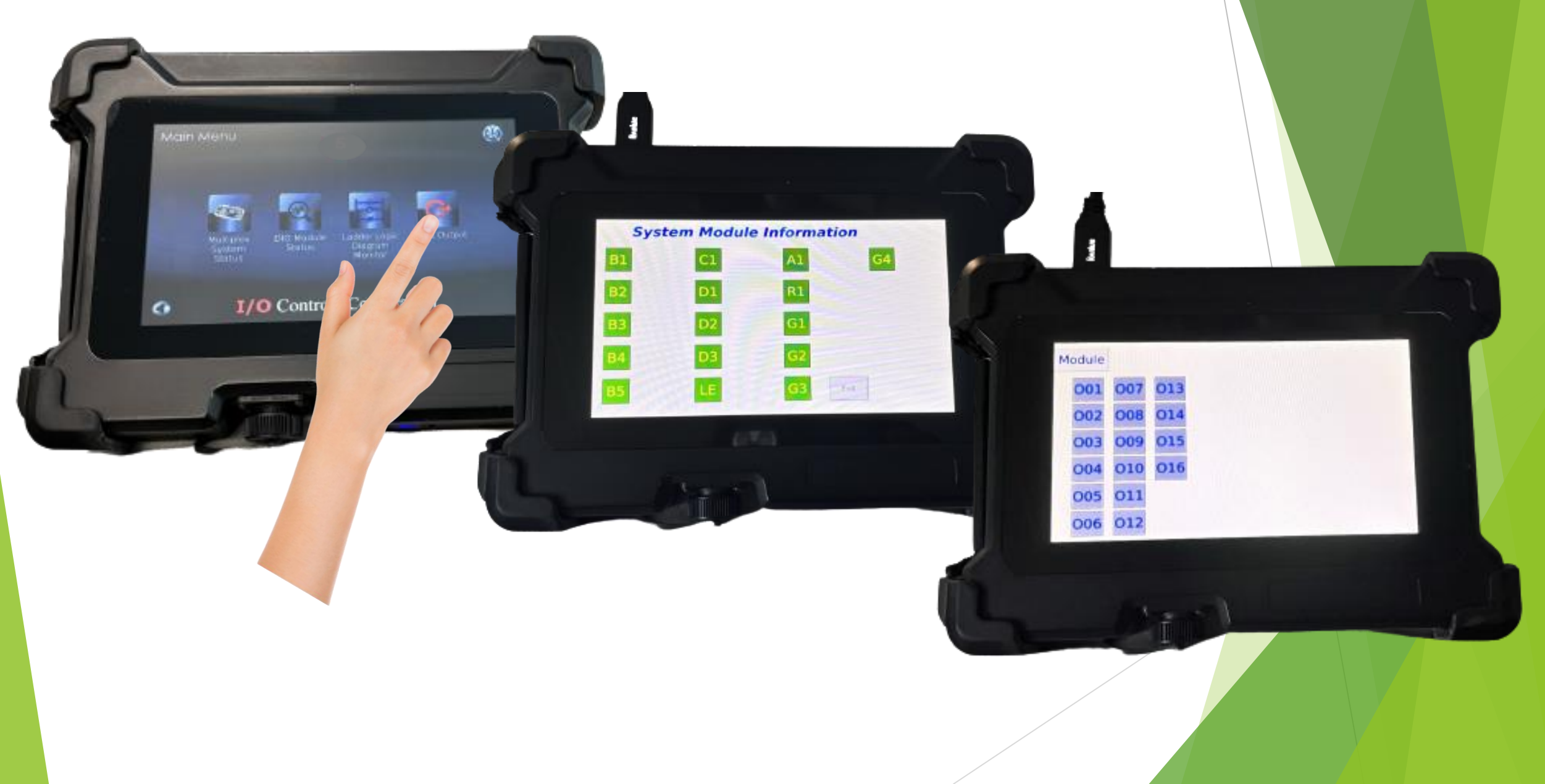

### **Program Loader**

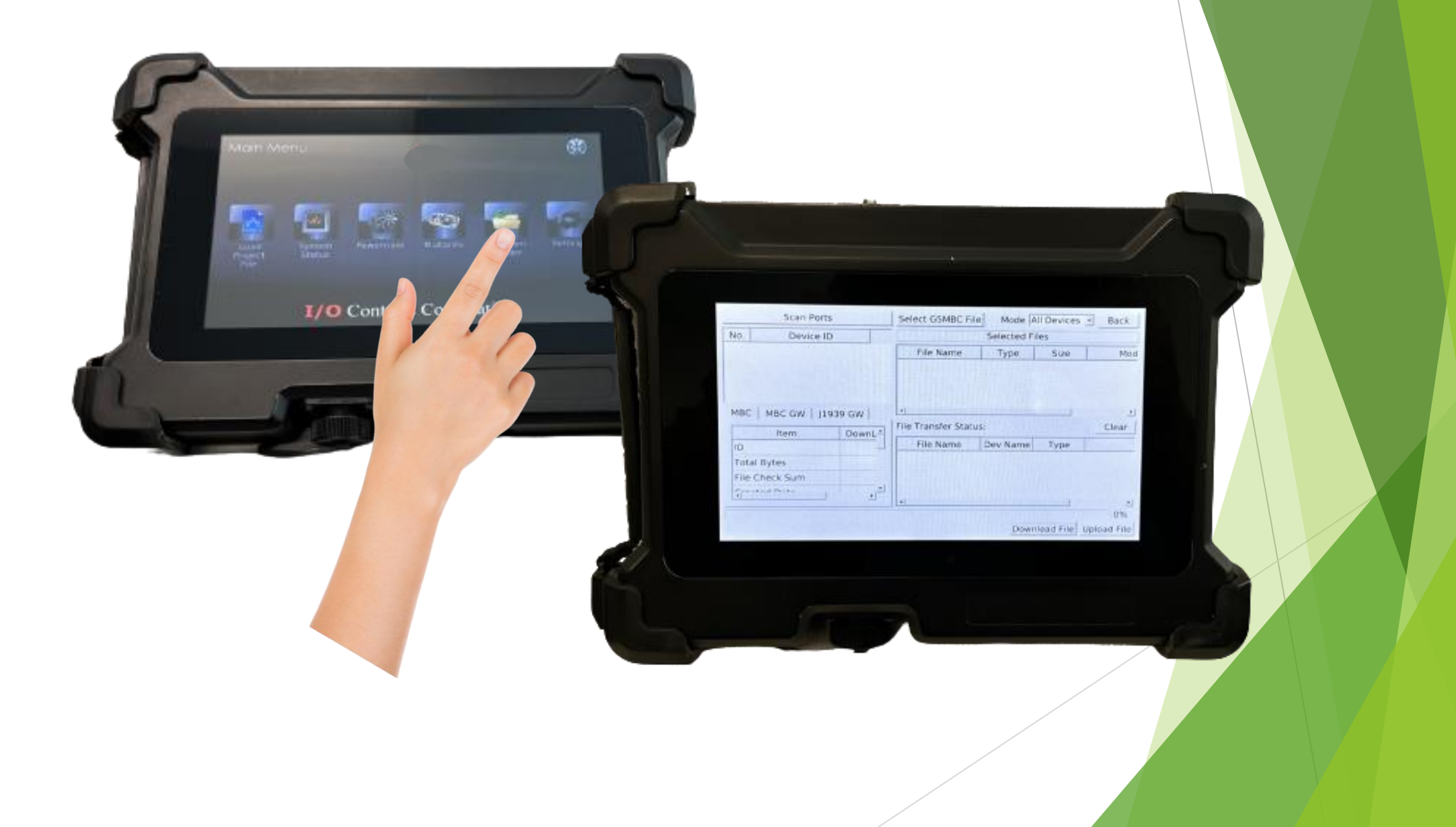

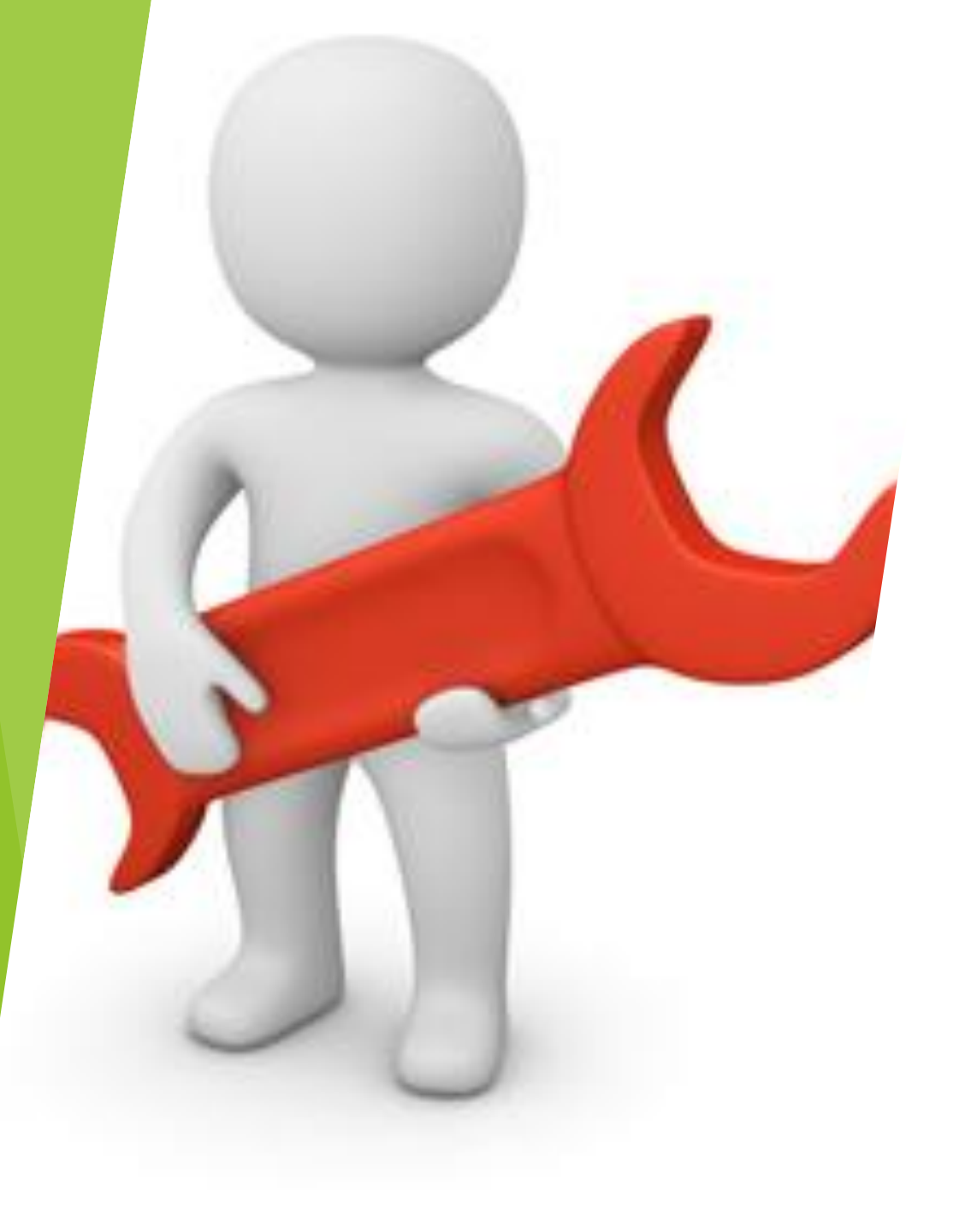

# Trouble Shooting

# sicimorzos Check Output Load Status

The G4-DIO-1616-GL modules have integrated smart fuses within each module.

86817-02
## Check Output Load Status

▶ When an output's smart fuse is tripped, the output status will turn off. The diagnostic button must be used to determine if the smart fuse has been tripped.

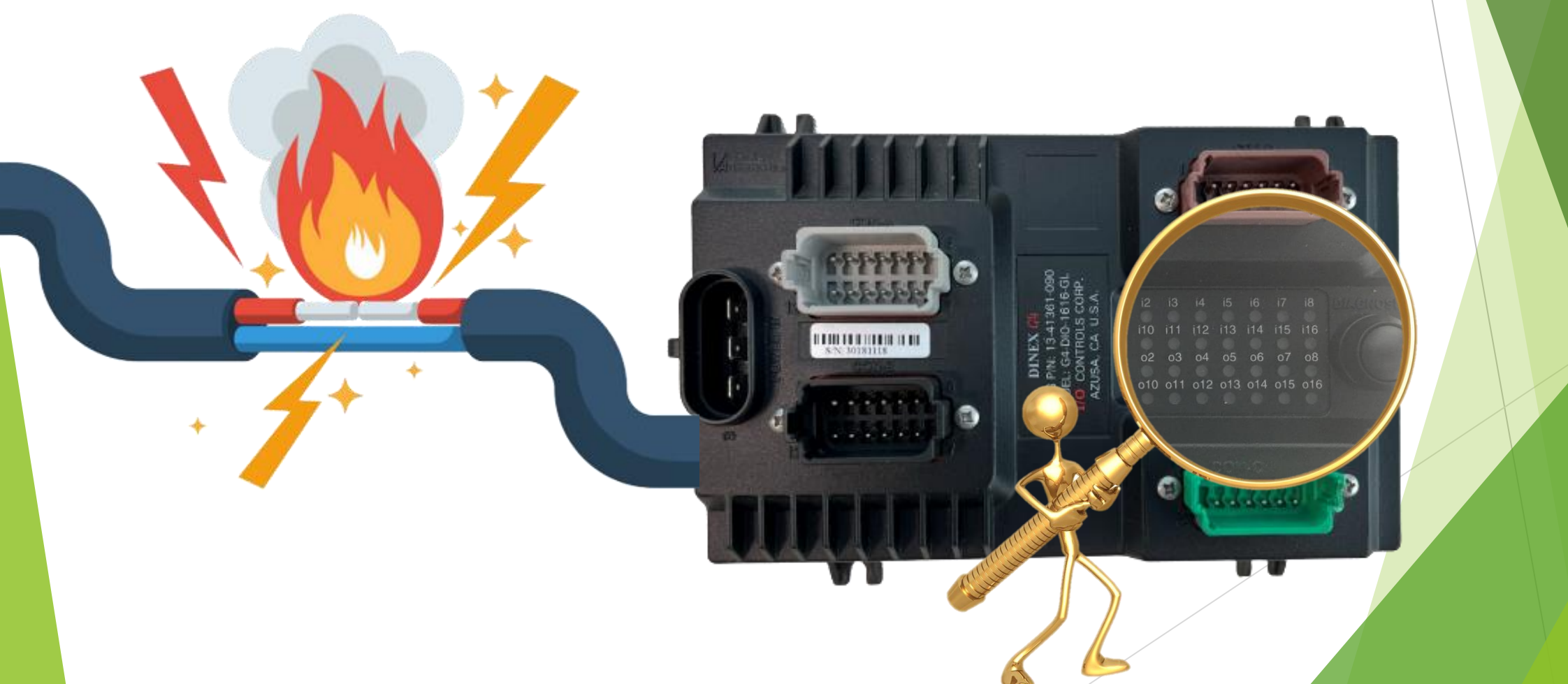

## Check Output Load Status

▶ To reset the smart fuse, cycle the output state.

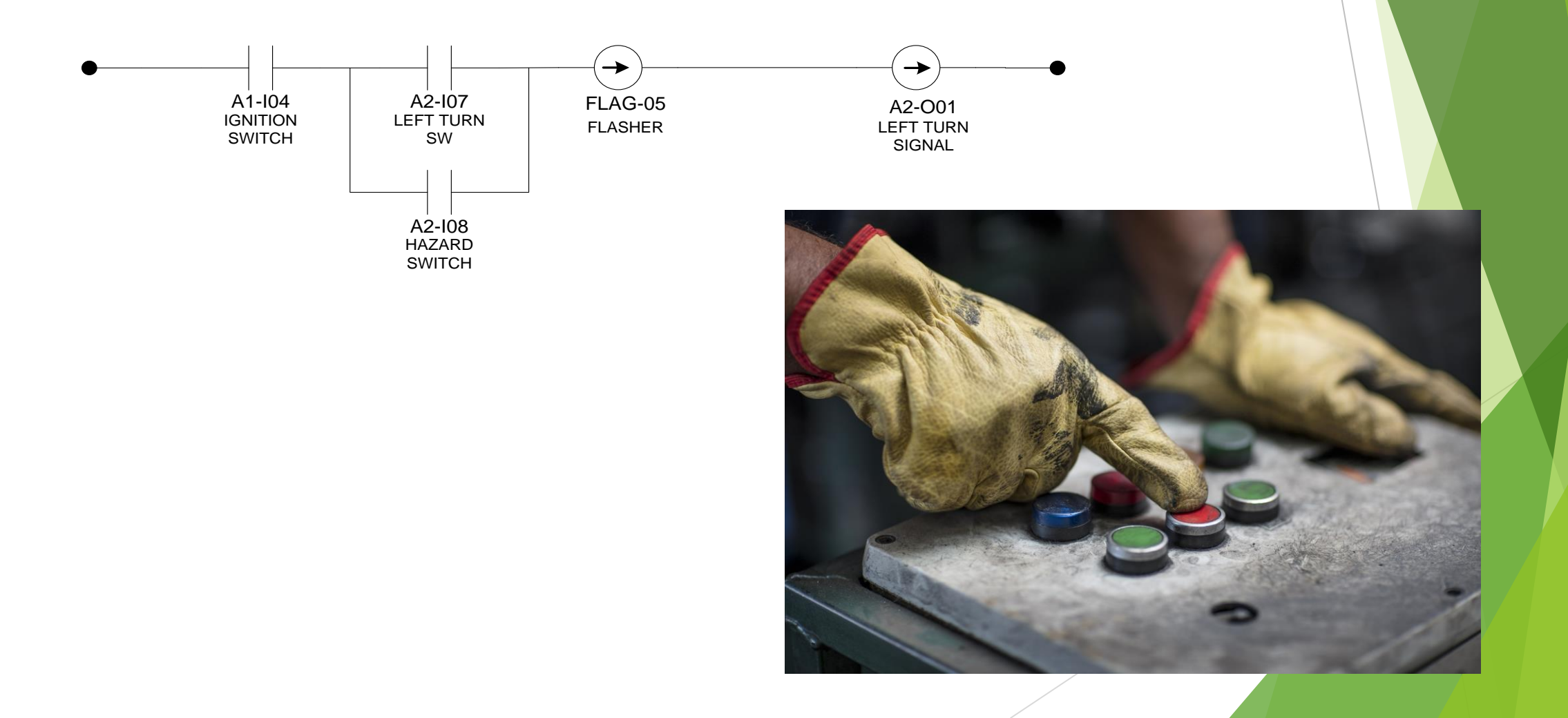

### Check Indicator Lights

Indicator lights provide real-time visual feedback on the status of system inputs and outputs, facilitating efficient diagnostics and monitoring. These indicators help identify the operational state or faults of connected components, allowing for quick intervention and troubleshooting. The status lights may display various states such as:

- Active (On): Indicates that the input or output is currently energized.
- **Inactive (Off)**: Indicates that the input or output is not energized.
- Fault (Error): Signals an issue with the input or output, such as a tripped smart fuse or communication error.

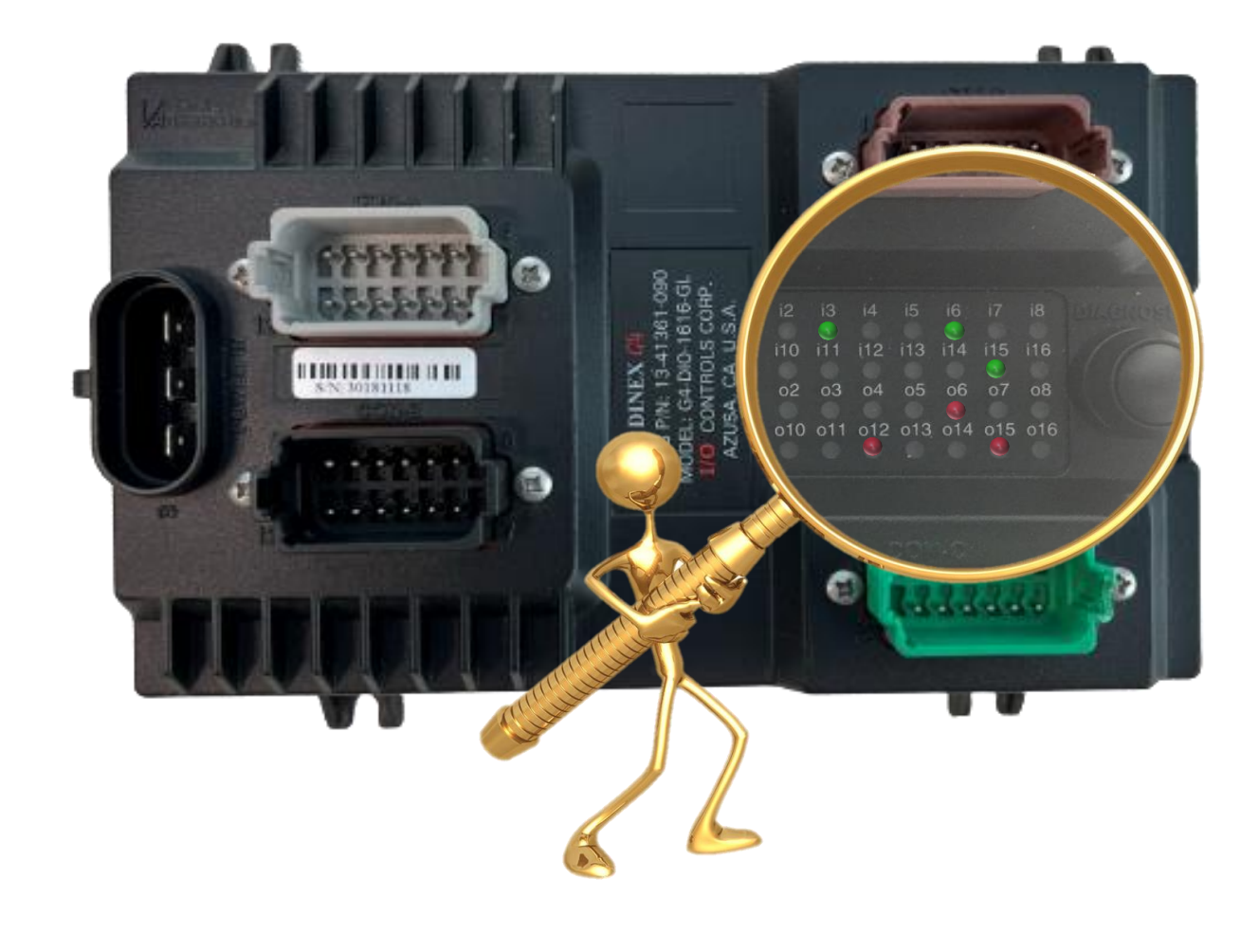

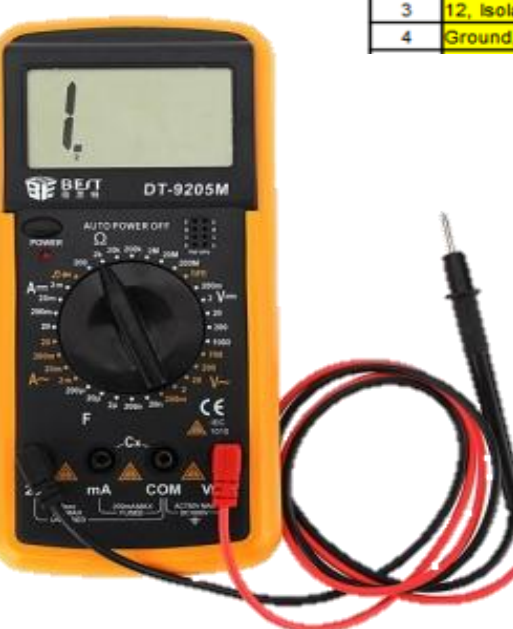

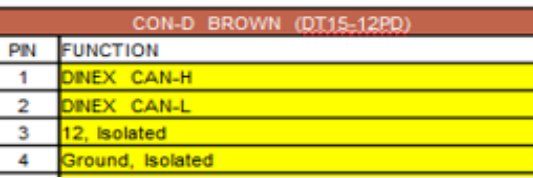

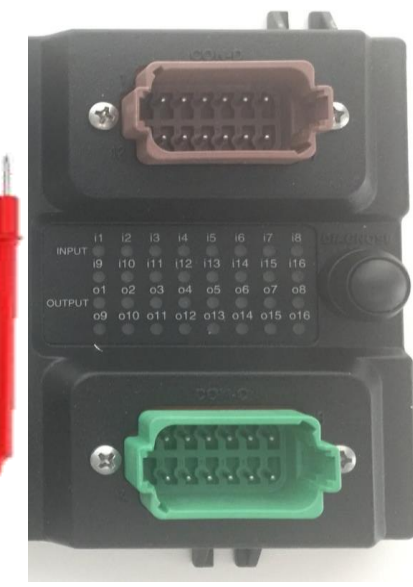

### PMS

Multiplex network power should be measured between +12V isolated and GND isolated within the multiplex network cable.

# Testing Using Module from Another Bus

#### Important Note!!!

Modules can be removed from a working bus and used in place of a suspected bad module to determine whether it is the module that has failed or another problem. Ensure that the replacement module is from the same fleet.

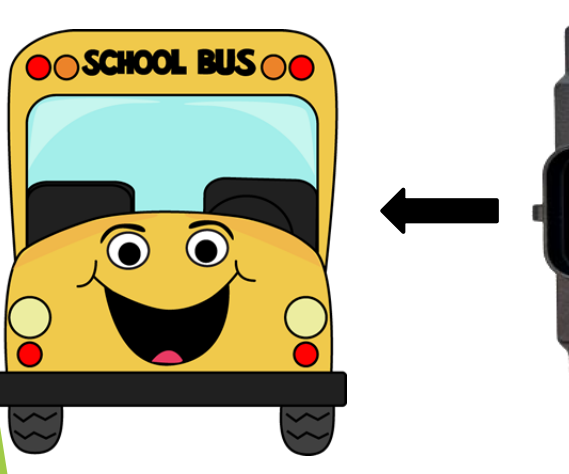

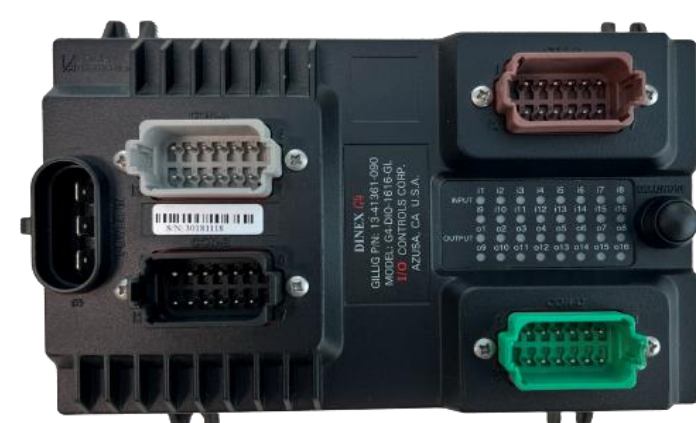

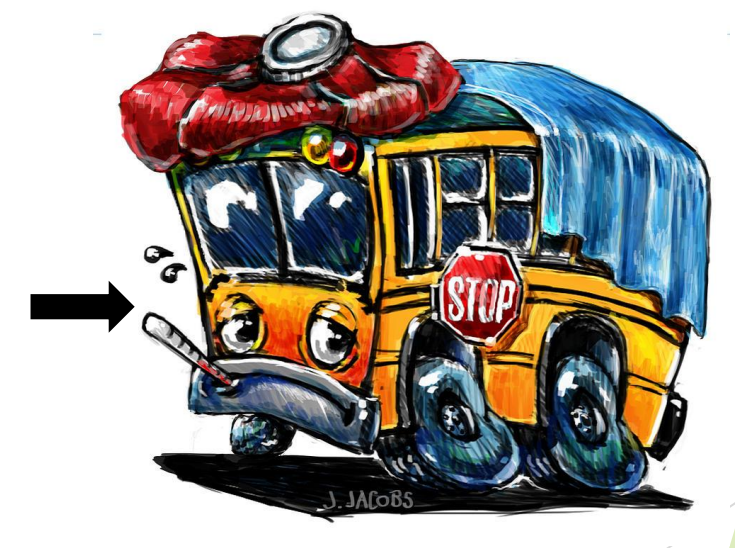

### What NOT to Do!!

Do not weld on the bus without first disconnecting all connectors to the modules.

► When performing welding operations on a bus, it is crucial to protect the electronic modules from potential damage due to electrical surges and electromagnetic interference (EMI) generated during the welding process.

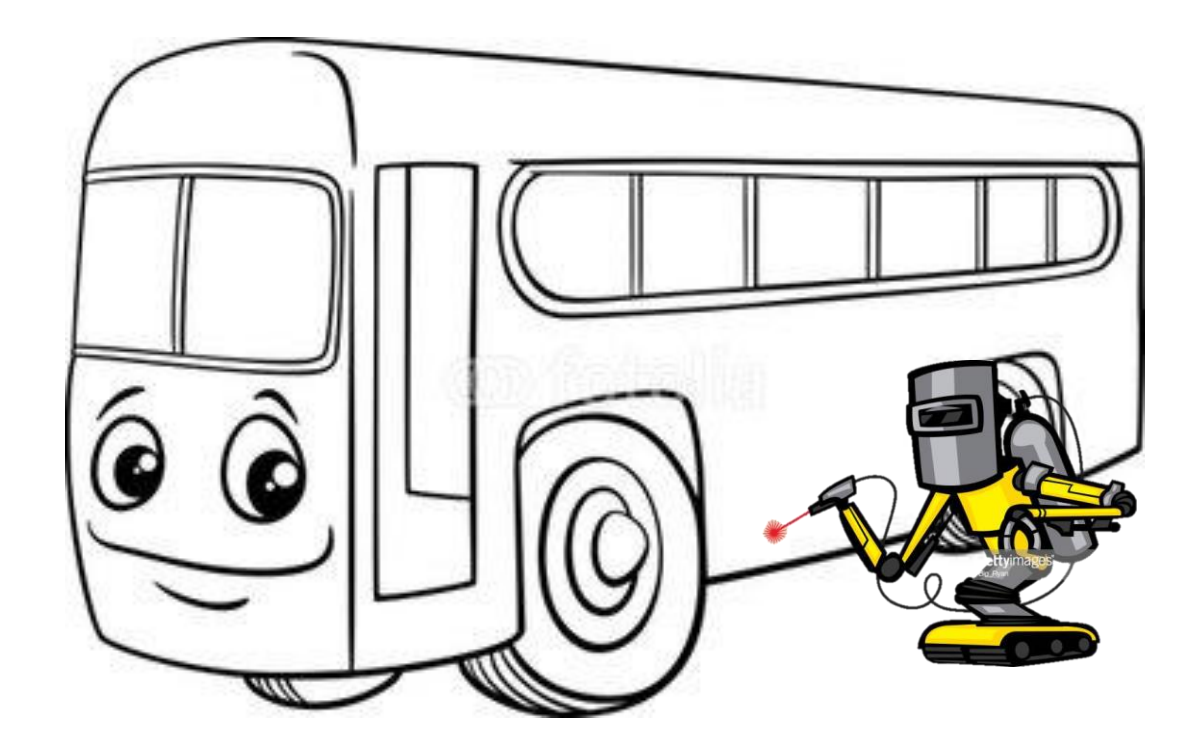

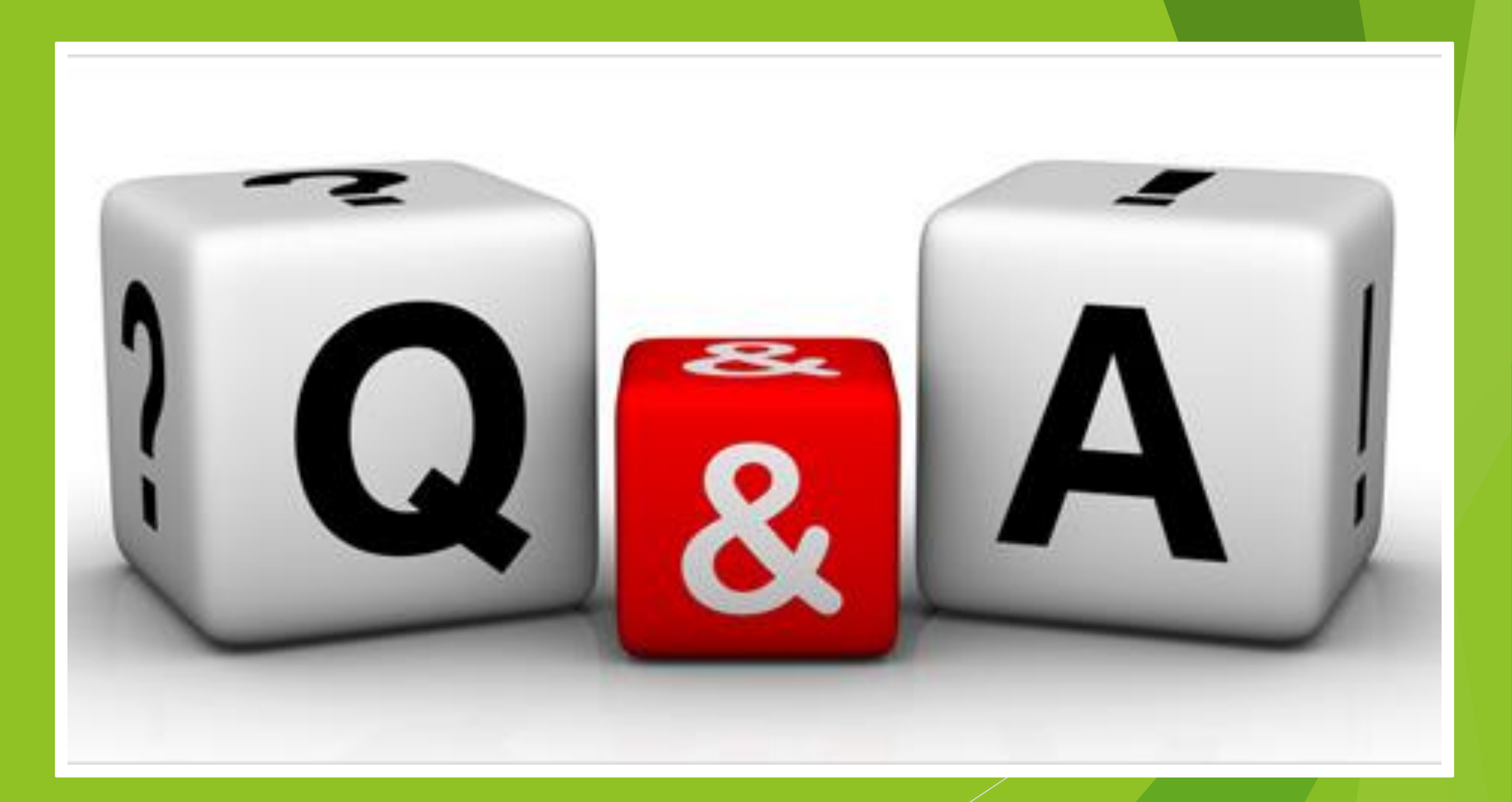

# **Contacting I/O Controls**

### I/O Controls Main Office

Phone: (626) 812-5353 1357 W. Foothill Blvd Azusa, CA 91702

#### **Armando Jimenez**

Direct: (626) 610-2293 Cell: (626) 437-0181 armandoj@iocontrols.com

### I/O Controls Sales Office

Phone: (972) 424-6488 101 E. Park Blvd., Suite 951 Plano, TX 75074

#### Jodie McLay

Director of Sales & Marketing Cell: (610) 755-8262 jodiemclay@iocontrols.com

### I/O Controls Tech. Support

(626) 610-2291 (626) 610-2292